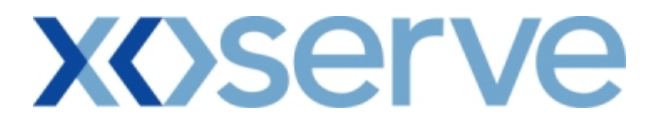

#### 6. Request Processing - Ad hoc Offer - Acceptance

This screen allows the applicant External User to confirm the Ad hoc Offer, once offered to the applicant by National Grid NTS in the 'Ad hoc Offer and Demonstration - Main' screen

The National Grid NTS user also has the facility to do so on behalf of the applicant External User.

The External User(s) who have placed an Ad hoc request can 'Accept' or 'Reject' the offer.

The screen shot is provided below;

### 6.1 - Ad hoc Offer Acceptance – View Screen

| and a shire | fer - Acceptanc         | e - Micros        | oft Internet Explorer                                                                                                    |                                                                  |                                                                                        |                                                                                                 |                                                                                               |                                                      |                                                           |                              |
|-------------|-------------------------|-------------------|----------------------------------------------------------------------------------------------------|------------------------------------------------------------------|----------------------------------------------------------------------------------------|-------------------------------------------------------------------------------------------------|-----------------------------------------------------------------------------------------------|------------------------------------------------------|-----------------------------------------------------------|------------------------------|
|             | $\overline{\mathbb{V}}$ |                   |                                                                                                    |                                                                  |                                                                                        |                                                                                                 |                                                                                               |                                                      |                                                           |                              |
| <b>JEM</b>  | йNI 🔳                   | ACTIVITY OF       | Ch-                                                                                                    |                                                                  |                                                                                        |                                                                                                 |                                                                                               |                                                      | A the                                                     | The second                   |
| Ter         | EVIT                    | the second second |                                                                                                    | 7                                                                | a fab ana                                                                              | Smell Gas                                                                                       | ? Call free c                                                                                 | on 0800 111                                          | 999                                                       |                              |
| 1 S E       | Publich                 | Deal              |                                                                                                    |                                                                  |                                                                                        |                                                                                                 | ali cells are reco                                                                            | orded and may be n                                   | nonitored                                                 |                              |
| Messar      | rubiisii                | Dear              | licer Name VVVVIISE                                                                                                    |                                                                  | BA: XX                                                                                 | XV                                                                                              |                                                                                               | 1154                                                 | ar Role: XXXX0                                            | 0.1                          |
| mini        |                         |                   | Environment: Prototyn                                                                                                    | `<br>1e 1                                                        | ou are bere : Hor                                                                      | ne > Deal > Ad                                                                                  | boc Offer > Ad                                                                                | lboc Offer- Acc                                      | entence                                                   | Do                           |
|             | INISE                   | XIL               | christian christian (1960)                                                                                                    | ~                                                                | iou are nere . noi                                                                     | ne > Dear > Au                                                                                  | noc oner > Au                                                                                 | not oner Acc                                         | eptance                                                   | De                           |
|             |                         |                   |                                                                                                    |                                                                  |                                                                                        |                                                                                                 |                                                                                               |                                                      |                                                           |                              |
| Ád hoc C    | Offer - Accepta         | ance              |                                                                                                    |                                                                  |                                                                                        |                                                                                                 |                                                                                               |                                                      |                                                           |                              |
|             |                         |                   |                                                                                                    |                                                                  |                                                                                        |                                                                                                 |                                                                                               |                                                      |                                                           |                              |
| Produ       | ct*: NTS EXIT           | FLAT CAP          | ACITY FIRM PRIMARY 💌                                                                                                    | Metho                                                            | d of Sale*: A                                                                          | IEFLEC 💽                                                                                        | Meth                                                                                          | od of Sale ID*                                       | AIEFLEC002                                                | •                            |
|             |                         |                   |                                                                                                    |                                                                  |                                                                                        |                                                                                                 |                                                                                               |                                                      |                                                           |                              |
| Busin       | ness XXX                | xxx               | xxx                                                                                                    | Ad hoo                                                           | : Request ID*: 🗚                                                                       | IEFLEC002AH00                                                                                   | 1 -                                                                                           | Location                                             | ABERDEENOT                                                |                              |
| Associa     | ate:                    |                   |                                                                                                    |                                                                  |                                                                                        |                                                                                                 | _                                                                                             |                                                      |                                                           |                              |
|             |                         |                   |                                                                                                    |                                                                  |                                                                                        |                                                                                                 |                                                                                               |                                                      |                                                           |                              |
|             |                         |                   |                                                                                                    |                                                                  |                                                                                        |                                                                                                 |                                                                                               |                                                      | 1                                                         |                              |
|             |                         |                   |                                                                                                    |                                                                  |                                                                                        |                                                                                                 |                                                                                               |                                                      | Query                                                     | Clear                        |
| Select      | Ad hoc Req              | uest ID           | Tranche Request ID                                                                                                    | Location                                                         | Reserved<br>Capacity(kWh)                                                              | Requested<br>Increase Start<br>Date                                                             | Offered<br>Increase<br>Start Date                                                             | Demonstration<br>Date                                | Query<br>Offer<br>Accepetance<br>By Date                  | Clear<br>Status              |
| Select      | Ad hoc Req              | uest ID<br>H001   | Tranche Request ID<br>XXX ABERDEENOTAIEFLEC001                                                                                     | Location<br>ABERDEENOT                                           | Reserved<br>Capacity(kWh)<br>100,000,000                                               | Requested<br>Increase Start<br>Date<br>01-Oct-2012                                              | Offered<br>Increase<br>Start Date<br>01-Oct-2012                                              | Demonstration<br>Date<br>01-Aug-2012                 | Query<br>Offer<br>Accepetance<br>By Date<br>01-May-2012 F | Clear<br>Status<br>Published |
| Select      | Ad hoc Req              | uest ID<br>H001   | Tranche Request ID<br>XXX ABERDEENOTAIEFLEC001<br>XXX ABERDEENOTAIEFLEC002                                                         | Location<br>ABERDEENOT<br>ABERDEENOT                             | Reserved<br>Capacity(kWh)<br>100,000,000<br>200,000,000                                | Requested<br>Increase Start<br>Date<br>01-Oct-2012<br>01-Nov-2012                               | Offered<br>Increase<br>Start Date<br>01-Oct-2012<br>01-Nov-2012                               | Demonstration<br>Date<br>01-Aug-2012                 | Query<br>Offer<br>Accepetance<br>By Date<br>01-May-2012F  | Clear<br>Status<br>Published |
| Select      | Ad hoc Req              | uest ID<br>H001   | Tranche Request ID<br>XXX ABERDEENOTAIEFLEC001<br>XXX ABERDEENOTAIEFLEC002<br>XXX ABERDEENOTAIEFLEC003                             | ABERDEENOT<br>ABERDEENOT<br>ABERDEENOT                           | Reserved<br>Capacity(kWh)<br>100,000,000<br>200,000,000<br>300,000,000                 | Requested<br>Increase Start<br>Date<br>01-Oct-2012<br>01-Nov-2012<br>01-Dec-2012                | Offered<br>Increase<br>Start Date<br>01-Oct-2012<br>01-Nov-2012<br>01-Dec-2012                | Demonstration<br>Date<br>01-Aug-2012                 | Query<br>Offer<br>Accepetance<br>By Date<br>01-May-2012 F | Clear<br>Status<br>Published |
| Select      | Ad hoc Req              | uest ID<br>H001   | Tranche Request ID XXX ABERDEENOTAIEFLEC001 XXX ABERDEENOTAIEFLEC002 XXX ABERDEENOTAIEFLEC003 XXX ABERDEENOTAIEFLEC004             | ABERDEENOT<br>ABERDEENOT<br>ABERDEENOT<br>ABERDEENOT             | Reserved<br>Capacity (kWh)<br>100,000,000<br>200,000,000<br>300,000,000<br>400,000,000 | Requested<br>Increase Start<br>Date<br>01-Oct-2012<br>01-Nov-2012<br>01-Dec-2012<br>01-Dec-2013 | Offered<br>Increase<br>Start Date<br>01-Oct-2012<br>01-Nov-2012<br>01-Dec-2012<br>01-Dec-2013 | Demonstration<br>Date<br>01-Aug-2012                 | Query<br>Offer<br>Accepetance<br>By Date<br>01-May-2012 F | Clear<br>Status<br>Published |
| Select      | Ad hoc Req              | uest ID<br>H001   | Tranche Request ID<br>XXX ABERDEENOTAIEFLEC001<br>XXX ABERDEENOTAIEFLEC002<br>XXX ABERDEENOTAIEFLEC003<br>XXX ABERDEENOTAIEFLEC004 | ABERDEENOT<br>ABERDEENOT<br>ABERDEENOT<br>ABERDEENOT             | Reserved<br>Capacity (kWh)<br>100,000,000<br>200,000,000<br>300,000,000<br>400,000,000 | Requested<br>Increase Start<br>Date<br>01-Oct-2012<br>01-Nov-2012<br>01-Dec-2012<br>01-Dec-2013 | Offered<br>Increase<br>Start Date<br>01-Oct-2012<br>01-Nov-2012<br>01-Dec-2012<br>01-Dec-2013 | Demonstration<br>Date<br>01-Aug-2012                 | Query<br>Offer<br>Accepetance<br>By Date<br>01-May-2012 F | Clear<br>Status<br>Published |
| Select      | Ad hoc Req              | uest ID<br>H001   | Tranche Request ID<br>XXX ABERDEENOTAIEFLECOO1<br>XXX ABERDEENOTAIEFLECOO2<br>XXX ABERDEENOTAIEFLECOO3<br>XXX ABERDEENOTAIEFLECOO4 | Location<br>ABERDEENOT<br>ABERDEENOT<br>ABERDEENOT<br>ABERDEENOT | Reserved<br>Capacity(kWh)<br>100,000,000<br>200,000,000<br>300,000,000<br>400,000,000  | Requested<br>Increase Start<br>Date<br>01-Oct-2012<br>01-Nov-2012<br>01-Dec-2013<br>01-Dec-2013 | Offered<br>Increase<br>Start Date<br>01-Oct-2012<br>01-Nov-2012<br>01-Dec-2012<br>01-Dec-2013 | Demonstration<br>Date<br>01-Aug-2012                 | Query<br>Offer<br>Accepetance<br>By Date<br>01-May-2012 F | Clear<br>Status<br>Published |
| Select      | Ad hoc Req              | uest ID<br>H001   | Tranche Request ID<br>XXX ABERDEENOTAIEFLECOO1<br>XXX ABERDEENOTAIEFLECOO2<br>XXX ABERDEENOTAIEFLECOO3<br>XXX ABERDEENOTAIEFLECOO4 | Location<br>ABERDEENOT<br>ABERDEENOT<br>ABERDEENOT<br>ABERDEENOT | Reserved<br>Capacity(kWh)<br>100,000,000<br>200,000,000<br>300,000,000<br>400,000,000  | Requested<br>Increase Start<br>Date<br>01-Oct-2012<br>01-Nov-2012<br>01-Dec-2013<br>01-Dec-2013 | Offered<br>Increase<br>Start Date<br>01-Oct-2012<br>01-Nov-2012<br>01-Dec-2013                | Demonstration<br>Date<br>01-Aug-2012                 | Query<br>Offer<br>Accepetance<br>By Date<br>01-May-2012 F | Clear Status                 |
| Select      | Ad hoc Req              | uest ID<br>H001   | Tranche Request ID<br>XXX ABERDEENOTAIEFLEC001<br>XXX ABERDEENOTAIEFLEC002<br>XXX ABERDEENOTAIEFLEC003<br>XXX ABERDEENOTAIEFLEC004 | Location<br>ABERDEENOT<br>ABERDEENOT<br>ABERDEENOT<br>ABERDEENOT | Reserved<br>Capacity(k/Wh)<br>100,000,000<br>200,000,000<br>300,000,000<br>400,000,000 | Requested<br>Increase Start<br>Date<br>01-Oct-2012<br>01-Oct-2012<br>01-Dec-2013<br>01-Dec-2013 | Offered<br>Increase<br>Start Date<br>01-Oct-2012<br>01-Nov-2012<br>01-Dec-2013                | Demonstration<br>Date<br>01-Aug-2012                 | Query<br>Offer<br>Accepetance<br>By Date<br>01-May-2012 F | Clear Status                 |
| Select      | Ad hoc Req              | uest ID<br>H001   | Tranche Request ID<br>XXX ABERDEENOTAIEFLECOO1<br>XXX ABERDEENOTAIEFLECOO2<br>XXX ABERDEENOTAIEFLECOO3<br>XXX ABERDEENOTAIEFLECOO4 | Location<br>ABERDEENOT<br>ABERDEENOT<br>ABERDEENOT<br>ABERDEENOT | Reserved<br>Capacity(kVh)<br>100,000,000<br>200,000,000<br>300,000,000<br>400,000,000  | Requested<br>Jace Start<br>Date<br>01-0ct-2012<br>01-Nov-2012<br>01-Dec-2013<br>01-Dec-2013     | Offered<br>Increase<br>Start Date<br>01-Oct-2012<br>01-Nov-2012<br>01-Dec-2012<br>01-Dec-2013 | Demonstration<br>Date<br>01-Aug-2012                 | Query<br>Offer<br>Accepetance<br>By Date<br>01-May-2012 F | Clear<br>Status<br>Published |
| Select      | Ad hoc Req              | uest ID<br>H001   | Tranche Request ID<br>XXX ABERDEENOTAIEFLEC001<br>XXX ABERDEENOTAIEFLEC002<br>XXX ABERDEENOTAIEFLEC003<br>XXX ABERDEENOTAIEFLEC004 | Location<br>ABERDEENOT<br>ABERDEENOT<br>ABERDEENOT<br>ABERDEENOT | Reserved<br>Capacity(kWh)<br>100,000,000<br>200,000,000<br>300,000,000<br>400,000,000  | Requested<br>Increase Start<br>Date<br>01-0:t-2012<br>01-Nov-2012<br>01-Dec-2013<br>01-Dec-2013 | Offered<br>Increase<br>Start Date<br>01-0ct-2012<br>01-Nov-2012<br>01-Dec-2013                | Demonstration<br>Date<br>01-Aug-2012                 | Query<br>Offer<br>Accepetance<br>By Date<br>01-May-2012 F | Clear<br>Status<br>Published |
| Select      | Ad hoc Req              | uest ID<br>H001   | Tranche Request ID<br>XXX ABERDEENOTAIEFLEC001<br>XXX ABERDEENOTAIEFLEC002<br>XXX ABERDEENOTAIEFLEC003<br>XXX ABERDEENOTAIEFLEC004 | Location<br>ABERDEENOT<br>ABERDEENOT<br>ABERDEENOT<br>ABERDEENOT | Reserved<br>Capacity(kWh)<br>100,000,000<br>200,000,000<br>300,000,000<br>400,000,000  | Requested<br>Increase Start<br>Date<br>01-Oct-2012<br>01-Nov-2012<br>01-Dec-2013<br>01-Dec-2013 | Offered<br>Increase<br>Start Date<br>01-Oct-2012<br>01-Nov-2012<br>01-Dec-2013<br>01-Dec-2013 | Demonstration<br>Date<br>01-Aug-2012                 | Query<br>Offer<br>Accepetance<br>By Date<br>01-May-2012 F | Clear<br>Status<br>Published |
| Select      | Ad hoc Req              | uest ID<br>HOO1   | Tranche Request ID<br>XXX ABERDEENOTAIEFLEC001<br>XXX ABERDEENOTAIEFLEC002<br>XXX ABERDEENOTAIEFLEC003<br>XXX ABERDEENOTAIEFLEC004 | Location<br>ABERDEENOT<br>ABERDEENOT<br>ABERDEENOT               | Reserved<br>Capacity(kWh)<br>100,000,000<br>200,000,000<br>300,000,000<br>400,000,000  | Requested<br>Increase Start<br>Date<br>01-Oct-2012<br>01-Nov-2012<br>01-Dec-2013<br>01-Dec-2013 | Offered<br>Start Date<br>01-Oct-2012<br>01-Nov-2012<br>01-Dec-2013<br>01-Dec-2013             | Demonstration<br>Date<br>01-Aug-2012                 | Query<br>Offer<br>Accepetance<br>By Date<br>01-May-2012 F | Clear<br>Status<br>Published |
| Select      | Ad hoc Req              | uest ID<br>HOO1   | Tranche Request ID<br>XXX ABERDEENOTAIEFLECOO1<br>XXX ABERDEENOTAIEFLECOO2<br>XXX ABERDEENOTAIEFLECOO3<br>XXX ABERDEENOTAIEFLECOO4 | Location<br>ABERDEENOT<br>ABERDEENOT<br>ABERDEENOT               | Reserved<br>Capacity(kWh)<br>100,000,000<br>200,000,000<br>300,000,000<br>400,000,000  | Requested<br>Increase Start<br>Date<br>01-Oct-2012<br>01-Nov-2012<br>01-Dec-2013<br>01-Dec-2013 | Offered<br>Increase<br>Stat Date<br>01-0ct-2012<br>01-Dec-2012<br>01-Dec-2013                 | Demonstration<br>Date<br>01-Aug-2012<br>Accept Offer | Query<br>Offer<br>Accepetance<br>By Date<br>01-May-2012 F | Clear<br>Status<br>Published |
| Select      | Ad hoc Req              | uest ID<br>HOO1   | Tranche Request ID<br>XXX ABERDEENOTAIEFLECOO1<br>XXX ABERDEENOTAIEFLECOO2<br>XXX ABERDEENOTAIEFLECOO3<br>XXX ABERDEENOTAIEFLECOO4 | Location<br>ABERDEENOT<br>ABERDEENOT<br>ABERDEENOT               | Reserved<br>Capacity (kWh)<br>100,000,000<br>200,000,000<br>300,000,000<br>400,000,000 | Requested<br>Jate 01-0d-2012<br>01-Nov-2012<br>01-Dec-2013<br>01-Dec-2013                       | Offered<br>Increase<br>Start Date<br>01-Oct-2012<br>01-Nov-2012<br>01-Dec-2013                | Demonstration<br>Date<br>01-Aug-2012<br>Accept Offer | Query<br>Offer<br>Accepetance<br>By Date<br>01-May-2012 F | Clear<br>Status<br>Dublished |

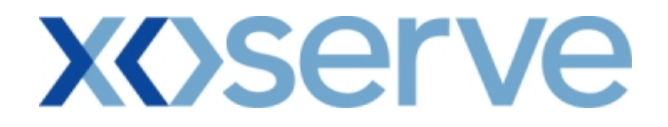

#### 7. Accepted Ad Hoc Offer Report

This report provides details of the Ad hoc Offer 'Accepted' by the External Users This report would be applicable to Enduring Ad hoc Increase NTS Exit Flat Capacity Application

This screen would be accessible to all External Users (Shippers, DNO Users, and Overrun Users) and National Grid users.

The following sub-functionality is available -

i. View CSV/Formatted PDF reports of the queried details

The screen shots for each of the screens are provided below;

### 7.1 - Accepted Ad hoc Offer – View Screen

| Accepted Ad hoc (           | Offer Report - Micro | soft Internet Explorer  |                          |                                   |                           |                    |           |
|-----------------------------|----------------------|-------------------------|--------------------------|-----------------------------------|---------------------------|--------------------|-----------|
|                             | )                    |                         |                          |                                   |                           |                    |           |
| GEMINI                      | Transa Barran        |                         |                          | the new                           |                           | REP                | Transis R |
| NTS EXIT                    |                      |                         |                          | Smell Gas ? Call f<br>all calls a | ree on 0800 111           | 999<br>conitored   |           |
| Contract Publish            | Deal                 |                         |                          |                                   |                           |                    |           |
| Messages-3                  |                      | User Name: XXXXUSER     | BA: XXX                  |                                   | Use                       | r Role: XXXX001    | Deel      |
| GeminiNIS                   | Exit                 | Environment: Prototype  | You are here : Home >    | Deal > Adhoc Offer 3              | > Accepted Adhoc Of       | ter Report > Query | Deal      |
| Accepted Ad hoc (<br>Report | Dffer                |                         |                          |                                   |                           |                    |           |
|                             |                      |                         |                          |                                   |                           |                    |           |
| Product*: NTS EX            | IT FLAT CAPACITY FI  | RM PRIMARY 💌            | tethod of Sale*: AIEFLEC | <b>V</b> Lo                       | ocation*:                 | SEWLEYOT           |           |
|                             |                      |                         |                          |                                   |                           | Query Cla          | ar        |
| Ad hoc Request ID           | Location             | Request Win             | dow Period               | Reserved Capacity                 | Reserve Increase          | Demonstration Date |           |
| AIEFLEC0003AH2              | COWPENBEWLEYOT       | 01-Oct-2009 08:00:00 to | 30-Jun-2010 17:00:00     | (kWh)<br>50,000,000               | Start Date<br>01-Oct-2012 | 14-Nov-2009        |           |
|                             |                      |                         |                          |                                   |                           |                    |           |
|                             |                      |                         |                          |                                   |                           |                    |           |
|                             |                      |                         |                          |                                   |                           |                    |           |
|                             |                      |                         |                          |                                   |                           |                    |           |
|                             |                      |                         |                          |                                   |                           |                    |           |
|                             |                      |                         |                          |                                   |                           |                    |           |
|                             |                      |                         |                          |                                   |                           |                    |           |
|                             |                      |                         |                          |                                   |                           |                    |           |
|                             |                      |                         |                          |                                   |                           |                    |           |
|                             |                      |                         |                          |                                   |                           |                    |           |
|                             |                      |                         |                          |                                   |                           | Ceperate Popo      | +         |
| L                           |                      |                         |                          |                                   |                           |                    | •         |
|                             |                      |                         |                          |                                   |                           |                    |           |
| 23-Sep-2010 16:16:17        | BST                  |                         |                          |                                   |                           | 🔛 Local intranet   |           |

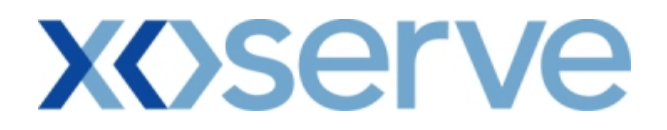

### 7.1.1 - Accepted Ad hoc Offer – PDF Report

| 🔁 Accepte    | d Ad hoc Offer Repo | rt - Microsoft Internet   | Explorer    |                         |             |                            |                                |                       | PX       |
|--------------|---------------------|---------------------------|-------------|-------------------------|-------------|----------------------------|--------------------------------|-----------------------|----------|
| File Edit Vi | ew Document Tools \ | Window Help               | _           |                         |             |                            |                                |                       | ×        |
|              |                     | • • 45.8% •               |             | find -                  |             |                            |                                |                       |          |
|              |                     |                           |             | Accepted Ad hoc         | Offer Repor | rt                         |                                |                       | <b>a</b> |
|              | Product :           | NTS EXIT FLAT CAPACITY FI | RM PRIMARY  |                         |             | Hetho                      | 1 of Sale : AIEFLEC            |                       | - I.     |
| ?            | Ad hoc Requset ID   | Location                  |             | Request Window Period   |             | Reserved Quantity<br>(KWh) | Reserve Increase<br>Start Date | Demonstration<br>Date |          |
|              | AIEFLEC0003AH2      | COWPENBEWLEYOT            | 01-Oct-2009 | 08:00:00 to 30-Jun-2010 | 17:00:00    | 50,000,000                 | 01-0et-2012                    | 14-Nov-2009           |          |
|              |                     |                           |             |                         |             |                            |                                |                       |          |
|              |                     |                           |             |                         |             |                            |                                |                       | =        |
|              |                     |                           |             |                         |             |                            |                                |                       |          |
|              |                     |                           |             |                         |             |                            |                                |                       |          |
|              |                     |                           |             |                         |             |                            |                                |                       |          |
|              |                     |                           |             |                         |             |                            |                                |                       |          |
|              |                     |                           |             |                         |             |                            |                                |                       |          |
|              |                     |                           |             |                         |             |                            |                                |                       |          |
|              |                     |                           |             |                         |             |                            |                                |                       |          |
| (D)          |                     |                           |             |                         |             |                            |                                |                       |          |
|              |                     |                           |             |                         |             |                            |                                |                       |          |
| <b>1</b>     |                     |                           |             |                         |             |                            |                                | Pa                    | ge 1 🗸   |

### 7.1.2 - Accepted Ad hoc Offer – CSV Report

| Accepted Ad hoc Offer Report - Microsoft Internet Explorer                                                                                                    |                  |
|----------------------------------------------------------------------------------------------------|------------------|
| File Edit View Favorites Tools Help                                                                                                    |                  |
| Product,Method of Sale,Ad hoc Request ID,Location,Request Window Period,Reserved Capacity(kWh),Reserved Increase Start Date,Demonstration I<br>NTS EXIT FLAT CAPACITY FIRM PRIMARY,AIEFLEC,AIEFLEC0003AH2,COWPENBEWLEYOT,01-Oct-2009 08:00:00 to 30-Jun-2010 1<br>50,000,000,01-Oct-2012,14-Nov-2009 | Date<br>7:00:00, |
|                                                                                                    |                  |
|                                                                                                    |                  |
|                                                                                                    |                  |
|                                                                                                    |                  |
|                                                                                                    |                  |
|                                                                                                    |                  |
|                                                                                                    |                  |

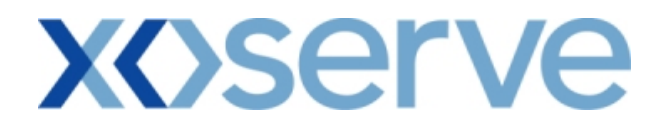

#### 8. Sold/Unsold Report

The 'Sold/Unsold Report' provides detail of the aggregate Sold and Unsold Capacity, based on the Product and instance of Method of Sale to all External Users.

This report is applicable for Enduring (Annual, Ad hoc Increase, Ad hoc Decrease) and Annual NTS Exit Flat Capacity Applications.

For Enduring Applications, this report allows the user to drill down to view the aggregated requested and allocated Enduring Increase and Decrease in Capacity.

The sub-functionalities provided in this report would be:

- i. View CSV/Formatted PDF Reports of the queried details
- ii. View aggregated requested and allocated Enduring Increase and Decrease in Capacity

The screen shots are provided below;

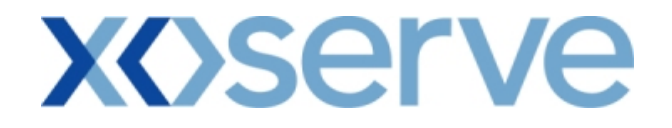

### **Enduring Annual NTS Exit Flat Capacity**

### 8.1 - Sold/Unsold Report – View Screen

| 🗿 Sold/Unsold - Microsoft In        | ternet Explorer           |                                                    |                                        |                         |                                      |              |                     |
|-------------------------------------|---------------------------|----------------------------------------------------|----------------------------------------|-------------------------|--------------------------------------|--------------|---------------------|
|                                     |                           |                                                    |                                        |                         |                                      |              |                     |
| GEMINI                              | C'h-                      | THE PARTY                                          | Transfer to an a                       |                         |                                      |              | Trainer R           |
| NTS EXIT                            |                           |                                                    | Smell Gas                              | ? Call f                | ree on 0800 11                       | 1 999        |                     |
| Contract Publish Dea                | al                        |                                                    |                                        | all Calls a             | ire recorded and may b               | a monitorad  |                     |
| Messages-100                        | User Name: XX             | XXUSER                                             | BA: XXX 💌                              |                         | u                                    | Iser Role:   | XXXX001 💟           |
| Gemini NTS Exit                     | Environment: Pr           | ototype You are here                               | : Home > Publish > Rep<br>Reports > So | orts > Mo§<br>ld/Unsold | 6 Reports > Post A<br>Report > Query | llocation Ir | formation Publish   |
| Sold/Unsold                         |                           |                                                    |                                        |                         |                                      |              |                     |
| Product*: NTS EXIT FLAT             | CAPACITY FIRM PRIMARY 🛛 👻 | Method of<br>Sale*: EAFLEC                         | Request Window                         | Period*:                | 01-Jul-2010 08:0                     | 0:00 to 31   | -Jul-2010 17:00:( 💙 |
| Location*: ABERDEENOT<br>ABERNEDDPS | <u>∧</u>                  | Increase 01-Sep-2013<br>01-Oct-2013<br>01-Dec-2013 | Earliest Decrease St                   | art Date:               | 01-Oct-2012                          |              |                     |
|                                     |                           | 0 11 000 1                                         |                                        |                         | the second second                    | Q            | uery Clear          |
| Location                            | Effective Start Date      | Quantity Offered<br>(kWh)                          | Quantity Sold<br>(kWh)                 | Ų                       | (k Wh)                               | Qu           | (kWh)               |
| ALREWASWMOT                         | 01-Sep-2013               | 0                                                  |                                        | 0                       |                                      | 0            | 0                   |
| ALREWASWMOT                         | 01-0 <del>0</del> -2013   | 33,898,123                                         |                                        | 0                       |                                      | 0            | 33,898,123          |
|                                     |                           |                                                    |                                        |                         |                                      |              |                     |
|                                     |                           |                                                    |                                        |                         |                                      |              |                     |
|                                     |                           |                                                    |                                        |                         |                                      |              |                     |
|                                     |                           |                                                    |                                        |                         |                                      |              |                     |
|                                     |                           |                                                    |                                        |                         |                                      |              |                     |
|                                     |                           |                                                    |                                        |                         |                                      |              |                     |
|                                     |                           |                                                    |                                        |                         |                                      |              |                     |
|                                     |                           |                                                    |                                        |                         |                                      |              |                     |
|                                     |                           |                                                    |                                        |                         |                                      |              |                     |
|                                     |                           |                                                    |                                        |                         | Generate Re                          | eport        | View Details        |
|                                     |                           |                                                    |                                        |                         |                                      |              |                     |
|                                     |                           |                                                    |                                        |                         |                                      |              | 2                   |
| 201-0-1-2010_05-01-04 BST           |                           |                                                    |                                        |                         |                                      |              | Local intranet      |

The user can drill down to view the aggregate level requested and any allocated Capacities by selecting the 'View Details' button.

### 8.1.1 - Sold/Unsold Report – PDF Format

| <b>@</b> ] | Sold/Unso  | ld - Microsoft           | Internet Explorer            |                   |                |                      |                    |                      |          |
|------------|------------|--------------------------|------------------------------|-------------------|----------------|----------------------|--------------------|----------------------|----------|
|            | 📔 Save a C | iopy 🚔 Print             | 🔮 Email 🏟 Search 🚺           | 🔲 🛨 Select Text 🔹 | 🗑 🔍 - [        | ) [] [] ()           | 67% 🔹 🖲            | n n 🖻   🖰            | <b>(</b> |
| s          |            |                          |                              |                   |                |                      |                    |                      |          |
| mark       |            |                          |                              |                   | Sold/Unsold    | đ                    |                    |                      |          |
| Bool       | Pro        | duct: NTS EXIT           | F FLAT CAPACITY FIRM FRIMARY | Method of Sale:   | EAFLEC Request | Window Period: 01-Ju | 1-2010 08:00:00 to | 31-Jul-2010 17:00:00 |          |
| 8          | En         | rliest Decrease          | Start Date: 01-Oct-2012      |                   |                |                      |                    |                      |          |
| gnatur     | Lo         | cation                   | <b>Bffective Start Date</b>  | Quantity Offered  | Quantity Sold  | Quantity Reduced     | Quantity Unsold    |                      |          |
| ,<br>M     | ALI<br>ALI | REWASWMO'T<br>REWASWMO'T | 01-Sep-2013<br>01-Oct-2013   | 0<br>33,898,123   | 0              | 0                    | 0<br>33,898,123    |                      |          |
| ayers      |            |                          |                              |                   |                |                      |                    |                      |          |
| Ļ          |            |                          |                              |                   |                |                      |                    |                      |          |
| Pages      |            |                          |                              |                   |                |                      |                    |                      |          |
|            |            |                          |                              |                   |                |                      |                    |                      |          |
|            |            |                          |                              |                   |                |                      |                    |                      |          |
|            |            |                          |                              |                   |                |                      |                    |                      |          |
|            |            |                          |                              |                   |                |                      |                    |                      |          |
|            |            |                          |                              |                   |                |                      |                    |                      |          |
|            |            |                          |                              |                   |                |                      |                    |                      |          |
|            |            |                          |                              |                   |                |                      |                    |                      |          |
|            |            |                          |                              |                   |                |                      |                    |                      |          |
|            |            |                          |                              |                   |                |                      |                    |                      |          |
|            |            |                          |                              |                   |                |                      |                    |                      | ~        |
|            |            | 11 in <                  |                              |                   | 1 of 9         |                      |                    |                      |          |
|            |            |                          |                              |                   |                |                      |                    | La                   |          |

### 8.1.2 - Sold/Unsold Report – CSV Format

| Sold/Unsold - Microso                                                                                                    | oft Internet Explorer                                                                                                    |
|----------------------------------------------------------------------------------------------------|----------------------------------------------------------------------------------------------------|
| <u>Eile E</u> dit <u>V</u> iew F <u>a</u> vorite                                                                                                    | ies Iools Help 🦧                                                                                                    |
| Sold/Unsold - Microso<br>Ele Edit View Favorite<br>Product, Method of Sal<br>Reduced(kWh), Quanti<br>NTS EXIT FLAT CAI<br>2013,0,0,0,0<br>NTS EXIT FLAT CAI<br>2013,33898123,0,0,33 | off Internet Explorer ss Jook Help de,Request Window Period,Earliest Decrease Start Date,Location,Effective Start Date,Quantity Offered(kWh),Quantity Sold(kWh), PACITY FIRM PRIMARY,EAFLEC,01-Jul-2010 08:00:00 to 31-Jul-2010 17:00:00 ,01-Oct-2012,ALREWASWMOT,01-Sep- PACITY FIRM PRIMARY,EAFLEC,01-Jul-2010 08:00:00 to 31-Jul-2010 17:00:00 ,01-Oct-2012,ALREWASWMOT,01-Oct- 3898123 |
|                                                                                                    | s                                                                                                    |

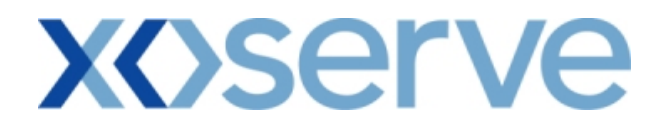

#### 8.2 - Sold/Unsold Report – View Details

This screen can be accessed by selecting the 'View Details' button on the Sold/Unsold Report – View screen (Ref 8.1).

| Sold/Unsold View Deta                 | ils - Microsoft Internet Ex | plorer                                             |                                                |                                                      |                                       |     |
|---------------------------------------|-----------------------------|----------------------------------------------------|------------------------------------------------|------------------------------------------------------|---------------------------------------|-----|
| $\bigcirc \bigcirc \bigcirc \bigcirc$ |                             |                                                    |                                                |                                                      |                                       |     |
| GEMINI                                |                             | 1 28 21 2-                                         | Think Party                                    |                                                      | A to Par                              |     |
| NTS EXIT                              |                             | No Usy                                             | Smell Gas                                      | ? Call free on 0800 111                              | 999<br>manifered                      |     |
| Contract Publish                      | Deal                        |                                                    |                                                | an cans are recorded and may be                      | nonitorea                             |     |
| Messages-100                          | User Nar                    | me:XXXXUSER                                        | BA: XXX 🔛                                      | U                                                    | ser Role: XXXX001 💟                   |     |
| Gemini NTS Ex                         | cit Environme               | ent: Prototype You are here :                      | Home > Publish > Reports :<br>Reports > Sold/U | > MoS Reports > Post Allocati<br>nsold Report > View | on Information Publ                   | ish |
| Sold/Unsold<br>View Details           |                             |                                                    |                                                |                                                      |                                       |     |
| Product: PRIMARY                      | LAT CAPACITY FIRM           | Method of Sale: EAFLEC                             | Request Wine                                   | dow Period: 01-Jul-2010 08:                          | 00:00 to 31-Jul-2010 17:00:0          | 00  |
| Location:                             |                             | Increase Start<br>Date: 01-0ct-2013<br>01-Dec-2013 | ▲ Earliest Dec                                 | rease Start<br>Date: 01-Oct-2012                     |                                       |     |
| Location                              | Effective Start Date        | Aggregate Requested<br>Increase (kWh)              | Aggregate Allocated<br>Increase (kWh)          | Aggregate Requested<br>Decrease (kWh)                | Aggregate Allocated<br>Decrease (kWh) | ^   |
| AUDLEYNWOT                            | 01-0ct-2013                 | 1,000,000                                          | 0                                              | 0                                                    | 0                                     |     |
| AYLESBEAREOT                          | 01-0ct-2013                 | 22,677,486                                         | 0                                              | 22,677,486                                           | 22,677,486                            |     |
|                                       |                             |                                                    |                                                |                                                      |                                       |     |
|                                       |                             |                                                    |                                                |                                                      |                                       |     |
|                                       |                             |                                                    |                                                |                                                      |                                       |     |
| <                                     |                             |                                                    |                                                |                                                      |                                       | •   |
|                                       |                             |                                                    |                                                | Gene                                                 | rate Report Close                     | כ   |
|                                       |                             |                                                    |                                                |                                                      |                                       |     |
| 1 01-Oct-2010 05:14:34 BST            |                             |                                                    |                                                |                                                      | 💟 Local intrapet                      |     |

# 8.2.1 - Sold/Unsold Report - View Details – PDF Format

| <b>@</b> | Sold/Unsold View Detai  | ls - Microsoft Internet Explo | rer                                  |                                      |                                      |                                      |
|----------|-------------------------|-------------------------------|--------------------------------------|--------------------------------------|--------------------------------------|--------------------------------------|
|          | 📲 Save a Copy 🛛 🚔 Print | 😤 Email 🎁 Search 🛛 🕅          | 🔲 🔳 Select Text 👻 🚺                  | R - 🗋 🗋                              | 😑 67% 🔹 🖲 💋                          |                                      |
| marks    |                         |                               | Sold/Unsold                          |                                      |                                      | •                                    |
| Book     | Product: NTS EXI        | T FLAT CAPACITY FIRM PRIMARY  | Method of Sale: EAFLEC               | Request Window Period:               | 01-Jul-2010 08:00:00 to 31-Ju        | 1-2010 17:00:00                      |
| es.      | Barliest Decrease       | Start 01-Oct-2012<br>Date:    |                                      |                                      |                                      |                                      |
| Signatur | Location                | Effective Start Date          | Aggregate Requested<br>Increase(kWh) | Aggregate Allocated<br>Increase(kWh) | Aggregate Requested<br>Decrease(kWh) | Aggregate Allocated<br>Decrease(kWh) |
|          | AUDLEYNWOT              | 01-Oct-2013                   | 1,000,000                            | 0                                    | 0                                    | 0                                    |
| ayer:    | AYLESBEAREDT            | 01-Oct-2013                   | 22,677,486                           | 0                                    | 22,677,486                           | 22,677,486                           |
|          |                         |                               |                                      |                                      |                                      |                                      |
| Pag      |                         |                               |                                      |                                      |                                      |                                      |
|          |                         |                               |                                      |                                      |                                      |                                      |
|          |                         |                               |                                      |                                      |                                      |                                      |
|          |                         |                               |                                      |                                      |                                      |                                      |
|          |                         |                               |                                      |                                      |                                      |                                      |
|          |                         |                               |                                      |                                      |                                      |                                      |
|          |                         |                               |                                      |                                      |                                      |                                      |
|          |                         |                               |                                      |                                      |                                      |                                      |
|          |                         |                               |                                      |                                      |                                      |                                      |
|          |                         |                               |                                      |                                      |                                      |                                      |
|          |                         |                               |                                      |                                      |                                      | ✓                                    |
|          |                         |                               | 🛛 🗠 🔤 1                              | of 2 🔰 🔰 🛛 🖓                         | 0                                    |                                      |

# 8.2.2 - Sold/Unsold Report - View Details – CSV Format

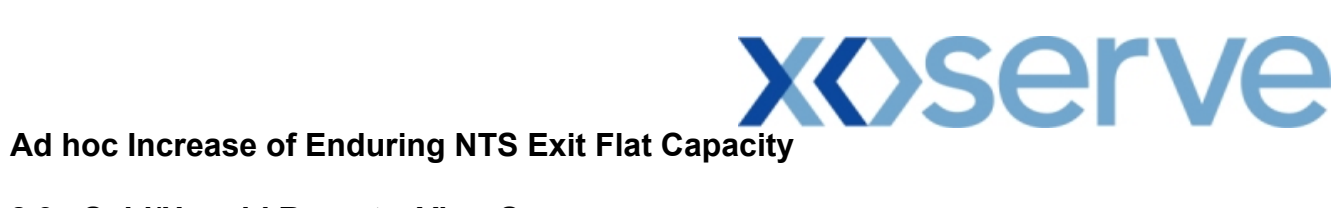

#### 8.3 - Sold/Unsold Report – View Screen

| 🗿 Sold/Unsold - Microsoft Ir     | iternet Explorer           |                             |                                                    |                                                   |                          |           |
|----------------------------------|----------------------------|-----------------------------|----------------------------------------------------|---------------------------------------------------|--------------------------|-----------|
|                                  |                            |                             |                                                    |                                                   |                          |           |
| GEMINI                           |                            | DEP                         | Thurld Aller The                                   |                                                   | A BO                     | Traines R |
| NTS EXIT                         |                            |                             | Smell Gas ?                                        | Call free on 0800 111                             | 999<br>monitored         |           |
| Contract Publish De              | al                         |                             |                                                    |                                                   |                          |           |
| Messages-100                     | User Name: X               | XXXUSER                     | BA: XXX V                                          | Us                                                | er Role: XXXX001         |           |
| Gemini NTS Exit                  | Environment:               | Prototype Tou are nere : Ho | me > Publish > Reports > M<br>Reports > Sold/Unsol | os Reports > Post Allocati<br>d Report > Query    | PL                       | ıblish    |
| Sold /Unsold                     |                            |                             |                                                    |                                                   |                          |           |
|                                  |                            |                             |                                                    |                                                   |                          |           |
| Product*: NTS EXIT               | FLAT CAPACITY FIRM PRIMARY | Method of Sale*: AIEFL      | EC 🔽 Request V<br>Pe                               | /indow<br>riod*: 01-Oct-2009 08:00                | :00 to 30-Jun-2010 17:(  | 00 💌      |
| Ad hoc Request<br>ID*: AIEFLECOD | 03AH5 💌                    | Location*: STUBL            | ACHSTOR Increase                                   | a Start 01-Oct-2012<br>01-Nov-2012<br>01-Dec-2012 | ▲<br>▼                   |           |
|                                  |                            |                             |                                                    |                                                   | Query Cle                | ar        |
| Location                         | Effective Start Date       | Quantity Offered<br>(kWh)   | Quantity Sold<br>(kWh)                             | Quantity Reduced<br>(kWh)                         | Quantity Unsold<br>(kWh) | <u>^</u>  |
| STUBLACHSTOR                     | 01-0ct-2012                | 8,400,000                   | 8,400,000                                          |                                                   | 0                        | 0         |
| STUBLACHSTOR                     | 01-0ct-2013                | 16,800,000                  | 16,800,000                                         |                                                   | 0                        | 0         |
|                                  |                            |                             |                                                    |                                                   |                          |           |
|                                  |                            |                             |                                                    |                                                   |                          |           |
|                                  |                            |                             |                                                    |                                                   |                          |           |
|                                  |                            |                             |                                                    |                                                   |                          |           |
|                                  |                            |                             |                                                    |                                                   |                          |           |
|                                  |                            |                             |                                                    |                                                   |                          |           |
|                                  |                            |                             |                                                    |                                                   |                          |           |
|                                  |                            |                             |                                                    |                                                   |                          |           |
|                                  |                            |                             |                                                    | Generate Rep                                      | ort View Deta            | ils       |
|                                  |                            |                             |                                                    |                                                   |                          |           |
|                                  |                            |                             |                                                    |                                                   |                          |           |

### 8.3.1 - Sold/Unsold Report – PDF Format

| Sold/Unsol | d - Microsoft Int        | ernet Explorer             |                           |                         |                           |                          |                      | - 7 🛛  |
|------------|--------------------------|----------------------------|---------------------------|-------------------------|---------------------------|--------------------------|----------------------|--------|
| 📕 Save a C | opy 🚔 Print 🧲            | Email 🙌 Search             | T Select Text 🔹           | 💽   🍳 - 🗋               | 🗋 🚺 😁 e                   | 67% 🔹 📀                  |                      | 36     |
| s k        |                          |                            |                           | Sold/Insold             |                           |                          |                      | ►<br>● |
| okmar      |                          |                            |                           | 5014/ 0115014           |                           |                          |                      |        |
| Pro        | duct: NTS EXIT FL        | AT CAPACITY FIRM PRIMARY   | Method of Sale:           | AIEFLEC Request W       | indow Period: 01-Oct      | t-2009 08:00:00 to       | 30-Jun-2010 17:00:00 |        |
| Tres       | Adhoc Request I          | D: AIEFLECOOO3AH5          |                           | Location : STUBLACH     | ISTOR                     |                          |                      |        |
| Signatu    | ation                    | Effective Start Date       | Quantity Offered<br>(kWh) | Quantity Sold<br>(kWh)  | Quantity Reduced<br>(kWh) | Quantity Unsold<br>(kWh) |                      |        |
| 57<br>57   | UBLACHSTOR<br>UBLACHSTOR | 01-Oct-2012<br>01-Oct-2013 | 8,400,000<br>16,800,000   | 8,400,000<br>16,800,000 | 0                         | 0                        |                      |        |
| Layer      |                          |                            |                           |                         |                           |                          |                      |        |
| 8          |                          |                            |                           |                         |                           |                          |                      |        |
| - Lac      |                          |                            |                           |                         |                           |                          |                      |        |
|            |                          |                            |                           |                         |                           |                          |                      |        |
|            |                          |                            |                           |                         |                           |                          |                      |        |
|            |                          |                            |                           |                         |                           |                          |                      |        |
|            |                          |                            |                           |                         |                           |                          |                      |        |
|            |                          |                            |                           |                         |                           |                          |                      |        |
|            |                          |                            |                           |                         |                           |                          |                      |        |
|            |                          |                            |                           |                         |                           |                          |                      |        |
|            |                          |                            |                           |                         |                           |                          |                      |        |
|            |                          |                            |                           |                         |                           |                          |                      | ~      |
|            | 11 in <                  |                            |                           | 1 of 1                  |                           |                          |                      |        |

### 8.3.2 - Sold/Unsold Report – CSV Format

| Ele         Edt         Yiew         Favorites         Iools         Help           Product, Method of Sale, Request         Window Period, Ad hoc Request Id , Location, Effective Start Date, Quantity Offered(kWh), Quantity Sold(kWh), Quantity         Reduced(kWh), Quantity Unsold(kWh), Quantity Unsold(kWh), Quantity Fire Reduced(kWh), Quantity Fire Reduced(kWh), Patrity Fire Reduced(kWh), Quantity Fire Reduced(kWh), Quantity Fire Reduced(kWh), Quantity Fire Reduced(kWh), Quantity Fire Reduced(kWh), Quantity Fire Reduced(kWh), Quantity Fire Reduced(kWh), Quantity Fire Reduced(kWh), Quantity Fire Reduced(kWh), Quantity Fire Reduced(kWh), Quantity Fire Reduced(kWh), Q |
|----------------------------------------------------------------------------------------------------|
| Product, Method of Sale, Request Window Period, Ad hoc Request Id , Location, Effective Start Date, Quantity Offered(kWh), Quantity Sold(kWh), Quantity Reduced(kWh), Quantity Unsold(kWh)<br>NTS EXIT FLAT CAPACITY FIRM PRIMARY, AIEFLEC, 01-Oct-2009 08:00:00 to 30-Jun-2010 17:00:00, AIEFLEC0003AH5, STUBLACHSTOR, 01-<br>Oct-2012, 8400000, 8400000, 00<br>NTS EXIT FLAT CAPACITY FIRM PRIMARY, AIEFLEC, 01-Oct-2009 08:00:00 to 30-Jun-2010 17:00:00, AIEFLEC0003AH5, STUBLACHSTOR, 01-                                                                                                    |
|                                                                                                    |

### 8.4 - Sold/Unsold Report – View Details

| Sold/Unsold View Deta | ails - Microsoft Internet Explo | rer                                   |                                             |                                                          |                                              |
|-----------------------|---------------------------------|---------------------------------------|---------------------------------------------|----------------------------------------------------------|----------------------------------------------|
|                       |                                 |                                       |                                             |                                                          |                                              |
| GEMINI                |                                 |                                       | 1 Martin                                    |                                                          | A B Part                                     |
| ITS EXIT              |                                 |                                       | Smell Gas                                   | ? Call free on 0800 111                                  | 999<br>monitored                             |
| ontract Publish       | Deal                            |                                       |                                             | an cans are recorded and may be                          | monitorieu                                   |
| Messages-100          | User Name:                      | XXXXUSER                              | BA: XXX V                                   | U:                                                       | er Role: XXXX001 🔽                           |
| emini NTS E           | xit Environment:                | Prototype You are he                  | ere : Home > Publish > Repo<br>Reports > So | orts > MoS Reports > Post All<br>ld/Unsold Report > View | ecation Information Publis                   |
| Sold/Unsold           |                                 |                                       |                                             |                                                          |                                              |
|                       |                                 |                                       |                                             |                                                          |                                              |
| Ad hoc                | IT FLAT CAPACITY FIRM PRIMA     | RY Method of Sale: AIEFL              | .EC Request Windo                           | w Period: 01-0ct-2009 08:0                               | 0:00 to 30-Jun-2010 17:00:00                 |
| Request ID:           | 0003AH5                         | Location: STUB                        | LACHSTOR Increase St                        | 01-Nov-2012<br>01-Dec-2012                               |                                              |
| Location              | Effective Start Date            | Aggregate Requested<br>Increase (kWh) | Aggregate Allocated<br>Increase (kWh)       | Aggregate Requested<br>Decrease (kWh)                    | Aggregate Allocated Allocated Decrease (kWh) |
| STUBLACHSTOR          | 01-0 <del>4</del> -2012         | 8,400,000                             | 8,400,000                                   | 0                                                        | 0                                            |
| STUBLACHSTOR          | 01-Oct-2013                     | 8,400,000                             | 8,400,000                                   | 0                                                        | 0                                            |
|                       |                                 |                                       |                                             |                                                          |                                              |
|                       |                                 |                                       |                                             |                                                          |                                              |
|                       |                                 |                                       |                                             |                                                          |                                              |
|                       |                                 |                                       |                                             |                                                          |                                              |
|                       |                                 |                                       |                                             |                                                          |                                              |
|                       |                                 |                                       |                                             |                                                          |                                              |
|                       |                                 |                                       |                                             |                                                          |                                              |
|                       |                                 |                                       |                                             |                                                          |                                              |
|                       |                                 |                                       |                                             |                                                          | ~                                            |
| <                     |                                 |                                       |                                             |                                                          |                                              |
|                       |                                 |                                       |                                             | Gene                                                     | rate Report Close                            |
|                       |                                 |                                       |                                             |                                                          |                                              |
|                       |                                 |                                       |                                             |                                                          | S I and interest                             |

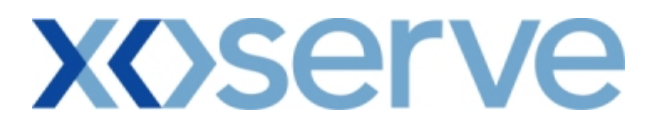

### 8.4.1 - Sold/Unsold Report - View Details - PDF Format

| <b>@</b> :                  | Sold/Unsold View Deta  | ils - Microsoft Internet Explo | er                                   |                                      |                                       |                                       |
|-----------------------------|------------------------|--------------------------------|--------------------------------------|--------------------------------------|---------------------------------------|---------------------------------------|
|                             | 引 Save a Copy 🛛 🚔 Prin | t 🔮 Email 🏟 Search [ 🕚         | 🔲 🍸 Select Text 🔹 🚺 🛛                | € · 🗋 🗋 🛅                            | 😑 67% 🔹 🖲                             | n n 🖻 🔁 🔁                             |
| marks                       |                        |                                | Sold/Unsold                          |                                      |                                       | ►<br>●                                |
| Booki                       | Product: NTS EX        | IT FLAT CAPACITY FIRM FRIMARY  | Method of Sale: AIEFLEC              | Request Window Period:               | 01-0ct-2009 08:00:00 to 30            | 0-Jun-2010 17:00:00                   |
| 8                           | Ad hoc Request I       | D: AIEFLECOOO3AH5              | Location                             | STUBLACHSTOR                         |                                       |                                       |
| Signatur                    | Location               | <b>Bffective Start Date</b>    | Aggregate Requested<br>Increase(kWh) | Aggregate Allocated<br>Increase(kWh) | Aggregate Requested<br>Decrease (kWh) | Aggregate Allocated<br>Decrease (kWh) |
| 9                           | STUBLACHSTOR           | 01-Oct-2012                    | 8,400,000                            | 8,400,000                            | 0                                     | 0                                     |
| ayers                       | STUBLACKSTOR           | 01-Oct-2013                    | 8,400,000                            | 8,400,000                            | 0                                     | 0                                     |
| Lagrandian Pages Lagrandian |                        |                                |                                      |                                      |                                       |                                       |
|                             |                        |                                |                                      |                                      |                                       | ~                                     |
|                             |                        |                                |                                      |                                      |                                       |                                       |
|                             |                        |                                |                                      | of 1 📄 🔊 🖉                           |                                       |                                       |

# 8.4.2 - Sold/Unsold Report - View Details- CSV Format

| Efe       Ede       Loca tion       Effective       Effective       Ef |
|----------------------------------------------------------------------------------------------------|
| Product,Method of Sale,Request Window Period,Ad hoc Request Id ,Location,Effective Start Date,Aggregate Requested Increase(kWh),Aggregate Allocated Increase (kWh),Aggregate Requested Decrease(kWh),Aggregate Allocated Decrease(kWh)<br>NTS EXIT FLAT CAPACITY FIRM PRIMARY,AIEFLEC, 01-Oct-2009 08:00:00 to 30-Jun-2010 17:00:00,AIEFLEC0003AH5,STUBLACHSTOR,01-<br>Oct-2012,8400000,8400000,0<br>NTS EXIT FLAT CAPACITY FIRM PRIMARY,AIEFLEC, 01-Oct-2009 08:00:00 to 30-Jun-2010 17:00:00,AIEFLEC0003AH5,STUBLACHSTOR,01-<br>Oct-2013,8400000,8400000,0                                                                                                    |
|                                                                                                    |

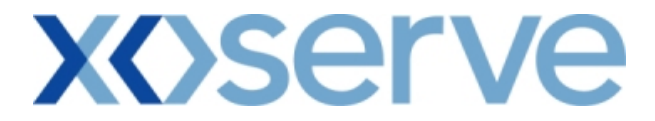

### Ad hoc Decrease of Enduring NTS Exit Flat Capacity

### 8.5 - Sold/Unsold Report – View Screen

| 🗿 Sold/Unsold - Microsoft Interne        | t Explorer              |                                      |                                                                     |                                  |
|------------------------------------------|-------------------------|--------------------------------------|---------------------------------------------------------------------|----------------------------------|
|                                          |                         |                                      |                                                                     |                                  |
| GEMINI                                   |                         |                                      | the num                                                             |                                  |
| NTS EXIT                                 |                         | Si                                   | nell Gas ? Call free on 0800<br>all calls are recorded and          | ) 111 999<br>may be monitored    |
| Contract Publish Deal                    |                         | 10000000                             |                                                                     |                                  |
| Messages-4                               | User Name: XXXXUSER     | BA: XXX                              |                                                                     | User Role: XXXX001 😒             |
| Gemini NTS Exit                          | Environment: Prototype  | You are here : Home > Publis<br>Repo | h > Reports > MoS Reports > Pos<br>rts > Sold/Unsold Report > Ouery | t Allocation Information Publish |
| Sold/Unsold Product*: NTS EXIT FLAT CAPA |                         | l of Sale*: ADEFLEC 💌                | Request Window<br>Period*: 03-Oct-2009                              | 13:00:00 to 04-Oct-2009 17:00: V |
| ABERDEENOT<br>ABERNEDDPS                 | <b>~</b>                |                                      |                                                                     | Query Clear                      |
| Location                                 | Effective Start Date    | Quantity Sold<br>(kWh)               | Quantity Reduced<br>(kWh)                                           | Quantity Unsold (kWh)            |
| COWPENBEWLEYOT                           | 01-0ct-2012             | 0                                    | 36,976,048                                                          | 36,976,048                       |
| DYFFRYNCLYDOT                            | 01-0ct-2012             | 0                                    | 22,781,335                                                          | 22,781,335                       |
| KEADBYPS                                 | 01-0 <del>4</del> -2012 | 0                                    | 26,060,000                                                          | 26,060,000                       |
|                                          |                         |                                      |                                                                     |                                  |
|                                          |                         |                                      | Generat                                                             | e Report View Details            |
|                                          |                         |                                      |                                                                     |                                  |

#### - 7 🛛 Sold/Unsold - Microsoft Internet Explorer • 🖲 🔊 🔊 🖻 📑 🛟 📳 Save a Copy 🚔 Print 🤮 Email 🏟 Search 👘 Select Text 🔹 🎑 🔍 🔹 🗋 🗋 🍋 67% Signatures Bookmarks Sold/Unsold Product: NTS EXIT FLAT CAPACITY FIRM PRIMARY Method of Sale: ADEFLEC Request Window Period: 03-Oct-2009 13:00:00 to 04-Oct-2009 17:00:00 Quantity Offered (kWh) Location Effective Start Date Quantity Reduced (kWh) Quantity Unsold (kWh) 36,976,048 22,781,335 26,060,000 COMPENBENLEYOT DYFFRYNCLYDOT NEADBYPS 01-Oct-2012 01-Oct-2012 01-Oct-2012 0 0 0 36,976,048 22,781,335 26,060,000 ayers 15 x 11 in 1 of 1 D D O O

### 8.5.1 - Sold/Unsold Report – PDF Format

### 8.5.2 - Sold/Unsold Report – CSV Format

| Ele Edt View Favorites Iools Help                                                                                                    |
|----------------------------------------------------------------------------------------------------|
| Product, Method of Sale, Request Window Period, Location, Effective Start Date, Quantity Offered(kWh), Quantity Reduced(kWh), Quantity Unsold(kWh)                                                                                                    |
| A 10 DATE DATE OF ACTO TENDE FRUMARY, ADEFLEC, 05-Oct-2009 15:00:00 to 04-Oct-2009 17:00:00, COTFENDE WEB101, 01-Oct-<br>2012, 0, 26976048, 36976048, 36776048<br>NTS EXIT FLAT CAPACITY FIRM PRIMARY, ADEFLEC, 03-Oct-2009 13:00:00 to 04-Oct-2009 17:00:00, VFFRYNCLYDOT, 01-Oct-<br>2012, 0, 26060000, 26060000 |

### 8.6 - Sold/Unsold Report – View Details

| Sold/Unsold View Deta       | ils - Microsoft Internet Exp |                                       |                                             |                                                                     |                                         |
|-----------------------------|------------------------------|---------------------------------------|---------------------------------------------|---------------------------------------------------------------------|-----------------------------------------|
| NTS EXIT                    | Deal User Name:              | XXXXUSER                              | Smell Gas<br>BA: XXX V                      | ? Call free on 0800 111<br>all calls are recorded and may be<br>Use | 999<br>monitored                        |
| Sold/Unsold<br>View Details | kit Environment              | : Prototype You are he                | re : Home > Publish > Repo<br>Reports > Sol | rts > MoS Reports > Post Allo<br>d/Unsold Report > View             | cation Information Public               |
| Product: PRIMARY            | FLAT CAPACITY FIRM           | Method of Sale: ADEFLEC               | Request Wind                                | ow Period: 03-0ct-2009 13:0                                         | 10:00 to 04-Oct-2009 17:00:00           |
| Location                    | Effective Start Date         | Aggregate Requested<br>Increase (kWh) | Aggregate Allocated<br>Increase (kWh)       | Aggregate Requested<br>Decrease (kWh)                               | Aggregate Allocated Allocated Allocated |
| COWPENBEWLEYOT              | 01-0ct-2012                  | 0                                     | 0                                           | 36,976,048                                                          | 36,976,048                              |
| DYFFRYNCLYDOT               | 01-0ct-2012                  | 0                                     | 0                                           | 22,781,335                                                          | 22,781,335                              |
| KEADBYPS                    | 01-0 <i>d</i> -2012          | 0                                     | 0                                           | 26,060,000                                                          | 26,060,000                              |
| <                           |                              |                                       |                                             |                                                                     | S<br>N                                  |
|                             |                              |                                       |                                             | Gene                                                                | rate Report Close                       |
|                             |                              |                                       |                                             |                                                                     | I I 🛤                                   |

# 8.6.1 - Sold/Unsold Report - View Details – PDF Format

| 🕘 s       | old/Unsold View Details - | Microsoft Internet Explo | rer                                  |                                      |                                      |                                       |
|-----------|---------------------------|--------------------------|--------------------------------------|--------------------------------------|--------------------------------------|---------------------------------------|
| ſ         | 🖥 Save a Copy 🚔 Print 🍳   | 💄 Email 👔 Search 🚺       | 🛐 Select Text 👻 🚺                    | 🔍 - 🗋 🗋                              | ⊖ 67% • ⊛                            | n n 🗈 🕒 😷                             |
| marks     |                           |                          | Sold/Unsold                          |                                      |                                      |                                       |
| Booki     | Product: NTS EXIT FI      | AT CAPACITY FIRM FRIMARY | Method of Sale: ADEFLEC              | Request Window Period:               | 01-Oct-2009 08:00:00 to 30-          | Jun-2010 17:00:00                     |
|           | Ad hoc Request ID:        | AIEFLEC0003AH5           | Location                             | STUBLACHSTOR                         |                                      |                                       |
| Signature | Location                  | Effective Start Date     | Aggregate Requested<br>Increase(kWh) | Aggregate Allocated<br>Increase(kWh) | Aggregate Requested<br>Decrease(kWh) | Aggregate Allocated<br>Decrease (KWh) |
| Ļ         | CONDENDERILEYOT           | 01-0ct-2012              | 0                                    | 0                                    | 36,976,048                           | 36,976,048                            |
| 2         | DYFFRYNCLYDOT             | 01-Oct-2012              | 0                                    | 0                                    | 22,781,335                           | 22,781,335                            |
| Laye      | KEADBYPS                  | 01-Oct-2012              | 0                                    | 0                                    | 26,060,000                           | 26,060,000                            |
|           |                           |                          |                                      |                                      |                                      |                                       |
| ages      |                           |                          |                                      |                                      |                                      |                                       |
|           | • 15 x 11 in              |                          |                                      |                                      |                                      | Ē                                     |
|           |                           |                          |                                      | 1 of 1 🔹 🔊 👔 🤇                       | 0                                    |                                       |
|           |                           |                          | 1 8 4 4                              |                                      |                                      |                                       |

# 8.6.2 - Sold/Unsold Report - View Details – CSV Format

| Elle       Edit       Yiew       Favorites       Tools       Help       Image: Constraint of the constraint of the constraint |
|----------------------------------------------------------------------------------------------------|
| Product,Method of Sale,Request Window Period,Ad hoc Request Id ,Location,Effective Start Date,Aggregate Requested Increase(kWh),Aggregate Allocated Increase (kWh),Aggregate Requested Decrease(kWh),Aggregate Allocated Decrease(kWh)<br>NTS EXIT FLAT CAPACITY FIRM PRIMARY, ADEFLEC, 01-Oct-2009 08:00:00 to 30-Jun-2010 17:00:00, ADEFLEC0003AH5, COWPENBEWLEYOT,<br>01-Oct-2012,0,0, 36,976,048, 36,976,048<br>NTS EXIT FLAT CAPACITY FIRM PRIMARY, ADEFLEC, 01-Oct-2009 08:00:00 to 30-Jun-2010 17:00:00, ADEFLEC0003AH5, DYFFRYNCLYDOT,<br>01-Oct-2012,0,0, 22,781,335, 22,781,335<br>NTS EXIT FLAT CAPACITY FIRM PRIMARY, ADEFLEC, 01-Oct-2009 08:00:00 to 30-Jun-2010 17:00:00, ADEFLEC0003AH5, KEADB YPS,<br>01-Oct-2012,0,0, 26,060,000, 26,060,000                                                                                                    |
|                                                                                                    |

### **X**()serve

### **Annual NTS Exit Flat Capacity**

### 8.7 - Sold/Unsold Report – View Screen

| Sold/Unsold - Micro                                                   | soft Internet Explorer       |                                                               |                                                        |                                                             |                                         |
|-----------------------------------------------------------------------|------------------------------|---------------------------------------------------------------|--------------------------------------------------------|-------------------------------------------------------------|-----------------------------------------|
| €<br>©<br>©<br>©<br>SEMINI<br>ITS EXIT                                |                              |                                                               | Smell Gas ? Call<br>all call                           | free on 0800 111 99<br>are recorded and may be mon          | 99<br>Jog                               |
| ontract Publish                                                       | Deal                         |                                                               |                                                        |                                                             |                                         |
| Messages-32                                                           | User Name: XXXXL             | ISER                                                          | BA: XXX 💟                                              | User I                                                      | Role: XXXX001 V                         |
| emini NTS                                                             | Exit Environment: Prote      | type You are here                                             | : Home > Publish > Reports > M<br>Reports > Sold/Unsol | o\$ Reports > Post Alloca<br>d Report > Query               | tion Information Publ                   |
| Sold/Unsold<br>Product*: NTS EXIT<br>Transaction<br>Period*: 01-Oct-2 | FLAT CAPACITY FIRM PRIMARY 🗸 | Method of<br>Sale*: AFLEC V<br>Sub<br>Transaction<br>Period*: | Request Windo<br>Period'<br>J-Sep-2013<br>Location'    | * 01-Jul-2010 08:00:00<br>ALL<br>* ABERDEENOT<br>ABERNEDDPS | to 31-Jul-2010 17:00:( \                |
| Location                                                              | Sub Transaction Period       | Quantity Offered<br>(kWh)                                     | Quantity Requested<br>(kWh)                            | Quantity Sold<br>(kWh)                                      | Query Clear<br>Quantity Unsold<br>(kWh) |
| ABERDEENOT                                                            | 01-Oct-2012 to 30-Sep-2013   | 0                                                             | 0                                                      | 0                                                           | 0                                       |
| ABERNEDDPS                                                            | 01-Oct-2012 to 30-Sep-2013   | 0                                                             | 0                                                      | 0                                                           | 0                                       |
| ALDBROUGHSTOR                                                         | 01-Oct-2012 to 30-Sep-2013   | 1                                                             | 0                                                      | 0                                                           | 1                                       |
| ALREWASEMOT                                                           | 01-Oct-2012 to 30-Sep-2013   | 0                                                             | 0                                                      | 0                                                           | 0                                       |
| ALREWASWMOT                                                           | 01-Oct-2012 to 30-Sep-2013   | 33,898,123                                                    | 16,949,062                                             | 16,949,062                                                  | 16,949,061                              |
| ARMADALEOT                                                            | 01-Oct-2012 to 30-Sep-2013   | 0                                                             | 0                                                      | 0                                                           | 0                                       |
| ASPLEYOT                                                              | 01-Oct-2012 to 30-Sep-2013   | 19,399,033                                                    | 0                                                      | 0                                                           | 19,399,033                              |
| ASSELBYOT                                                             | 01-Oct-2012 to 30-Sep-2013   | 280,000                                                       | 0                                                      | 0                                                           | 280,000                                 |
| AUCKLANDOT                                                            | 01-Oct-2012 to 30-Sep-2013   | 2,033,585                                                     | 0                                                      | 0                                                           | 2,033,585                               |
| AUCKLANDTFOT                                                          | 01-Oct-2012 to 30-Sep-2013   | 0                                                             | 0                                                      | 0                                                           | 0                                       |
| AUDLEYNWOT                                                            | 01-Oct-2012 to 30-Sep-2013   | 572                                                           | 0                                                      | 0                                                           | 572                                     |
| AUDLEYWMOT                                                            | 01-Oct-2012 to 30-Sep-2013   | 1,649,755                                                     | 50,375,578                                             | 1,649,753                                                   | 2                                       |
| AUSTREYOT                                                             | 01-Oct-2012 to 30-Sep-2013   | 0                                                             | 0                                                      | 0                                                           | 0                                       |
| AVONMOUTHENG                                                          | 01-Oct-2012 to 30-Sep-2013   | 3                                                             | 0                                                      |                                                             | 3                                       |
|                                                                       |                              |                                                               |                                                        |                                                             | Generate Report                         |
|                                                                       |                              |                                                               |                                                        |                                                             | Page 1 of 3 🕨                           |
|                                                                       | CT                           |                                                               |                                                        |                                                             | Carolinkynesk                           |

### 8.7.1 - Sold/Unsold Report - PDF Format

| 🙆 So   | ld/Unsold - Microsoft Inte | rnet Explorer              |                           |                             |                        |                          | _ @ 🛛         |
|--------|----------------------------|----------------------------|---------------------------|-----------------------------|------------------------|--------------------------|---------------|
| 18     | Save a Copy 📄 Print 🔍      | Email 🙌 Search 🛛 🖑 🕅       | elect Text 👻 🐻            |                             | 😑 75% 🔹 🏵              |                          | P} {P         |
|        |                            |                            |                           |                             |                        |                          |               |
| (s)    |                            |                            | Sold/Unsold               |                             |                        |                          | ~             |
| l a    |                            |                            |                           |                             |                        |                          |               |
| -¥     |                            |                            |                           |                             |                        |                          |               |
| ĕ      | Product: NTS EXIT F        | LAT CAPACITY FIRM PRIMARY  | Method of Sale:           | AFLEC Request Wind          | ow Period: 01-Jul-2010 | 0 08:00:00 to 31-Jul-    | 2010 17:00:00 |
| 7      | Transaction Period.        | 01-0ct-2012 to 30-Sep-2013 |                           |                             |                        |                          |               |
| ture   |                            | 01 000 2012 00 50 Dep 2015 |                           |                             |                        |                          |               |
| Signal | Location                   | Sub Transaction Peri       | Quantity Offered<br>(kWh) | Quantity Requested<br>(kWh) | Quantity Sold<br>(kWh) | Quantity Unsold<br>(kWh) |               |
|        | ABEDDEENOT                 | 01-0ct-2012 to 20-Sep-2013 | 0                         | 0                           | 0                      | 0                        |               |
| Ver.   | ABERNEDDPS                 | 01-0ct-2012 to 30-Sep-2013 | 0                         | 0                           | 0                      | 0                        |               |
| e.     | ALDBROUGHSTOR              | 01-0ct-2012 to 30-Sep-2013 | 1                         | 0                           | 0                      | 1                        |               |
| 10000  | ALREWASEMOT                | 01-0ct-2012 to 30-Sep-2013 | 0                         | 0                           | 0                      | 0                        |               |
| 7.     | ALREWASWMOT                | 01-Oct-2012 to 30-Sep-2013 | 33,898,123                | 16,949,062                  | 16,949,062             | 16,949,061               |               |
| l g    | ARMADALEOT                 | 01-Oct-2012 to 30-Sep-2013 | 0                         | 0                           | 0                      | 0                        |               |
| e.     | ASPLEYOT                   | 01-Oct-2012 to 30-Sep-2013 | 19,399,033                | 0                           | 0                      | 19,399,033               |               |
| 10000  | ASSELBYOT                  | 01-0ct-2012 to 30-Sep-2013 | 280,000                   | 0                           | 0                      | 280,000                  |               |
|        | AUCKLANDOT                 | 01-0ct-2012 to 30-Sep-2013 | 2,033,585                 | 0                           | 0                      | 2,033,585                |               |
|        | AUCKLANDTFOT               | 01-0ct-2012 to 30-Sep-2013 | 0                         | 0                           | 0                      | 0                        |               |
|        | AUDLEYNWOT                 | 01-Oct-2012 to 30-Sep-2013 | 572                       | 0                           | 0                      | 572                      |               |
|        | AUDLEYWMOT                 | 01-0ct-2012 to 30-Sep-2013 | 1,649,755                 | 50,375,578                  | 1,649,753              | 2                        |               |
|        | AUSTREYOT                  | 01-0ct-2012 to 30-Sep-2013 | 0                         | 0                           | 0                      | 0                        |               |
|        | AVONMOUTHING               | 01-Oct-2012 to 30-Sep-2013 | 3                         | 0                           | 0                      | 3                        |               |
|        | AYLESBEAREOT               | 01-Oct-2012 to 30-Sep-2013 | 2,514                     | 0                           | 0                      | 2,514                    |               |
|        | BACTONBAIRDSTOR            | 01-0ct-2012 to 30-Sep-2013 | 0                         | 0                           | 0                      | 0                        |               |
|        | BACTONBBLINT               | 01-0ct-2012 to 30-sep-2013 | 4 603 560                 | 4 550 000                   | 4 550 000              | 101 500                  |               |
|        | BACTONINT                  | 01-06t-2012 to 30-sep-2013 | 4,081,500                 | 4,550,000                   | 4,550,000              | 131,560                  |               |
|        | BACTONOT                   | 01-0ct-2012 to 30-Sep-2013 | 986,3/3                   | 2,508,000                   | 986,372                | 1                        |               |
|        | BAGLARBATPS                | 01-000-2012 to 30-sep-2013 | 212 250                   | 0                           | 0                      | 212 250                  |               |
|        | BALCERSBIOT                | 01-0ct-2012 to 30-Sep-2013 | 213,358                   | 0                           | 0                      | 213,358                  |               |
|        | BARKINGRS                  | 01-0ct-2012 to 30-Sep-2013 | 117 756                   | 0                           | ő                      | 117 756                  |               |
|        | BARROWBAINSSTOR            | 01-0ct-2012 to 30-Sep-2013 | 11,,,50                   | ő                           | ő                      | 117,750                  |               |
|        | BARROWES IND               | 01-Oct-2012 to 30-Sep-2013 | 0                         | 0                           | 0                      | 0                        |               |
|        | BARROWGATEWAYSTOR          | 01-Oct-2012 to 30-Sep-2013 | 0                         | 0                           | 0                      | 0                        |               |
|        | BASFIND                    | 01-Oct-2012 to 30-Sep-2013 | 51,760                    | 0                           | 0                      | 51,760                   |               |
|        | BATHGATEOT                 | 01-Oct-2012 to 30-Sep-2013 | 2,752,405                 | 0                           | 0                      | 2,752,405                |               |
|        | BELTOFTSTOR                | 01-Oct-2012 to 30-Sep-2013 | 0                         | 0                           | 0                      | 0                        |               |
|        | BLABYOT                    | 01-Oct-2012 to 30-Sep-2013 | 0                         | 0                           | 0                      | 0                        | ~             |
| •      | 15 x 11 in                 | 01 0-6 0010 ks 30 0-5 0013 | ^                         |                             | °                      | <b>^</b>                 | >             |
|        |                            |                            |                           | of 6 🛛 🕨 🔰 🕻 🕻              |                        |                          |               |

### 8.7.2 - Sold/Unsold Report - CSV Format

| Sold/Unsold - Microsoft Internet Explorer                                                                                                    |
|----------------------------------------------------------------------------------------------------|
| Ele Edit View Favorites Iools Help                                                                                                    |
| Product, Method of Sale, Request Window Period, Transaction Period, Location, Sub Transaction Period, Quantity Offered (kWh), Quantity Requested                                                                                                    |
| (kWh), Quantity Sold(kWh), Quantity Unsold(kWh)                                                                                                    |
| NIS EAT FLAT CAPACITI FIRM FRIMART, AFLEC, 01-JUI-2010 08:00:00 to 51-JUI-2010 17:00:00,01-Oct-2012 to 50-Sep-2015, ABERDEENO1,01-<br>Oct-2012 to 30.Sep-2013.0.0.0                                                                                                    |
| NTS EXIT FLAT CAPACITY FIRM PRIMARY,AFLEC,01-Jul-2010 08:00:00 to 31-Jul-2010 17:00:00,01-Oct-2012 to 30-Sep-2013,ABERNEDDPS,01-                                                                                                    |
| Oct-2012 to 30-Sep-2013,0,0,0,0                                                                                                    |
| NTS EXIT FLAT CAPACITY FIRM PRIMARY,AFLEC,01-Jul-2010 08:00:00 to 31-Jul-2010 17:00:00,01-Oct-2012 to 30-Sep-                                                                                                    |
| 2013,ALDBROUGHSTOR,01-Oct-2012 to 30-Sep-2013,1,0,0,1                                                                                                    |
| NTS EXIT FLAT CAPACITY FIRM PRIMARY, AFLEC, 01-Jul-2010 08:00:00 to 31-Jul-2010 17:00:00,01-Oct-2012 to 30-Sep-<br>2012 ALD DWW STM ACT AL OCT 2012b 2012b 30:0000 0000 to 31-Jul-2010 17:00:00,01-Oct-2012 to 30-Sep-                                                                                                    |
| 2015,ALLEW MASEMOL():1-007-2012 to 30-3697-2015,0,0,0,0<br>MTS EVIT ELAT CARACTIVE FIRM DETMARY ART EC 01 Jul 2010 08:00:00 to 31 Jul 2010 17:00:00 01 Oct 2012 to 30 Sen                                                                                                    |
| 2013 ALREWASWMOT 01-0ct-2012 to 30-Sep-2013 373898123 16949062 16949062 16949061                                                                                                    |
| NTS EXIT FLAT CAPACITY FIRM PRIMARY, AFLEC, 01-Jul-2010 08:00:00 to 31-Jul-2010 17:00:00,01-Oct-2012 to 30-Sep-2013, ARMADALEOT, 01-                                                                                                    |
| Oct-2012 to 30-Sep-2013,0,0,0,0                                                                                                    |
| NTS EXIT FLAT CAPACITY FIRM PRIMARY, AFLEC, 01-Jul-2010 08:00:00 to 31-Jul-2010 17:00:00,01-Oct-2012 to 30-Sep-2013, ASPLEYOT, 01-Oct-                                                                                                    |
| 2012 to 30-Sep-2013,19399033,0,0,19399033                                                                                                    |
| NTS EXIT FLAT CAPACITY FIRM PRIMARY, AFLEC, 01-Jul-2010 08:00:00 to 31-Jul-2010 17:00:00,01-Oct-2012 to 30-Sep-2013, ASSELBYOT, 01-<br>0. 2010 17:00:00,01-2012 DEPENDENCE OF DEPENDENCE OF |
| 067-2012 to 30-569-2015,280000,0,280000<br>NTS EVITE LAT CARACTEVETEM DEMARENAAEV AET EC 01 T-1 2010 09:00:00 to 21 T-1 2010 17:00:00 01 Cost 2012 to 20 Soc 2012 ATCCV AND/CT 01                                                                                                    |
| 04:2012 to 30.5%-2013 203555 0 0 203555                                                                                                    |
| NTS EXIT FLAT CAPACITY FIRM PRIMARY AFLEC.01-Jul-2010 08:00:00 to 31-Jul-2010 17:00:00.01-Oct-2012 to 30-Sep-                                                                                                    |
| 2013,AUCKLANDTFOT,01-Oct-2012 to 30-Sep-2013,0,0,0,0                                                                                                    |
| NTS EXIT FLAT CAPACITY FIRM PRIMARY,AFLEC,01-Jul-2010 08:00:00 to 31-Jul-2010 17:00:00,01-Oct-2012 to 30-Sep-                                                                                                    |
| 2013,AUDLEYNWOT,01-Oct-2012 to 30-Sep-2013,572,0,0,572                                                                                                    |
| NTS EXIT FLAT CAPACITY FIRM PRIMARY, AFLEC,01-Jul-2010 08:0000 to 31-Jul-2010 17:00:00,01-Oct-2012 to 30-Sep-                                                                                                    |
| 2013,AUDLEY WMOT,01-Oct-2012 to 30-Sep-2015,1649/55,503/5578,1649/53,2                                                                                                    |
| NIS EAT FLAT CAPACITI FINIA FRIVARI, AFLEC, 01-00-2010 00:00000 00 51-500-2010 17:00:00,01-00-2012 10 50-569-2013, AOSTRETOT, 01-<br>Ort-2012 to 30.569-2013 0.0 0.0                                                                                                    |
| NTS EXIT FLAT CAPACITY FIRM PRIMARY AFLEC 01-Jul-2010 08:00:00 to 31-Jul-2010 17:00:00 01-Oct-2012 to 30-Sep-                                                                                                    |
| 2013.AVONMOUTHLNG,01-Oct-2012 to 30-Sep-2013,3,0,0,3                                                                                                    |
| NTS EXIT FLAT CAPACITY FIRM PRIMARY, AFLEC, 01-Jul-2010 08:00:00 to 31-Jul-2010 17:00:00,01-Oct-2012 to 30-Sep-                                                                                                    |
| 2013,AYLESBEAREOT,01-Oct-2012 to 30-Sep-2013,2514,0,0,2514                                                                                                    |
| NTS EXIT FLAT CAPACITY FIRM PRIMARY AFLEC.01-Jul-2010 08:00:00 to 31-Jul-2010 17:00:00,01-Oct-2012 to 30-Sep-                                                                                                    |
| 0.0.0.2.2.0.0.1.2.2.2.0.1.0.4.2.0.2.2.0.2.1.0.2.1.0.2.1.2.2.2.2.2.2.1.2.2.2.2                                                                                                    |

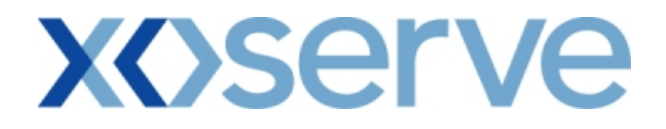

#### 9. Incremental Capacity Allocation Report

The 'Incremental Capacity Allocation Report' provides detail of the Incremental Capacity released to allocate the requests, based on the Product and instance of Method of Sale for both Enduring Annual and Ad hoc Increase NTS Flat Capacity Application and also the Quantity Reserved resulting from the acceptance of Ad Hoc Increase Offers.

This screen would be accessible to all External Users (Shippers, DNO Users and Overrun Users) and National Grid users.

The following sub-functionality is available:

i. View CSV/Formatted PDF reports of the queried details

The screen shots for each of the screens are provided below;

### 9.1 - View Incremental Capacity Allocation

| Publish Application Res                   | ults - Incremental Capacity All | ocation Report - Microsoft Int                      | ernet Explorer                                                               |                                           |
|-------------------------------------------|---------------------------------|-----------------------------------------------------|------------------------------------------------------------------------------|-------------------------------------------|
| GEMINI<br>NTS EXIT                        | eal                             |                                                     | Smell Gas ? Call free or<br>all calls are record                             | 0800 111 999<br>ded and may be monitored  |
| Messages-20                               | User Name: XXXX                 | USER B                                              | A: XXX 💟                                                                     | User Role: XXXX001                        |
| Gemini NTS Ex                             | t Environment: Prot             | otype You are here : H<br>Re                        | ome > Publish > Reports > MoS Repor<br>ports > Incremental Capacity Allocati | rts > Post Allocation Information Publish |
| Incremental Capacity<br>Allocation Report |                                 |                                                     |                                                                              |                                           |
| Product*: NTS EXIT FL                     | AT CAPACITY FIRM PRIMARY 💙      | Method of Sale*: EAFLEC                             | Request Window 01-Jul-2<br>Period*:                                          | 2009 08:00:00 to 31-Jul-2009 17:00:( 💌    |
| Location*: ABERDEENO                      | т 💌                             | Increase Start 01-0d-2<br>Date*: 01-0d-2<br>01-0d-2 | 012<br>013<br>014                                                            | Query Clear                               |
| Location                                  | Effective Start Date            | Quantity Offered                                    | Incremental Quantity Released                                                | d Quantity Sold                           |
| ABERDEENOT                                | 01-0ct-2012                     |                                                     | 0 44                                                                         | 443,505                                   |
|                                           |                                 |                                                     |                                                                              | Generate Report                           |
|                                           |                                 |                                                     |                                                                              |                                           |
| A 02-000-2010 17:40-12 GMT                |                                 |                                                     |                                                                              | S Local intrapet                          |

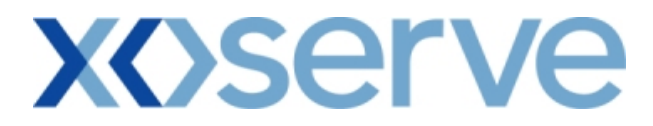

### 9.1.1 – Incremental Capacity Allocation – PDF Format

| <b>@</b> ] | Publish Application | Results - Incremental Capaci     | ty Allocation Report - Microsof | ft Internet Explorer         |                                         |      |
|------------|---------------------|----------------------------------|---------------------------------|------------------------------|-----------------------------------------|------|
|            | 🖥 Save a Copy 🛛 📄   | Print 🍓 Email 前 Search 🛛         | 🖤 🛐 Select Text 👻 🚺             | 🎗 🔹 📄 📄 💽 67%                | • • • • • • •                           | 9 (9 |
| marks      |                     |                                  |                                 |                              |                                         |      |
| Book       |                     |                                  | INCREMENTAL CAPACITY ALLOCAT    | TION REPORT                  |                                         |      |
| -          | Product             | NTS EXIT FLAT CAPACITY FIRM FRIM | ARY Method of Sale: EAFLEC      | Request Window Period: 01-Ju | 1-2009 08:00:00 to 31-Ju1-2009 17:00:00 |      |
| atures     | Location            | ABERDEENOT                       | Quantity Offered Inc            | remental Quantity Released   | Quantity Sold                           |      |
| Sign       | Location            |                                  | (kWh)                           | (kWh)                        | (kWh)                                   |      |
| 6          | ABERDEENO           | 01-Oct-2012                      | 0                               | 443,505                      | 443,505                                 |      |
| Layer      |                     |                                  |                                 |                              |                                         |      |
|            |                     |                                  |                                 |                              |                                         |      |
| Page:      |                     |                                  |                                 |                              |                                         |      |
|            |                     |                                  |                                 |                              |                                         |      |
|            | 1                   |                                  |                                 |                              |                                         |      |
|            |                     |                                  |                                 |                              |                                         |      |
|            |                     |                                  |                                 |                              |                                         |      |
|            |                     |                                  |                                 |                              |                                         |      |
|            |                     |                                  |                                 |                              |                                         |      |
|            |                     |                                  |                                 |                              |                                         |      |
|            |                     |                                  |                                 |                              |                                         |      |
|            |                     |                                  |                                 |                              |                                         |      |
|            |                     |                                  |                                 |                              |                                         |      |
|            |                     |                                  |                                 |                              |                                         | ~    |
|            | 🔶 15 x 11 in <      |                                  |                                 |                              |                                         |      |
|            |                     |                                  |                                 | of 1 🛛 🖻 🕅 🔘 🔘               |                                         |      |

### **XX**>serve

### 9.1.2 - Incremental Capacity Allocation – CSV Format

| 🗿 Publish Application Results - Incremental Capacity Allocation Report - Microsoft Internet Explorer                                                                                                    | - 7 🛛                          |
|----------------------------------------------------------------------------------------------------|--------------------------------|
| <u>File E</u> dit <u>V</u> iew F <u>a</u> vorites <u>T</u> ools <u>H</u> elp                                                                                                    |                                |
| Product,Method Of Sale,Request Window Period,Location,Effective Start Date,Quantity Offered(kWh),Incremental Quantity Released(kWh),Qua<br>NTS EXIT FLAT CAPACITY FIRM PRIMARY,EAFLEC,01-Jul-2009 08:00:00 to 31-Jul-2009 17:00:00,ABERDEENOT,01-Oct-2012,0,44 | ntity Sold(kWh)<br>3505,443505 |
|                                                                                                    |                                |
|                                                                                                    |                                |
|                                                                                                    |                                |
|                                                                                                    |                                |
|                                                                                                    |                                |
|                                                                                                    |                                |
|                                                                                                    |                                |
|                                                                                                    | V                              |

# 9.2 – View Ad hoc Increase Incremental Capacity Allocation

| Image: Contract       Publish       Deal       Statis are recorded and may be monotored         Image: Contract       Publish       Deal       Statis are recorded and may be monotored         Image: Contract       Publish       Deal       Statis are recorded and may be monotored         Image: Contract       Publish       Deal       Statis are recorded and may be monotored         Image: Contract       Publish       Deal       Statis are recorded and may be monotored         Image: Contract       Publish       Deal       Statis are recorded and may be monotored         Image: Contract       Publish       Deal       Statis are recorded and may be monotored         Image: Contract       Environment: Prototype       You are here : Home > Publish > Reports > MoS Reports > Post Allocation Information Publish         Image: Contract       Environment: Prototype       You are here : Allocation Report > Query       Ol - Oct-2009 OB::00:00 to 30-Jun-2010 17:00 V         Image: Contract       Image: Contract       Image: Contract       Image: Contract       Image: Contract         Image: Contract       Image: Contract       Image: Contract       Image: Contract       Image: Contract         Image: Contract       Image: Contract       Image: Contract       Image: Contract       Image: Contract         Image: Contract       Image: Contract <th>Publish Application Re</th> <th>sults - Incremental Capacity Alloca</th> <th>tion Report - Microsoft Intern</th> <th>et Explorer</th> <th></th> | Publish Application Re                    | sults - Incremental Capacity Alloca | tion Report - Microsoft Intern  | et Explorer                                                                          |                                     |
|----------------------------------------------------------------------------------------------------|-------------------------------------------|-------------------------------------|---------------------------------|--------------------------------------------------------------------------------------|-------------------------------------|
| GEMINING       Deal       Smell Gas 2 Call frag on 8000 11 992         Contract       Publish       Deal       If calls are recorded and and be monitorial         Image: 20       Image: 20       Image                                                                                                    | ⊜ € 🔍 \_                                  |                                     |                                 |                                                                                      |                                     |
| Stroll Gas 2 Call frae on 0800 111 999                                                                                                    | GEMINI 🔤                                  |                                     |                                 | Wester and the                                                                       |                                     |
| Contract       Publish       Deal         Image: 20       Image: 20       Imag                                                                                                    | NTS EXIT                                  |                                     |                                 | Smell Gas ? Call free on 08<br>all calls are recorded an                             | 00 111 999<br>nd may be monitored   |
| Gemini NTS Exit       Environment: Prototype       You are here : Home > Publish > Reports > MoS Reports > Post Allocation Information Public         Incremental Capacity       Allocation Report       Query       Public         Incremental Capacity       Allocation Report       Query       Public         Product*:       NTS EXIT FLAT CAPACITY FIRM PRIMARY       Method of Sale*:       ALEFLEC       Request Window<br>Period*:       D1-Oct-2009 08:00:00 to 30-Jun-2010 17:00 V         Ad hoc<br>Request ALEFLEC0003AH5       V       Location: STUBLACHSTOR       D1-Oct-2012 V       V         ID*:       Uccation       Effective Start Date       Quantity Offered<br>(kWh)       Incremental Quantity Released       Quantity Sold<br>(kWh)       V         STUBLACHSTOR       01-Oct-2013       0       8,400,000       8,400,000         STUBLACHSTOR       01-Oct-2013       0       16,800,000       16,800,000                                                                                                    | Contract Publish [                        | User Name: XXXXUSEF                 | BA:                             | XXX 😵                                                                                | User Role: XXXX001 V                |
| Incremental Capacity<br>Allocation Report         Product*: NTS EXIT FLAT CAPACITY FIRM PRIMARY       Method of Sale*: AIEFLEC       Request Window<br>Period*: 01-Oct-2009 08:00:00 to 30-Jun-2010 17:00         Ad hoc<br>Request<br>ID*:       Increase Start       01-Oct-2012<br>01+Nov-2012<br>Date*: 01-Sin-2013       Increase Start         Uccation       Effective Start Date       Quantity Offered<br>(kWh)       Incremental Quantity Released<br>(kWh)       Query       Clear         STUBLACHSTOR       01-Oct-2012       0       8,400,000       8,400,000         STUBLACHSTOR       01-Oct-2013       0       16,800,000       16,800,000                                                                                                    | Gemini NTS Ex                             | t Environment: Prototyp             | e You are here : Home<br>Report | > Publish > Reports > MoS Reports > I<br>s > Incremental Capacity Allocation Re      | Post Allocation Information Publish |
| Product*:       NTS EXIT FLAT CAPACITY FIRM PRIMARY       Method of Sale*:       AIEFLEC       Request Window<br>Period*:       01-Oct-2009 08:00:00 to 30-Jun-2010 17:00         Ad hoc<br>Request       AiefLeco003AH5       Location:       STUBLACHSTOR       01-Oct-2012<br>01-0a-2013       0         Location       Effective Start Date       Quantity Offered<br>(kWh)       Incremental Quantity Released<br>(kWh)       Quantity Sold<br>(kWh)       Quantity Sold<br>(kWh)         STUBLACHSTOR       01-Oct-2013       0       8,400,000       8,400,000         STUBLACHSTOR       01-Oct-2013       0       16,800,000       16,800,000                                                                                                    | Incremental Capacity<br>Allocation Report |                                     |                                 |                                                                                      |                                     |
| Ad hoc, Request, ATEFLEC0003AH5       Location: STUBLACHSTOR       Increase Start Date       01-0dr-2012 UI UI UI UI UI UI UI UI UI UI UI UI UI                                                                                                    | Product*: NTS EXIT F                      | LAT CAPACITY FIRM PRIMARY 💌         | Method of Sale*: AIEFLEC        | Request Window 01-Oct-2009     Period*:                                              | 08:00:00 to 30-Jun-2010 17:00 💌     |
| Location         Effective Start Date         Quantity Offered<br>(kWh)         Incremental Quantity Released<br>(kWh)         Quantity Sold<br>(kWh)           STUBLACHSTOR         01-Oct-2012         0         8,400,000         8,400,000           STUBLACHSTOR         01-Oct-2013         0         16,800,000         16,800,000                                                                                                    | Ad hoc<br>Request AIEFLECOO<br>ID*:       | 03AH5                               | Location: STUBLACHST            | OR Increase Start 01-Oct-2012<br>OR Date*: 01-Nov-2012<br>01-Dec-2012<br>01-Jan-2013 |                                     |
| STUBLACHSTOR 01-Oct-2012 0 8,400,000 8,400,000<br>STUBLACHSTOR 01-Oct-2013 0 16,800,000 16,800,000                                                                                                    | Location                                  | Effective Start Date                | Quantity Offered<br>(kWh)       | Incremental Quantity Released<br>(kWh)                                               | Quantity Sold (kWh)                 |
|                                                                                                    | STUBLACHSTOR<br>STUBLACHSTOR              | 01-0ct-2012<br>01-0ct-2013          | 0                               | 8,400,00<br>16,800,00                                                                | 0 8,400,000<br>0 16,800,000         |
| Generate Report                                                                                                    |                                           |                                     |                                 |                                                                                      | Generate Report                     |
|                                                                                                    |                                           |                                     |                                 |                                                                                      |                                     |

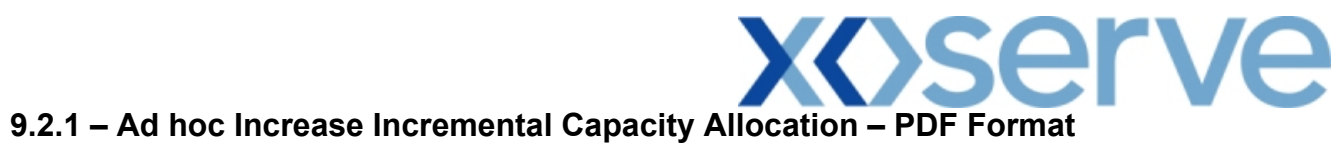

| <b>@</b> ) | Publish Application Resul    | ts - Incremental Capacity  | Allocation Repo           | rt - Microsoft lı | iternet Explorer        |                            |                           | - 7 🛛 |
|------------|------------------------------|----------------------------|---------------------------|-------------------|-------------------------|----------------------------|---------------------------|-------|
|            | 🗎 Save a Copy   🚔 Print 🏼 🤅  | 🚬 Email 🙌 Search 🔣         | T Select Text             | - 📓 🔍             | - 🗅 🗋 💽                 | ⊝ 67% • ⊛                  | n n 🖻 📑                   | t P   |
| Bookmarks  |                              |                            | INCREMENTAL CA            | PACITY ALLOCATION | REPORT                  |                            |                           |       |
| 8          | Product : NTS EXIT           | FLAT CAPACITY FIRM FRIMARY | Method Of 1               | ale: AIEFLEC      | Request Window P        | eriod: 01-Oct-2009 08:00:0 | 0 to 30-Jun-2010 17:00:00 |       |
| nature     | Ad hos Request ID:           | AIEFLECO003AH5 Location    | STUBLACHSTOR              |                   |                         |                            |                           |       |
| Sig        | Location                     | Effective Start Date       | Quantity Offered<br>(kWh) | Incremental Quan  | ntity Released<br>(kWh) | Quantity Sold<br>(kWh)     |                           | ≡     |
| Layers     | STUBLACHSTOR<br>STUBLACHSTOR | 01-Oct-2012<br>01-Oct-2013 | 0                         |                   | 8,400,000<br>16,900,000 | 8,400,000<br>16,800,000    |                           |       |
| Pages      |                              |                            |                           |                   |                         |                            |                           |       |
|            |                              |                            |                           |                   |                         |                            |                           | ×     |
|            | 🚸 15 x 11 in <               |                            | 1 10 - 4                  | 4                 |                         |                            |                           |       |
|            |                              |                            |                           | 1 of 1            |                         |                            |                           |       |

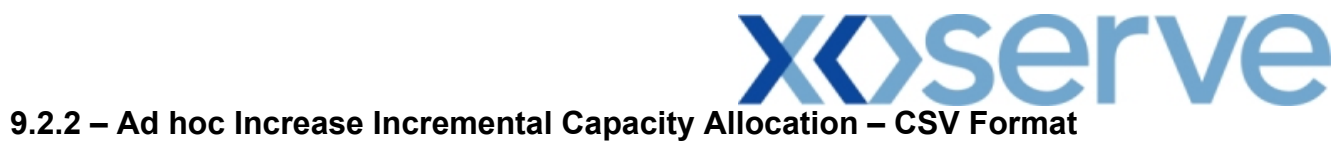

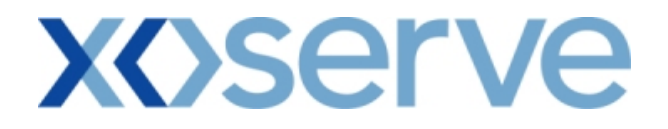

#### 10. Requests/Users Report

The 'Requests/Users Report' provides detail of the number of requests placed by the External Users, based on the Product and instance of Method of Sale

This report is applicable for Enduring (Annual and Ad hoc) Increase/Decrease and Annual NTS Exit Flat Capacity Applications

This screen can be accessed by all External Users (Shippers, DNO Users and Overrun Users) and National Grid users.

The following options are provided as part of this report

i. View CSV/Formatted PDF Reports

The screen shots for the options are provided below;
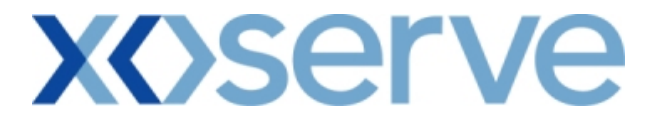

#### **Requests/Users - Increase of Enduring Annual NTS Exit Flat Capacity**

#### 10.1 - View - Requests/Users

| 🗿 Requests/Users - Mi    | crosoft Internet E  | xplorer                         |                   |                                           |                                              |                                                              |
|--------------------------|---------------------|---------------------------------|-------------------|-------------------------------------------|----------------------------------------------|--------------------------------------------------------------|
|                          |                     |                                 |                   |                                           |                                              |                                                              |
| GEMINI                   | - And               |                                 |                   | the me                                    |                                              |                                                              |
| NTS EXIT                 |                     |                                 | S                 | mell Gas ? Call fre<br>all calls are      | e on 0800 111 99<br>recorded and may be moni | 9<br>lored                                                   |
| Contract Publish         | Deal                |                                 |                   |                                           |                                              |                                                              |
| Messages-20              |                     | User Name: XXXXUSER             | BA: XXX N         | ish > Reports > MoS R                     | User Ro<br>Reports > Post Allocat            | ion Information - 1 11 1                                     |
| Gemini NTS               | Exit                | Environment: Prototype          | Repo              | rts > Request/Users I                     | Report > Query                               | Publish                                                      |
| Requests/Users           |                     |                                 |                   |                                           |                                              |                                                              |
|                          |                     |                                 |                   |                                           |                                              |                                                              |
| Pro                      | duct*: NTS EXIT F   | LAT CAPACITY FIRM PRIMARY       | Method of Sale*:  | EAFLEC 💌                                  | Request                                      | : Type *: Increase 💌                                         |
| Request Window Pe        | eriod *: 01-Jul-200 | 19 08:00:00 to 31-Jul-2009 17:0 | D:00 🗙 Location*: | ABERDEENOT<br>ABERNEDDPS<br>ALDBROUGHSTOR | Increa<br>▼                                  | se Start<br>Date*: 01-Oct-2013<br>01-Oct-2013<br>01-Oct-2014 |
|                          |                     |                                 |                   |                                           |                                              | Query Clear                                                  |
| Location                 | Effective Start D   | ate No. of Requestin            | ng Users No. of . | Allocated Requests                        | No. of Succ                                  | essful Users 🔥 🛆                                             |
| <.)                      |                     |                                 |                   |                                           |                                              | ×<br>X                                                       |
|                          |                     |                                 |                   |                                           |                                              | Generate Report                                              |
|                          |                     |                                 |                   |                                           |                                              |                                                              |
| A 02-0ug-2010 17-44-38.0 | MT                  |                                 |                   |                                           |                                              | Cocal intranet                                               |

### 10.1.1 - PDF Report - Requests/Users

| <b>@</b> ] (     | Requests/User                  | s - Micro               | soft Inter             | net Explo                             | rer                                             |                                       |                             |                                |                            |                               |                       |               |                   |                   |            |         | - P V    | k |
|------------------|--------------------------------|-------------------------|------------------------|---------------------------------------|-------------------------------------------------|---------------------------------------|-----------------------------|--------------------------------|----------------------------|-------------------------------|-----------------------|---------------|-------------------|-------------------|------------|---------|----------|---|
|                  | 📲 Save a Copy                  | 📄 Print                 | 쯵 Email                | 🎁 Sea                                 | rch                                             | ) <b>(T</b>                           | Select Tex                  | t 👻 🚺                          | ] 🔍                        | • 🗋 🛛                         | •                     | 56%           | • 🖲               |                   |            |         | <b>P</b> |   |
| harks            |                                |                         |                        |                                       |                                                 |                                       |                             | Requ                           | ests/U                     | isers                         |                       |               |                   |                   |            |         | <u> </u> | • |
| Signatures Bookm | Request<br>Locatio<br>MOFFATIN | F<br>Window<br>on<br>TT | roduct: 1<br>Period: ( | NTS EXIT<br>01-Jul-20<br>Effect<br>01 | FLAT C.<br>009 08:<br><b>ive Sta</b><br>1-Oct-2 | APACITY<br>00:00 t<br>art Date<br>012 | FIRM F<br>CO 31-JU<br>DO NO | PRIMARY<br>11-2009<br>0.of Red | Met<br>17:00:(<br>questing | hod of S<br>00<br>JUsers<br>4 | ale: EAFLE<br>No.of A | C<br>llocated | Reques<br>Request | it Type:<br>s No. | of Success | sful Us | ers 3    |   |
| 🛚 Layers         |                                |                         |                        |                                       |                                                 |                                       |                             |                                |                            |                               |                       |               |                   |                   |            |         | _        |   |
| Pages            |                                |                         |                        |                                       |                                                 |                                       |                             |                                |                            |                               |                       |               |                   |                   |            |         |          |   |
|                  |                                |                         |                        |                                       |                                                 |                                       |                             |                                |                            |                               |                       |               |                   |                   |            |         |          |   |
|                  |                                |                         |                        |                                       |                                                 |                                       |                             |                                |                            |                               |                       |               |                   |                   |            |         |          |   |
|                  |                                |                         |                        |                                       |                                                 |                                       |                             |                                |                            |                               |                       |               |                   |                   |            |         |          |   |
|                  |                                |                         |                        |                                       |                                                 |                                       |                             |                                |                            |                               |                       |               |                   |                   |            |         |          | ~ |
|                  |                                | <                       |                        |                                       |                                                 |                                       |                             | 4                              | 1 of 1                     |                               |                       | 0             |                   |                   |            |         |          |   |

### 10.1.2 - CSV Report - Requests/Users

| 🗿 Requests/User                                          | s - Microso        | oft Internet Explorer                                                                                                    | J X |
|----------------------------------------------------------|--------------------|----------------------------------------------------------------------------------------------------|-----|
| <u>File E</u> dit <u>V</u> iew                           | F <u>a</u> vorites | Iools Help                                                                                                    |     |
| Elle Edit Yew<br>Product,Methoo<br>Users<br>NTS EXIT FLA | Favorites          | Iook Help<br>equest Type,Request Window Period,Location,Effective Start Date,No.of Requesting Users,No.of Allocated Requests,No.of Successf<br>CITY FIRM PRIMARY,EAFLEC,Increase,01-Jul-2009 08:00:00 to 31-Jul-2009 17:00:00,MOFFATINT,01-Oct-2012,4,4,4 | đul |
|                                                          |                    |                                                                                                    |     |
|                                                          |                    |                                                                                                    | ~   |

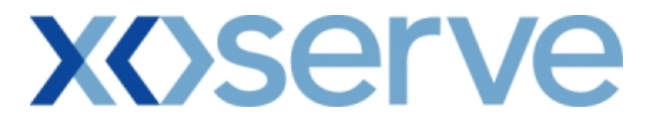

#### Requests/ Users - Decrease of Enduring Annual NTS Exit Flat Capacity

#### 10.2 - View - Requests/Users

| 🗿 Requests/Users - I   | Microsoft Internet         | Explorer                      |                     |                                            |                                      |                                    |           |
|------------------------|----------------------------|-------------------------------|---------------------|--------------------------------------------|--------------------------------------|------------------------------------|-----------|
|                        |                            |                               |                     |                                            |                                      |                                    |           |
| GEMINI                 | Transa Report              | COL THE                       |                     | Metal Char                                 |                                      | 修正書                                | 3         |
| NTS EXIT               |                            |                               |                     | Smell Gas ? Ca                             | all free on 080                      | 0 111 999<br>may be monitored      |           |
| Contract Publish       | Deal                       |                               |                     |                                            |                                      |                                    |           |
| Messages-20            | 6                          | User Name: XXXXUSER           | BA:                 | XXX 💟                                      |                                      | User Role: XXXX001                 | 1         |
| Gemini NTS             | Exit                       | Environment: Prototype        | You are here : Home | Publish > Reports ><br>Reports > Request/l | MoS Reports > P<br>Jsers Report > Qu | ost Allocation Information<br>Jery | " Publish |
| Requests/Use           | rs                         |                               |                     |                                            |                                      |                                    |           |
|                        |                            |                               |                     |                                            |                                      |                                    |           |
| р                      | roduct*: NTS EXIT          | FLAT CAPACITY FIRM PRIMARY    | Method of           | Sale*: EAFLEC                              | <u>∽</u>                             | Request Type *: Decre              | ase 💌     |
| Request Window         | Period *: 01-Jul-20        | 09 08:00:00 to 15-Jul-2009 17 | :00:00 💙 Loc        | ation*: ABERDEENOT<br>ABERNEDDPS           |                                      |                                    |           |
|                        |                            |                               |                     | ALDBROUGHST                                | OR M                                 | Query                              | Clear     |
| Location               | Effective Start            | Date No. of Reque             | ting Users          | No. of Allocated Reque                     | sts                                  | No. of Successful Users            |           |
| BACTONINT<br>MOFFATINT | 01-Oct-201:<br>01-Oct-201: | 2<br>2                        | 3                   |                                            | 3                                    |                                    | 3         |
|                        |                            |                               |                     |                                            |                                      |                                    |           |
|                        |                            |                               |                     |                                            |                                      |                                    |           |
|                        |                            |                               |                     |                                            |                                      |                                    |           |
|                        |                            |                               |                     |                                            |                                      |                                    |           |
|                        |                            |                               |                     |                                            |                                      |                                    |           |
|                        |                            |                               |                     |                                            |                                      |                                    |           |
|                        |                            |                               |                     |                                            |                                      |                                    |           |
|                        |                            |                               |                     |                                            |                                      |                                    |           |
|                        |                            |                               |                     |                                            |                                      |                                    | ~         |
|                        |                            |                               |                     |                                            |                                      | Generate R                         | eport     |
|                        |                            |                               |                     |                                            |                                      |                                    |           |
|                        |                            |                               |                     |                                            |                                      |                                    |           |
|                        |                            |                               |                     |                                            |                                      |                                    |           |
|                        |                            |                               |                     |                                            |                                      |                                    |           |
| AUG-2010 17:45:43      | 3 GMT                      |                               |                     |                                            |                                      | S Local intr                       | anet      |

#### 10.2.1 - PDF Report – Requests/Users

| <b>a</b> 1 | Requests/Users - Mi | crosoft Inter           | net Explorer                              |               |               |           |                 |          |                  |       |
|------------|---------------------|-------------------------|-------------------------------------------|---------------|---------------|-----------|-----------------|----------|------------------|-------|
|            | 🖥 Save a Copy 🛛 📄 P | rint   emai             | 🕅 Search [ 🖑                              | T Select Text | - 🚺 🔍         | •         | S6%             | • 🕀      | 🔊 🤊 🖻   🎙        | ) (P  |
| okmarks    |                     |                         |                                           |               | Requests/U    | sers      |                 |          |                  |       |
| tures Boo  | Request Windo       | Product: ;<br>w Period: | NTS EXIT FLAT CAPA<br>01-Jul-2009 08:00:0 | CITY FIRM PR  | IMARY Met     | hod of Sa | ale: EAFLEC     | Request  | Type: Decrease   |       |
| Signar     | Location            |                         | BITECTIVE Start                           | Date No.      | of Requesting | Users     | NO.OI Allocated | Requests | NO.OI SUCCESSIUL | Users |
| Ŀ          | MOFFATINT           |                         | 01-0ct-2012                               |               |               | 3         |                 | 3        |                  | 3     |
| Layers     |                     |                         |                                           |               |               |           |                 |          |                  |       |
| Pages      |                     |                         |                                           |               |               |           |                 |          |                  |       |
|            |                     |                         |                                           |               |               |           |                 |          |                  |       |
|            |                     |                         |                                           |               |               |           |                 |          |                  |       |
|            |                     |                         |                                           |               |               |           |                 |          |                  |       |
|            |                     |                         |                                           |               |               |           |                 |          |                  |       |
|            |                     |                         |                                           |               |               |           |                 |          |                  |       |
|            |                     |                         |                                           |               |               |           |                 |          |                  |       |
|            | 🔶 18 x 18 in 🔇      |                         |                                           |               |               |           |                 |          |                  | >     |
|            |                     |                         |                                           |               | 🔌 1 of 1      |           |                 |          |                  |       |

### 10.2.2 - CSV Report – Requests/Users

| Requests/Users - Microsoft Internet Explorer                                                                                                    | _ 🗆 🛛  |
|----------------------------------------------------------------------------------------------------|--------|
| Elle Edit View Favorites Iools Help                                                                                                    | - A-   |
| EW   EW   Favorites   Tools   Edd     Product,Method of Sale,Request Type,Request Window Period,Location,Effective Start Date,No. of Requesting Users,No. of Allocated Requests,No. of Succ     Users   NTS   EXIT FLAT CAPACITY FIRM PRIMARY,EAFLEC,Decrease,01-Jul-2009 08:00:00 to 15-Jul-2009 17:00:00,BACTONINT,01-Oct-2012,3,3,3     NTS   EXIT FLAT CAPACITY FIRM PRIMARY,EAFLEC,Decrease,01-Jul-2009 08:00:00 to 15-Jul-2009 17:00:00,MOFFATINT,01-Oct-2012,3,3,3     NTS   EXIT FLAT CAPACITY FIRM PRIMARY,EAFLEC,Decrease,01-Jul-2009 08:00:00 to 15-Jul-2009 17:00:00,MOFFATINT,01-Oct-2012,3,3,3 | essful |
|                                                                                                    |        |

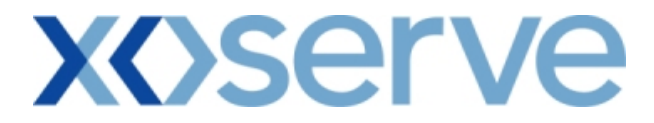

### Ad hoc Increase of Enduring NTS Exit Flat Capacity

#### 10.3 - View - Requests/Users

| Requests/Users - Microsoft                                                                                                    | i Internet Explorer                 |                                      |                                                       |                                                                                |      |
|----------------------------------------------------------------------------------------------------|-------------------------------------|--------------------------------------|-------------------------------------------------------|--------------------------------------------------------------------------------|------|
| O O |                                     | Street Street                        | nell Gas ? Call free on<br>all calls are record       | 0800 111 999<br>of and may be monitored                                        | SR.  |
| Messages-20                                                                                                    | User Name: XXXXUSER                 | BA: XXX 💟                            |                                                       | User Role: XXXX001                                                             |      |
| Gemini NTS Exit                                                                                                    | Environment: Prototype              | You are here : Home > Publi<br>Repor | sh > Reports > MoS Report<br>ts > Request/Users Repor | s > Post Allocation Information Publ                                           | lish |
| Requests/Users<br>Product*:                                                                                                    | NTS EXIT FLAT CAPACITY FIRM PRIMAR  | Y Y Method of Sale*:                 | AIEFLEC                                               | Request Type *: Increase                                                       |      |
| Request Window Period *:                                                                                                    | 01-0ct-2009 08:00:00 to 30-Jun-2010 | 17:00:0 V Location*:                 | ABERDEENOT<br>ABERNEDDPS<br>ALDBROUGHSTOR             | Increase Start 01-Oct-2012<br>Date*: 01-Dec-2012<br>01-Dec-2012<br>Query Clear |      |
| Location                                                                                                    | Effective Start Date                | No. of Requesting Users              | No. of Allocated Requests                             | No. of Successful Users                                                        | ~    |
| BARROWGATEWAYSTOR                                                                                                    | 01-0ct-2013                         | 1                                    |                                                       | 1 1                                                                            |      |
| STUBLACHSTOR                                                                                                    | 01-Oct-2012                         | 2                                    |                                                       | 2 2                                                                            |      |
| <                                                                                                    |                                     |                                      |                                                       | Generate Report                                                                |      |
|                                                                                                    |                                     |                                      |                                                       |                                                                                |      |

#### 10.3.1 - PDF Report – Requests/Users

|            | Requests/Users - Mic   | osoft Internet Exp                  | lorer                                    |                                |               |                 |            |                  |       |
|------------|------------------------|-------------------------------------|------------------------------------------|--------------------------------|---------------|-----------------|------------|------------------|-------|
|            | 🖠 Save a Copy 🛛 🚔 Prin | : 😤 Email 🏼 🎁 Se                    | earch 🚺 👖 Sele                           | ect Text 👻 🚺 🤇                 | P 🗋 🗋         | ] [ 🕒 🙃 56%     | • 🛞        | n n 🖻 🖳          | ; 🔁   |
| okmarks    |                        |                                     |                                          | Request                        | s/Users       |                 |            |                  |       |
| tures 🚦 Bo | Request Window         | Product: NTS EXI<br>Period: 01-Oct- | T FLAT CAPACITY F:<br>2009 08:00:00 to : | IRM PRIMARY<br>30-Jun-2010 17: | Method of Sal | le: AIEFLEC     | Request T  | ype: Increase    | Heore |
| Signe      | DEPENDENT              | ETIC:                               | ol oct oolo                              | NO.01 Keques                   | ung osers     | NO.01 Allocated | requests . | NO.01 SUCCESSIUI | USEIS |
| ļ,         | STUBLACHSTOR           | .OR                                 | 01-0ct-2013                              |                                | 2             |                 | 2          |                  | 2     |
| Layers     | STUBLACHSTOR           |                                     | 01-0ct-2013                              |                                | 2             |                 | 2          |                  | 2     |
| Rages B    |                        |                                     |                                          |                                |               |                 |            |                  |       |
|            |                        |                                     |                                          | 1                              | of 1          | 0014            |            | [                |       |
|            |                        |                                     |                                          |                                |               |                 |            |                  |       |

### **X<>serve**

#### 10.3.2 - CSV Report – Requests/Users

| Requests/Users - Microsoft Internet Explorer                                                                                                    |                                                 |
|----------------------------------------------------------------------------------------------------|-------------------------------------------------|
| Elle Edit View Favorites Iools Help                                                                                                    | <i>R</i>                                        |
| Ele Edit View Favorites Iools Help<br>Product, Method of Sale, Request Type, Request Window Period, Location, Effective Start Date, No. of Requesting Users, No. of Allocated Requests, No. of S<br>Users<br>NTS EXIT FLAT CAPACITY FIRM PRIMARY, AIEFLEC, Increase, 01-Oct-2009 08:00:00 to 30-Jun-2010 17:00:00, BARROWGATEWAYSTOR,<br>2013, 1, 1.<br>NTS EXIT FLAT CAPACITY FIRM PRIMARY, AIEFLEC, Increase, 01-Oct-2009 08:00:00 to 30-Jun-2010 17:00:00, STUBLACHSTOR, 01-Oct-200<br>NTS EXIT FLAT CAPACITY FIRM PRIMARY, AIEFLEC, Increase, 01-Oct-2009 08:00:00 to 30-Jun-2010 17:00:00, STUBLACHSTOR, 01-Oct-200<br>NTS EXIT FLAT CAPACITY FIRM PRIMARY, AIEFLEC, Increase, 01-Oct-2009 08:00:00 to 30-Jun-2010 17:00:00, STUBLACHSTOR, 01-Oct-200<br>NTS EXIT FLAT CAPACITY FIRM PRIMARY, AIEFLEC, Increase, 01-Oct-2009 08:00:00 to 30-Jun-2010 17:00:00, STUBLACHSTOR, 01-Oct-200<br>NTS EXIT FLAT CAPACITY FIRM PRIMARY, AIEFLEC, Increase, 01-Oct-2009 08:00:00 to 30-Jun-2010 17:00:00, STUBLACHSTOR, 01-Oct-200<br>NTS EXIT FLAT CAPACITY FIRM PRIMARY, AIEFLEC, Increase, 01-Oct-2009 08:00:00 to 30-Jun-2010 17:00:00, STUBLACHSTOR, 01-Oct-200<br>NTS EXIT FLAT CAPACITY FIRM PRIMARY, AIEFLEC, Increase, 01-Oct-2009 08:00:00 to 30-Jun-2010 17:00:00, STUBLACHSTOR, 01-Oct-200<br>NTS EXIT FLAT CAPACITY FIRM PRIMARY, AIEFLEC, Increase, 01-Oct-2009 08:00:00 to 30-Jun-2010 17:00:00, STUBLACHSTOR, 01-Oct-200<br>NTS EXIT FLAT CAPACITY FIRM PRIMARY, AIEFLEC, Increase, 01-Oct-2009 08:00:00 to 30-Jun-2010 17:00:00, STUBLACHSTOR, 01-Oct-200<br>NTS EXIT FLAT CAPACITY FIRM PRIMARY, AIEFLEC, Increase, 01-Oct-2009 08:00:00 to 30-Jun-2010 17:00:00, STUBLACHSTOR, 01-Oct-200<br>NTS EXIT FLAT CAPACITY FIRM PRIMARY, AIEFLEC, Increase, 01-Oct-2009 08:00:00 to 30-Jun-2010 17:00:00, STUBLACHSTOR, 01-Oct-200<br>NTS EXIT FLAT CAPACITY FIRM PRIMARY, AIEFLEC, Increase, 01-Oct-200 PRIMARY, AIEFLEC, Increase, 01-Oct-200<br>NTS EXIT FLAT CAPACITY FIRM PRIMARY, AIEFLEC, Increase, 01-Oct-200 PRIMARY, AIEFLEC, Increase, 01-Oct-200<br>NTS EXIT FLAT CAPACITY FIRM PRIMARY, AIEFLEC, Increase, 01-Oct-200<br>NTS EXIT FLAT CAPACITY | uccessful<br>01-Oct-<br>(12,2,2,2<br>(13,2,2,2) |
|                                                                                                    |                                                 |
|                                                                                                    | 3                                               |

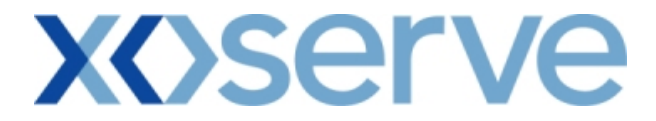

### Ad hoc Decrease of Enduring NTS Exit Flat Capacity

#### 10.4 - View - Requests/Users

| 🗿 Requests/Users - Microso | oft Internet Explorer                                  |                                                             |                                                                                 |
|----------------------------|--------------------------------------------------------|-------------------------------------------------------------|---------------------------------------------------------------------------------|
|                            |                                                        |                                                             |                                                                                 |
| GEMINI                     |                                                        |                                                             |                                                                                 |
| NTS EXIT                   |                                                        | Smell Gas ?                                                 | Call free on 0800 111 999<br>Il calls are recorded and may be monitored         |
| Contract Publish De        | eal                                                    |                                                             |                                                                                 |
| Messages-20                | User Name: XXXXUSER                                    | BA: XXX 💟                                                   | User Role: XXXX001                                                              |
| Gemini NTS Exi             | t Environment: Prototype                               | You are here : Home > Publish > Reports<br>Reports > Reques | ; > MoS Reports > Post Allocation Information Publish<br>t/Users Report > Query |
| Requests /lisers           |                                                        |                                                             |                                                                                 |
| inequests / users          |                                                        |                                                             |                                                                                 |
| Product*                   | *: NTS EXIT FLAT CAPACITY FIRM PRIMARY                 | Method of Sale*: ADEFLEC                                    | Request Type *: Decrease                                                        |
| Description Description    |                                                        | ABERDEENO                                                   |                                                                                 |
| Request Window Period      | *1 03-0 <del>4</del> -2009 13:00:00 to 04-04-2009 17:0 | ALDBROUGH                                                   | istor 🗹                                                                         |
|                            |                                                        |                                                             | Query Clear                                                                     |
| Location                   | Effective Start Date No. of Re                         | equesting Users No. of Allocat                              | ed Requests No. of Successful Users 🔥                                           |
| COWPENBEWLEYOT             | 01-Oct-2012                                            | 1                                                           | 1 1                                                                             |
| DYFFRYNCLYDOT              | 01-0d-2012                                             | 1                                                           | 1 1                                                                             |
| KEADBYPS                   | 01-0ct-2012                                            | 1                                                           | 1 1                                                                             |
|                            |                                                        |                                                             |                                                                                 |
|                            |                                                        |                                                             |                                                                                 |
|                            |                                                        |                                                             |                                                                                 |
|                            |                                                        |                                                             |                                                                                 |
|                            |                                                        |                                                             |                                                                                 |
|                            |                                                        |                                                             |                                                                                 |
|                            |                                                        |                                                             |                                                                                 |
|                            |                                                        |                                                             |                                                                                 |
|                            |                                                        |                                                             |                                                                                 |
|                            |                                                        |                                                             |                                                                                 |
|                            |                                                        |                                                             |                                                                                 |
|                            |                                                        |                                                             |                                                                                 |
|                            |                                                        |                                                             | $\sim$                                                                          |
| <                          |                                                        |                                                             | >                                                                               |
|                            |                                                        |                                                             | Generate Report                                                                 |
|                            |                                                        |                                                             |                                                                                 |
|                            |                                                        |                                                             |                                                                                 |
|                            |                                                        |                                                             |                                                                                 |
|                            |                                                        |                                                             |                                                                                 |
|                            |                                                        |                                                             |                                                                                 |
|                            |                                                        |                                                             |                                                                                 |
| A 13-4pr-2011 00:28:26 BST |                                                        |                                                             | S local intranet                                                                |

#### 10.4.1 - PDF Report – Requests/Users

| <b>@</b> 1 | Requests/Users - Mic  | crosoft Internet Explorer                                                                                                    |                    |
|------------|-----------------------|----------------------------------------------------------------------------------------------------|--------------------|
|            | 🖥 Save a Copy 🛛 🚔 Pri | vint 🤮 Email 🏟 Search 🛛 🕐 🗊 Select Text 🔹 🏾 🔍 👻 📄 💽 🕞 🥯 56% 🛛 🔹 🤅                                                                                                    |                    |
| okmarks    |                       | Requests/Users                                                                                                    | •                  |
| atures Bo  | Request Window        | Product: NTS EXIT FLAT CAPACITY FIRM PRIMARY Method of Sale: ADEFLEC Reque<br>w period: 03-Oct-2009 13:00:00 to 04-Oct-2009 17:00:00<br>Effective Start Data No.of Requesting Hars No.of Allocated Request | ist Type: Decrease |
| Sign       | CONDENDERLEVO         |                                                                                                    |                    |
|            | DYFFRYNCLYDOT         | f 01-0ct-2012 1                                                                                                    | 1 1                |
| ( s        | KEADBYPS              | 01-Oct-2012 1                                                                                                    | 1 1                |
| Lay        |                       |                                                                                                    |                    |
| 7          |                       |                                                                                                    |                    |
| ages       |                       |                                                                                                    |                    |
| ď.         |                       |                                                                                                    |                    |
|            |                       |                                                                                                    |                    |
|            |                       |                                                                                                    |                    |
|            |                       |                                                                                                    |                    |
|            |                       |                                                                                                    |                    |
|            |                       |                                                                                                    |                    |
|            |                       |                                                                                                    |                    |
|            |                       |                                                                                                    |                    |
|            |                       |                                                                                                    |                    |
|            |                       |                                                                                                    |                    |
|            |                       |                                                                                                    |                    |
|            |                       |                                                                                                    |                    |
|            |                       |                                                                                                    |                    |
|            |                       |                                                                                                    |                    |
|            | 1 10 11 10 h          |                                                                                                    | ×                  |
|            | 🖤 18 x 18 in 🔇        |                                                                                                    |                    |
|            |                       |                                                                                                    |                    |

#### 10.4.2 - CSV Report - Requests/Users

| Requests/Users - Microsoft Internet Explorer                                                                                                    |    |
|----------------------------------------------------------------------------------------------------|----|
| Elle Edit View Favorites Iools Help                                                                                                    |    |
| Edit Vew Favortes Tools Help       Product,Method of Sale,Request Type,Request Window Period,Location,Effective Start Date,No of Requesting Users,No. of Allocated Requests,No. of Succ<br>Users       NTS EXIT FLAT CAPACITY FIRM PRIMARY,ADEFLEC,Decrease,03-Oct-2009 13.00.00 to 04-Oct-2009 17.00.00,COWPENBEWLEYOT,01-Oct<br>2012,1,1       NTS EXIT FLAT CAPACITY FIRM PRIMARY,ADEFLEC,Decrease,03-Oct-2009 13.00.00 to 04-Oct-2009 17.00.00,DYFFRYNCLYDOT,01-Oct<br>2012,1,1       NTS EXIT FLAT CAPACITY FIRM PRIMARY,ADEFLEC,Decrease,03-Oct-2009 13.00.00 to 04-Oct-2009 17.00.00,KEADB YPS,01-Oct-2012,1,1       NTS EXIT FLAT CAPACITY FIRM PRIMARY,ADEFLEC,Decrease,03-Oct-2009 13.00.00 to 04-Oct-2009 17.00.00,KEADB YPS,01-Oct-2012,1,1       NTS EXIT FLAT CAPACITY FIRM PRIMARY,ADEFLEC,Decrease,03-Oct-2009 13.00.00 to 04-Oct-2009 17.00.00,KEADB YPS,01-Oct-2012,1,1 | ,1 |
|                                                                                                    | ~  |

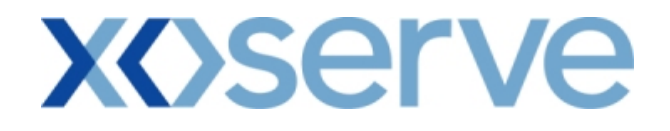

#### 10.5 - View - Requests/Users

| Requests/Users     | - Microsoft Internet Explore                                                                                    |                                           |                      |                           |                                         |
|--------------------|----------------------------------------------------------------------------------------------------|-------------------------------------------|----------------------|---------------------------|-----------------------------------------|
|                    |                                                                                                    |                                           |                      |                           |                                         |
| GEMINI             | Transa Alexandre de Contra                                                                                      |                                           |                      |                           | Carlos Martin States                    |
|                    | Contraction of the second second second second second second second second second second second second second s |                                           | Sme                  | II Gas ? Call free on 0   | 800 111 999                             |
|                    | th Deal                                                                                                    |                                           |                      | all calls are recorded    | and may be monitored                    |
|                    |                                                                                                    |                                           | DA. 000 G            |                           | Harry Balas Junuary and                 |
| Comini NT          |                                                                                                    | ame:xxxxUSER<br>cont: Deptotupo You are h | ere : Home > Publish | > Reports > MoS Reports > | > Post Allocation Information Duck Link |
| Gemini NI          | S EXIC                                                                                                    | ient. Prototype                           | Reports              | > Request/Users Report >  | Query PUDIISN                           |
| Requests/Us        | sers                                                                                                    |                                           |                      |                           |                                         |
|                    |                                                                                                    |                                           |                      |                           |                                         |
| Product*           | NTS EXIT FLAT CAPACITY FI                                                                                       | M PRIMARY 💌 Method of Sale*:              | AFLEC 💌              | Transaction Period*: 01   | l-Oct-2012 to 30-Sep-2013 🗸             |
| Request Windo      | W: 01-1ul-2009 08:00:00 to 1                                                                                    | -1ul-2009 17:00:00 V location*            | ABERDEENOT           | Sub Transaction           | 01-Oct-2012 to 30-Sep-2013              |
| Period             | *                                                                                                    |                                           | ALDBROUGHSTOR        | Period <sup>®</sup>       | *: 01-Oct-2014 to 30-Sep-2016           |
|                    |                                                                                                    |                                           |                      |                           |                                         |
| Landia             |                                                                                                    | No. of Dominanting House                  | No6 All-             | and a survey              | Query Clear                             |
| Location           | Sub Transaction Period                                                                                          | No. of Requesting Users                   | NO. OT AllO          | cated Requests            | NO. OT SUCCESSTULUSERS                  |
| MOFFATINT          | 01-Oct-2012 to 30-Sep-2013                                                                                      |                                           | 0                    | 1                         | 1                                       |
| PIOPPALINI         | 01-04-2012 to 30-Sep-2013                                                                                       |                                           | 3                    | ÷                         | -                                       |
|                    |                                                                                                    |                                           |                      |                           |                                         |
|                    |                                                                                                    |                                           |                      |                           |                                         |
|                    |                                                                                                    |                                           |                      |                           |                                         |
|                    |                                                                                                    |                                           |                      |                           |                                         |
|                    |                                                                                                    |                                           |                      |                           |                                         |
|                    |                                                                                                    |                                           |                      |                           |                                         |
|                    |                                                                                                    |                                           |                      |                           |                                         |
|                    |                                                                                                    |                                           |                      |                           |                                         |
|                    |                                                                                                    |                                           |                      |                           |                                         |
|                    |                                                                                                    |                                           |                      |                           |                                         |
|                    |                                                                                                    |                                           |                      |                           | ~                                       |
| <                  |                                                                                                    |                                           |                      |                           | >                                       |
|                    |                                                                                                    |                                           |                      |                           | Generate Report                         |
|                    |                                                                                                    |                                           |                      |                           |                                         |
|                    |                                                                                                    |                                           |                      |                           |                                         |
|                    |                                                                                                    |                                           |                      |                           |                                         |
|                    |                                                                                                    |                                           |                      |                           |                                         |
|                    |                                                                                                    |                                           |                      |                           |                                         |
| 54                 |                                                                                                    |                                           |                      |                           |                                         |
| 02-Aug-2010 17-45- | -43 GMT                                                                                                    |                                           |                      |                           | U ocal intranet                         |

#### 10.5.1 - PDF Report – Requests/Users

|   | 🗿 Requests/Users - Microsoft Internet Explorer                                                                                                    |
|---|----------------------------------------------------------------------------------------------------|
|   | 📔 Save a Copy 🚔 Print 🤮 Email 🎒 Search 🛛 🖑 🕅 Select Text 🔻 🎆 🔍 🖌 📄 📄 🕒 🕤 56% 🔹 💿 🔊 🗠 👘 🕒 🕂                                                                                                    |
| • | Requests/Users                                                                                                    |
|   | Product: NTS EXIT FLAT CAPACITY FIRM PRIMARY Method of Sale: AFLEC Transaction Period: 01-Oct-2012 to 30-Sep-2013<br>Request Window Period: 01-Jul-2012 08:00:00 to 15-Jul-2012 17:00:00                                                                    |
|   | Location Sub Transaction Period No.of Requesting Users No.of Allocated Requests No.of Successful Users                                                                                                    |
|   | BACTONINT 01-0ct-2012 to 30-Sep-2013 5 5 5                                                                                                    |
|   | MOFFATINT 01-Oct-2012 to 30-Sep-2013 3 1 1                                                                                                    |
|   | Sofe d                                                                                                    |
| × | ■                                                                                                    |
|   | 4 4 1 of 1 ▶ ▶    © ⊙                                                                                                    |
|   | Baction   Sub Transaction Period   No.of Requesting Users   No.of Allocated Requests   No.of Successful Users     BACTONINT   01-oct-2012 to 30-Sep-2013   5   5   5     MOFFATINT   01-oct-2012 to 30-Sep-2013   3   1   1     *   18×18 m   *   *   1   1 |

### 10.5.2 - CSV Report – Requests/Users

#### **11. Entitlement Report**

The 'Entitlement' Report allows External Users to have the ability to view their total Capacity entitlements at a daily granularity, based on a particular Location and Period.

This report can be accessed by all External Users (Shippers, DNO Users, and Overrun Users) and National Grid users.

The following sub-functionalities are provided as part of this report:

- i. View CSV/Formatted PDF Reports
- ii. View Entitlement Net-Capacity
- iii. View Entitlement Net-Firm

CSV/Formatted PDF Reports can also be generated for the Entitlements - Net Capacity and Entitlements - Net Firm screens.

<u>Please Note:</u> The Phase 1 (May 2010) release of the system solution will provide the facility of viewing only Long Term Firm Entitlements. The relevant fields for Off-Peak, Short Term Firm, Net Transfers, Net Assignments and Buy Back Entitlements will display 'zero' values, by default.

The relevant screens to view the breakdown of these fields will also not be available.

Off-Peak, Short Term Firm, Transfers, Assignments and Buy Back Entitlements will be made available for viewing in future releases of the system solution.

The screen shots for all the above sub-functionalities are provided below;

### 11.1 - Entitlement Report – View Screen

| 🗿 Entitlements - Mi                 | crosoft Internet                                                                                                    | t Explorer               |                  |                   |              |                       |              |                              |            |
|-------------------------------------|----------------------------------------------------------------------------------------------------|--------------------------|------------------|-------------------|--------------|-----------------------|--------------|------------------------------|------------|
|                                     |                                                                                                    |                          |                  |                   |              |                       |              |                              |            |
| GEMINI                              | transa ali ali a                                                                                                    | Ch                       | AR PL            | 2-5-1             | and a factor |                       |              | EN to                        |            |
| NTS EXIT                            | -                                                                                                    |                          | 1427             |                   | Sme          | Il Gas ? Call fre     | e on 0800    | 111 999                      |            |
| Contract Publish                    | n Deal                                                                                                    |                          |                  |                   |              |                       |              |                              |            |
| Messages-16                         |                                                                                                    | User Name: XXXXL         | SER              | BA                | : XXX 💟      |                       |              | User Role: XXXX              | 001 💟      |
| Gemini NTS                          | 5 Exit                                                                                                    | Environment: Proto       | type You are     | here : Home > P   | ublish > Rep | orts > User Report    | s > Entitlem | ent Report > Query           | Publish    |
| Entitlement                         | s                                                                                                    |                          |                  |                   |              |                       |              |                              |            |
|                                     |                                                                                                    |                          |                  |                   |              |                       |              |                              |            |
| Product T                           | ype*: NTS EXIT                                                                                                    | FLAT CAPACITY            | BA Code: XXX     | BA Abbr. N        | ame: XXX I   | BA Name: XXX          |              |                              |            |
| Locat                               | tion*: ABERDEEN                                                                                                    | ют 💌                     | Peri             | od From*: 01-Ja   | n-2010       | •                     | Period       | To*: 31-Dec-2015             |            |
|                                     |                                                                                                    |                          |                  |                   |              |                       |              | Query                        | Clear      |
| Gas Day                             | Business<br>Associate                                                                                                    | Net Capacity<br>(kWh)    | Action           | let Firm<br>(kWh) | Action       | Net Off-Peak<br>(kWh) | Action       | Net Scaled Off-Peak<br>(kWh) | CAction    |
| 01-Oct-2012 XX                      | кх                                                                                                    | 23,536,855               | V                | 23,536,855        | V            |                       | o V          |                              | o 🔽 📑      |
| 02-0ct-2012 XX                      | <x< td=""><td>23,536,855</td><td>V</td><td>23,536,855</td><td>V</td><td></td><td>o <b>V</b></td><td></td><td>o 🛛 🗌</td></x<> | 23,536,855               | V                | 23,536,855        | V            |                       | o <b>V</b>   |                              | o 🛛 🗌      |
|                                     |                                                                                                    |                          |                  |                   |              |                       |              |                              |            |
|                                     |                                                                                                    |                          |                  |                   |              |                       |              |                              |            |
|                                     |                                                                                                    |                          |                  |                   |              |                       |              |                              |            |
|                                     |                                                                                                    |                          |                  |                   |              |                       |              |                              |            |
|                                     |                                                                                                    |                          |                  |                   |              |                       |              |                              |            |
|                                     |                                                                                                    |                          |                  |                   |              |                       |              |                              |            |
|                                     |                                                                                                    |                          |                  |                   |              |                       |              |                              |            |
|                                     |                                                                                                    |                          |                  |                   |              |                       |              |                              |            |
| 1                                   |                                                                                                    |                          |                  |                   |              |                       |              |                              | × 1        |
| Note: The Capacity<br>Applications. | Entitlement of t                                                                                                    | ne User does not include | Capacity Reserve | d from Enduring   | Adhoc Increa | ase NTS Exit Flat Ca  | pacity       | Generat                      | e Report   |
|                                     |                                                                                                    |                          |                  |                   |              |                       |              | Page                         | 1 of 12    |
|                                     |                                                                                                    |                          |                  |                   |              |                       |              |                              |            |
| A 04-0ug-2010 05-29-4               | 13 RST                                                                                                    |                          |                  |                   |              |                       |              | 💟 Local                      | intrapet - |

#### Entitlements - Microsoft Internet Explorer 1 × 🔚 Save a Copy 🚔 Print 🤮 Email 🏟 Search 🛛 🖑 🔲 🐨 Select Text 🔹 🌆 🔍 🔹 🇋 🗋 🕞 77% - 🖲 🔊 🔊 🖪 📑 🖓 Signatures Bookmarks Entitlement Report Product Type: NTS EXIT FLAT CAPACITY Period From: 01-Jan-2010 Period To: Location: ABERDEENOT 31-Dec-2015 Net Firm (kWh) Net Off-Peak (kWh) Net Scaled Off-Peak (kWh) Net Capacity (kWh) Gas Day Business Associate 23,536,855 23,536,855 01-Oct-2012 02-Oct-2012 xxx 23,536,855 23,536,855 0 0 0 0 xxx 13 x 15 in 1 of 21 🔲 Η 💷

#### 11.1.1 - Entitlement Report - PDF Format

#### 11.1.2 - Entitlement Report - CSV Format

| Entitlements - Microsoft Internet Explorer                                                                                                    |   |
|----------------------------------------------------------------------------------------------------|---|
| Elle Edit View Favorites Tools Help                                                                                                    |   |
| Product Type,Location,Period From,Period To,Gas Day,Business Associate,Net Capacity(kWh),Net Firm(kWh),Net Off-Peak(kWh),Net Scaled<br>Off-Peak (kWh)<br>NTS EXIT FLAT CAPACITY,ABERDEENOT,01-Jan-2010,31-Dec-2015,01-Oct-2012, XXX,23536855,23536855,0,0<br>NTS EXIT FLAT CAPACITY,ABERDEENOT,01-Jan-2010,31-Dec-2015,02-Oct-2012, XXX,23536855,23536855,0,0 |   |
|                                                                                                    |   |
|                                                                                                    |   |
|                                                                                                    |   |
|                                                                                                    |   |
|                                                                                                    |   |
|                                                                                                    | × |

#### 11.2 - Entitlement Report - Net Capacity

External Users have the ability to select the 'V' icon next to the 'Net Capacity' field in the 'Entitlements' screen (Ref 11.1) to navigate to the 'Entitlements - Net Capacity' screen, where the aggregate of Firm and Off-Peak Entitlements are displayed.

| Entitlements Net Capacity     | - Microsoft Internet Explorer        |                                       |                                          |                              |                   |
|-------------------------------|--------------------------------------|---------------------------------------|------------------------------------------|------------------------------|-------------------|
|                               |                                      |                                       |                                          |                              |                   |
| GEMINI                        |                                      |                                       | Martin Carl                              |                              | *                 |
| NTS EXIT                      |                                      |                                       | Smell Gas ? Call free                    | on 0800 111 999              |                   |
| Contract Publish Deal         | I                                    |                                       | all cans are is                          | ecorded and may be monitored |                   |
| Messages-16                   | User Name: XXXXUSER                  | BA: XX                                | XV                                       | User Role:                   | XXXX001 🗸         |
| Gemini NTS Exit               | Environment: Prototype               | You are here : Home :                 | > Publish > Reports > User F<br>Capacity | Reports > Entitlement Re     | Publish           |
| Entitlements                  |                                      |                                       |                                          |                              |                   |
| Net Capacity                  |                                      |                                       |                                          |                              |                   |
| Product Ty                    | ype: NTS EXIT FLAT CAPACITY          | BA Code: XXX BA Abbr.                 | Name: XXX BA Name: XX                    | IX III                       |                   |
| Locat                         | tion: ABERDEENOT                     | Period From: 01                       | Jan-2010                                 | Period To:                   | 31-Dec-2015       |
| Selected Business Associa     | ate: XXX                             |                                       |                                          | Selected Gas Day:            | 01-0ct-2012       |
| Location Gas Day A            | Business Long Term<br>ssociate (kWh) | Short Term Net Transfe<br>(kWh) (kWh) | ers Net Assignments<br>(kWh)             | Buy Backs<br>(kWh)           | Net Total 🛆 (kWh) |
| ABERDEENOT 01-Oct-2012 XX     | X 23,536,855                         | 0                                     | 0 0                                      | 0                            | 23,536,855        |
|                               |                                      |                                       |                                          |                              |                   |
|                               |                                      |                                       |                                          |                              |                   |
|                               |                                      |                                       |                                          |                              |                   |
|                               |                                      |                                       |                                          |                              |                   |
|                               |                                      |                                       |                                          |                              |                   |
|                               |                                      |                                       |                                          |                              |                   |
|                               |                                      |                                       |                                          |                              |                   |
|                               |                                      |                                       |                                          |                              |                   |
|                               |                                      |                                       |                                          |                              | $\sim$            |
| Note: The Canacity Entitlemen | nt of the User does not include Cana | city Reserved from Enduring Adb       | or Increase NTS Exit Flat Car            | acitu                        |                   |
| Applications                  | in on the over does not medde capa   | any measured norm endoring Adm        |                                          | Generate                     | Report Close      |
|                               |                                      |                                       |                                          |                              |                   |
|                               |                                      |                                       |                                          |                              |                   |
| Aug-2010 05:31:53 BST         |                                      |                                       |                                          |                              | local intrapet    |

# 11.2.1 - Entitlement Report - Net Capacity (PDF Format)

| 2              | Ent | titlements Net Cap | acity - Micr | osoft Internet      | Explorer                   |                          |                   |                         |                |
|----------------|-----|--------------------|--------------|---------------------|----------------------------|--------------------------|-------------------|-------------------------|----------------|
|                |     | Save a Copy 📄 Prin | it 🤮 Email   | 🕅 Search            | Select Text                | • 🔝 🔍 • 🗋                | □ □ ○ 77%         |                         | j ( <b>1</b> 2 |
| ures Bookmarks |     |                    | Product      | Type: NTS )         | exit <b>f</b> lat capacity | Entitlement - Net C      | apacity           |                         |                |
| Signat         |     |                    | Loca         | tion : ABER         | DEENOT                     | Period From              | 01-Jan-2010       | Period To : 31-Dec-2015 |                |
| Ļ              |     | Selected Bus       | siness Assoc | siate: XXX          |                            | Selected Gas Day         | 01-Oct-2012       |                         |                |
| Layers         |     | Long Ter<br>(kWh)  | m            | Short Term<br>(kWh) | Net Transfers<br>(kWh)     | Net Assignments<br>(kWh) | Buybacks<br>(kWh) | Net Total<br>(kWh)      |                |
| Se la          |     | 23,536,8           | 855          | o                   | 0                          | o                        | 0                 | 23,536,855              |                |
| Pa             |     |                    |              |                     |                            |                          |                   |                         |                |
|                |     |                    |              |                     |                            |                          |                   |                         |                |
|                |     |                    |              |                     |                            |                          |                   |                         |                |
|                |     |                    |              |                     |                            |                          |                   |                         |                |
|                |     |                    |              |                     |                            |                          |                   |                         |                |
|                |     |                    |              |                     |                            |                          |                   |                         |                |
|                |     |                    |              |                     |                            |                          |                   |                         |                |
|                |     |                    |              |                     |                            |                          |                   |                         |                |
|                |     |                    |              |                     |                            |                          |                   |                         |                |
|                |     | 13 x 15 in <       |              |                     |                            |                          |                   |                         | >              |
|                |     |                    |              |                     |                            | 🔌 1 of 1                 |                   |                         |                |

### **X**()serve

### 11.2.2 - Entitlement Report - Net Capacity - CSV Format

| 10    | Entitleme                                            | nts Net Capa                                                    | icity - I | Aicrosoft Internet Explorer                                                                                                    |     |
|-------|------------------------------------------------------|-----------------------------------------------------------------|-----------|----------------------------------------------------------------------------------------------------|-----|
| Eik   | e <u>E</u> dit ⊻ie                                   | w F <u>a</u> vorites                                            | Tools     | Help                                                                                                    | _ 🥂 |
| P T N | e Edit Ye<br>roduct Typ<br>ransfer (k W<br>TS EXIT 1 | ₩ F <u>a</u> vorites<br>,Business A<br>h),Net Assig<br>LAT CAPA | Iools     | tek Location,Period From,Period To,Selected Business Associate,Selected Gas Day,Long Term(kWh),Short Term(kWh),Net<br>(kWh),Buy Backs(kWh),Net Tota(kWh)<br>,Xxx ,ABERDEENOT,01-Jan-2010,31-Dec-2015, XXX,01-Oct-2012,23536855,0,0,0,0,23536855<br>,0,0,0,0,23536855<br>,0,0,0,0,0,23536855<br>,0,0,0,0,0,23536855<br>,0,0,0,0,0,23536855<br>,0,0,0,0,0,23536855<br>,0,0,0,0,0,0,0,0,0,0,0,0,0,0,0,0,0,0, |     |
|       |                                                      |                                                                 |           |                                                                                                    | ~   |

#### 11.3 - Entitlement Report - Net Firm

The user can select the 'V' icon next to the 'Net Firm' field in the 'Entitlements' screen (Ref 11.1) to navigate to the 'Entitlements - Net Firm' screen, where the breakdown of aggregate Firm Entitlement are displayed.

| Entitlements - Net      | Firm - Microsof                                                                                                    | t Internet Explore  | r               |                            |                                |                         |                                          |                            |          |
|-------------------------|----------------------------------------------------------------------------------------------------|---------------------|-----------------|----------------------------|--------------------------------|-------------------------|------------------------------------------|----------------------------|----------|
|                         |                                                                                                    |                     |                 |                            |                                |                         |                                          |                            |          |
| GEMINI                  | Transaction of the local division of the local division of the loc | CA                  | THE P           |                            | All and                        |                         |                                          | E P                        | No.      |
| NTS EXIT                |                                                                                                    |                     | 3427            |                            | Smell Gas                      | all cells are recorded  | 800 111 999<br>and may be monitored      |                            |          |
| Contract Publish        | Deal                                                                                                    |                     |                 |                            |                                |                         |                                          |                            |          |
| Messages-16             | n de la compañía de la compañía de                                                                                                    | User Name: XXXX     | (USER           | BA<br>ou are here : Home : | : XXX 🔛<br>> Publish > Reports | s > User Reports > E    | User Role:                               | >Net D                     | lists    |
| Gemini NIS              | EXIC                                                                                                    | Environment: Pro    | totype          |                            |                                | Firm                    | · · ·                                    | Pub                        | lisn     |
| Entitlements - Net      | Firm                                                                                                    |                     |                 |                            |                                |                         |                                          |                            |          |
|                         |                                                                                                    |                     |                 |                            |                                |                         |                                          |                            |          |
| Pro                     | duct Type*: NTS                                                                                                    | EXIT FLAT CAPACI    | TY BA Co        | le: XXX BA Abbr.           | Name: XXX BA                   | ame: XXX                |                                          | 01.0                       |          |
| Selected Busines        | s Associate: XXX                                                                                                    | RDEENOT             |                 | Period From*:              | 01-Jan-2010                    |                         | Period To*:<br>Selected Gas Day:         | 31-Dec-2015<br>01-Oct-2012 |          |
| Long Term<br>(k Wh)     | Action                                                                                                    | Short Term<br>(kWh) | Action          | Net Transfers<br>(kWh)     | Action                         | Net Asignments<br>(kWh) | Action                                   | Buy Backs<br>(kWh)         | <u>~</u> |
| 23,536,855              | V                                                                                                    |                     | o <b>V</b>      |                            | o 🔽                            |                         | o 🚺                                      |                            |          |
|                         |                                                                                                    |                     |                 |                            |                                |                         |                                          |                            |          |
|                         |                                                                                                    |                     |                 |                            |                                |                         |                                          |                            |          |
|                         |                                                                                                    |                     |                 |                            |                                |                         |                                          |                            |          |
|                         |                                                                                                    |                     |                 |                            |                                |                         |                                          |                            |          |
|                         |                                                                                                    |                     |                 |                            |                                |                         |                                          |                            |          |
|                         |                                                                                                    |                     |                 |                            |                                |                         |                                          |                            |          |
|                         |                                                                                                    |                     |                 |                            |                                |                         |                                          |                            |          |
|                         |                                                                                                    |                     |                 |                            |                                |                         |                                          |                            |          |
|                         |                                                                                                    |                     |                 |                            |                                |                         |                                          |                            | ~        |
| Note: The Capacity E    | ntitlement of the                                                                                                    | User does not indu  | de Capacity Res | erved from Enduring        | Adhoc Increase NT              | S Exit Flat Capacity    | Generate R                               | eport Clos                 | e        |
| Applications            |                                                                                                    |                     |                 |                            |                                |                         |                                          |                            |          |
|                         |                                                                                                    |                     |                 |                            |                                |                         |                                          |                            |          |
|                         |                                                                                                    |                     |                 |                            |                                |                         |                                          | *                          |          |
| 61 04-000-2010 05:32:50 | RST                                                                                                    |                     |                 |                            |                                |                         | le le le le le le le le le le le le le l | Local intrapet             |          |

### **X**()serve

### 11.3.1 - Entitlement Report - Net Firm (PDF Format)

| 1      | Entitlements - Net Firm - Microsoft Inter | rnet Explorer      |                    |                  |                         |   |
|--------|-------------------------------------------|--------------------|--------------------|------------------|-------------------------|---|
|        | 🖥 Save a Copy 🚞 Print   email 🏟 Si        | earch              | ect Text 👻 🚺 🔍 👻 🗌 | 〕 <b>□ □</b> 77% |                         |   |
| rks    |                                           |                    |                    |                  |                         |   |
| okma   |                                           |                    |                    |                  |                         |   |
| Ĕ      |                                           |                    | Entitlement - Net  | Firm             |                         |   |
| tures  | Product Type:                             | NTS EXIT PLAT CAPA | ACITY              |                  |                         | = |
| Signar | Location :                                | ABERDEENOT         | Period Fr          | an : 01-Jan-2010 | Period To : 31-Dec-2015 |   |
|        | Selected Business Associate :             | XXX                | Selected Gas I     | ay : 01-Oct-2012 | Tauchasha               |   |
| Layers | (kWh)                                     | (kWh)              | (kwh)              | (kwh)            | (kWh)                   |   |
| 5      | 23, 536, 855                              | 0                  | 0                  | 0                | o                       |   |
| Pages  |                                           |                    |                    |                  |                         |   |
|        |                                           |                    |                    |                  |                         |   |
|        |                                           |                    |                    |                  |                         |   |
|        |                                           |                    |                    |                  |                         |   |
|        |                                           |                    |                    |                  |                         |   |
|        |                                           |                    |                    |                  |                         |   |
|        |                                           |                    |                    |                  |                         |   |
|        |                                           |                    |                    |                  |                         |   |
|        |                                           |                    |                    |                  |                         |   |
|        |                                           |                    |                    |                  |                         |   |
|        |                                           |                    |                    |                  |                         |   |
|        |                                           |                    |                    |                  |                         |   |
|        |                                           |                    | 1 of 1             |                  |                         |   |

# 11.3.2 - Entitlement Report - Net Firm (CSV Format)

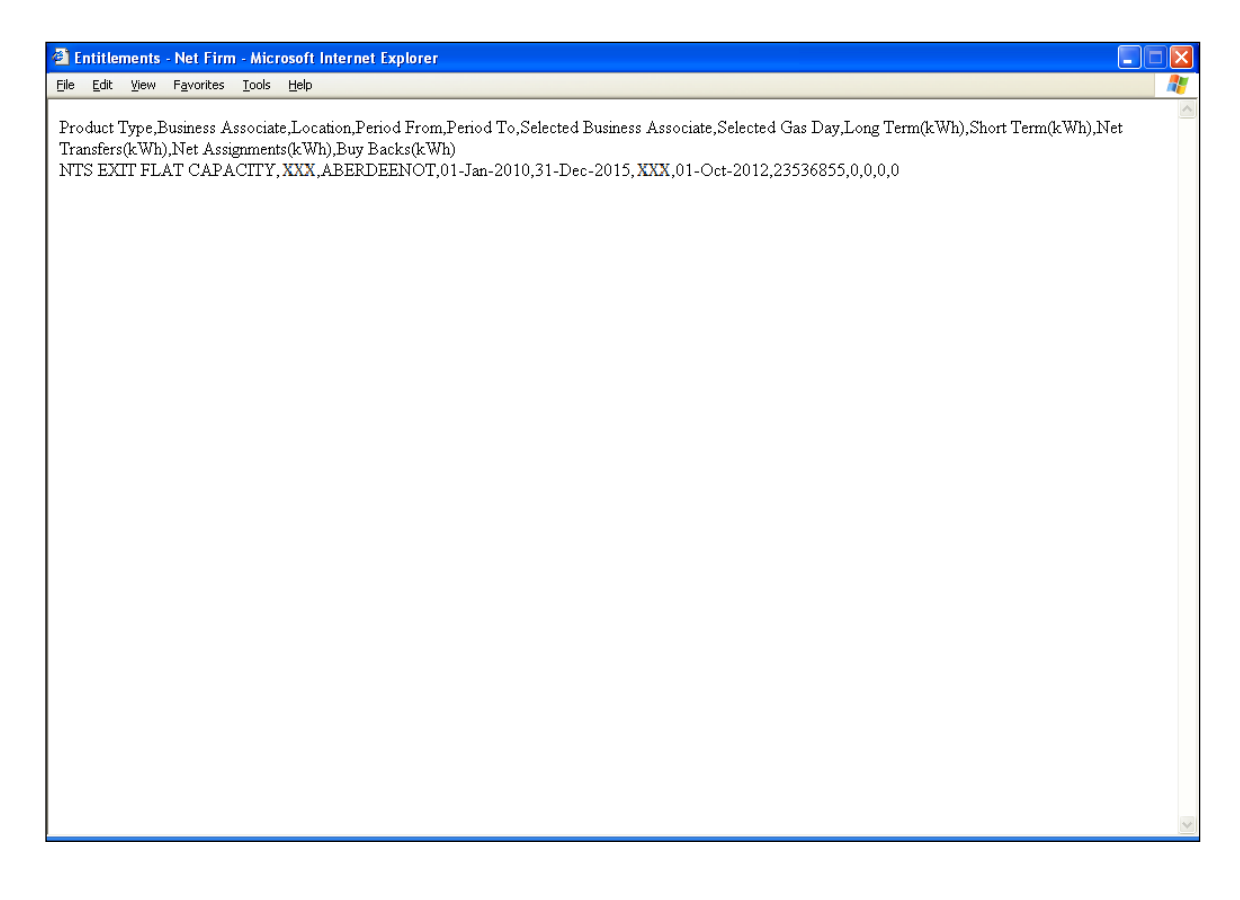

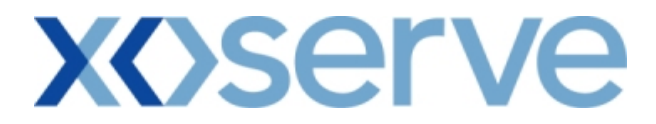

#### 11.4 - Entitlement Report - Net Firm - Long Term

The user can select the 'V' icon next to the 'Long Term' field in the 'Entitlements - Net Firm' screen to navigate to the 'Entitlements - Net Firm - Long Term' screen, where the breakdown of Long Term Firm Entitlements is displayed at instance of Method of Sale level.

The user can select the 'V' icon next each queried record in the 'Entitlements - Net Firm - Long Term' screen to navigate to the 'Application Request Information' screen, where the breakdown of Long Term Firm Entitlements is displayed at a Request level. This facility is unavailable for ARCA records.

<u>Please Note:</u> All of the Query Criteria in the 'Application Request Information' screen will appear as disabled and a 'Close' button is provided to navigate back to the 'Entitlements - Net Firm - Long Term' screen.

| EMINI<br>S EXIT                           |                                                 |                                                 | Smell Gas ? Call fm                               | e con 0800 111 999<br>e recorded and may be monitored |                            |
|-------------------------------------------|-------------------------------------------------|-------------------------------------------------|---------------------------------------------------|-------------------------------------------------------|----------------------------|
| ract Publish<br>Messages- <mark>16</mark> | Deal<br>User Nam                                | e:XXXXUSER BA:                                  | XXX 🔽                                             | User Role:                                            | XXXX001 💟                  |
| m <mark>ini NT</mark> S                   | Exit Environmen                                 | nt: Prototype You are here : Home               | e > Publish > Reports > Use<br>Firm > Net Firm Lo | r Reports > Entitlement Rep<br>ong Term               | Pub                        |
| ntitlements - Net<br>Long Term            | Firm -                                          |                                                 |                                                   |                                                       |                            |
| P                                         | roduct Type*: NTS EXIT FLAT CAP                 | ACITY BA Code: XXX BA Abbr. N                   | ame: XXX BA Name: XXX                             |                                                       |                            |
| Selected Busine                           | Location*: ABERDEENOT                           | Period From*: 0                                 | )1-Jan-2010                                       | Period To*:<br>Selected Gas Day:                      | 31-Dec-2015<br>01-Oct-2012 |
| lethod of Sale                            | Sub Transaction Period/<br>Effective Start Date | Request Window Period                           | Adhoc Request ID                                  | Allocated Quantity<br>(kWh)                           | View Request<br>Details    |
| EAFLEC                                    | 01-0ct-2012                                     | 01-Jul-2009 08:00:00 to 31-Jul-2009<br>17:00:00 | NA                                                | 443,505                                               | V                          |
| IEFLEC                                    | 01-0ct-2012                                     | -                                               | NA                                                | 23,093,350                                            | V                          |
|                                           |                                                 |                                                 |                                                   |                                                       |                            |
|                                           |                                                 |                                                 |                                                   |                                                       |                            |
|                                           |                                                 |                                                 |                                                   |                                                       |                            |
|                                           |                                                 |                                                 |                                                   |                                                       |                            |

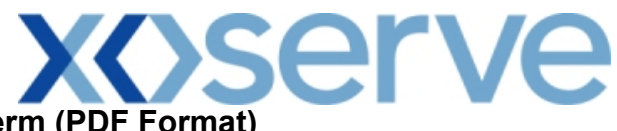

| <b>@</b> ] ( | ntitlements - Net Firm - Long Term - Microsoft Internet Explorer                                                               |   |
|--------------|----------------------------------------------------------------------------------------------------|---|
| ſ            | 🛛 Save a Copy 🚔 Print 🔮 Email 🏟 Search 🛛 🖑 🕅 Select Text 🔹 🎆 🔍 🗸 🖕 🗋 🕥 🕞 95% 🛛 🔹 🕼 👘 🖓 🧤                                       |   |
| Bookmarks    | Enitlements - Net Firm - Long Term                                                                                             |   |
| Signatures   | Product Type: NTS EXIT FLAT CAPACITY<br>Location: AREFDRENOT Period From: 01-Jan-2010 Period To: 31-Dec-2015                   | = |
| Layers       | Selected Business Associates: XXX Selected Gas Day: 01-Oct-2012                                                                |   |
| Pages        | Method of Sale Sub Transaction Period/ Request Window Period Adhoc Request ID Allocated Quantity<br>Effective Start Date (kWh) |   |
|              | EAFLEC 01-Oct-2012 01-Jul-2009 08:00:00 to 31-JulNA 443,505<br>2009 17:00:00                                                   |   |
|              | IEFLEC 01-Oct-2012NA 23,093,350                                                                                                |   |
|              |                                                                                                    |   |
|              | ♦ 10.5×11 in <                                                                                                    |   |
|              |                                                                                                    |   |

### **X**()serve

### 11.4.2 - Entitlement Report - Net Firm - Long Term (CSV Format)

| File     Edit     View     Favorites     Tools     Help       Product Type, Business     Associate, Location, Period From, Period To, Selected Business     Associate, Selected Gas Day, Method of Sale, Sub Transaction       Period/Effective     Start Date, Request Window Period, Adhoc Request ID, Allocated Quantity(kWh)     NTS EXIT FLAT CAPACITY, XXX, ABERDEENOT,01-Jan-2010,31-Dec-2015, XXX,01-Oct-2012,EAFLEC,01-Oct-2012,01-Jul-2009 08:00:00 to     31-J 2009 17:00:00,NA,443505       NTS     EXIT FLAT CAPACITY XXX ABERDEENOT 01-Jan-2010,31-Dec-2015, XXX,01-Oct-2012, IEFLEC, 01-Oct-2012,NA, 23093350 |          |
|----------------------------------------------------------------------------------------------------|----------|
| Product Type, Business Associate, Location, Period From, Period To, Selected Business Associate, Selected Gas Day, Method of Sale, Sub Transaction<br>Period/Effective Start Date, Request Window Period, Adhoc Request ID, Allocated Quantity (kWh)<br>NTS EXIT FLAT CAPACITY, XXX, ABERDEENOT, 01-Jan-2010, 31-Dec-2015, XXX, 01-Oct-2012, EAFLEC, 01-Oct-2012, 01-Jul-2009 08:00:00 to 31-J<br>2009 17:00:00,NA, 443505<br>NTS EXIT FLAT CAPACITY XXX ABERDEENOT 01-Jan-2010, 31-Dec-2015, XXX, 01-Oct-2012, IEFLEC, 01-Oct-2012,, NA, 23093350                                                                           | <b>1</b> |
|                                                                                                    | 1-Jul-   |
|                                                                                                    | \$       |

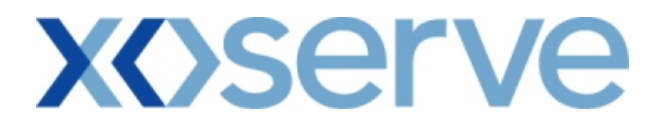

#### 12. Aggregate User Enduring Capacity Report

This Report displays each External User's Aggregate Enduring NTS Exit Flat Capacity position for each NTS Exit Point.

This is formed of aggregated Initialised Enduring NTS Exit Flat Capacity along with the Aggregate Allocated Increase Requests and Aggregate Allocated Decrease Requests placed from a Start Date and Location.

This screen can be accessed by all External Users (Shippers, DNO Users and Overrun Users) and National Grid users.

The following options are provided as part of this report

- i. View CSV/Formatted PDF Reports
- ii. View Application Level details for each of the record
- iii. View Graph of the queried details

The screen shots for all the options are provided below;

### **X**()serve

### 12.1 - Aggregate User Enduring Capacity Report – View Screen

| lggrega    | ate User Enduri                     | ng Capacity Report -     | Microsoft Internet Explor                  | er                        |                              |                                         |        |
|------------|-------------------------------------|--------------------------|--------------------------------------------|---------------------------|------------------------------|-----------------------------------------|--------|
|            | (v) (D)                             |                          |                                            |                           |                              |                                         |        |
|            |                                     | Terrer (                 |                                            | Co. Carlo Carlos          |                              |                                         | si     |
|            |                                     |                          | - OT                                       |                           | all Gas 2 Call free on 0     | 200 111 999                             | 2.122  |
| 12         | EXII                                |                          |                                            |                           | all calls are recorded a     | nd may be monitored                     |        |
| ntract     | Publish                             | Deal                     |                                            |                           |                              |                                         |        |
| Mess       | ages-5                              | User N                   | lame:XXXXUSER                              | BA: XXX                   | lish > Reports > Aggregated  | Beports > Aggregate User                |        |
| emin       | ni NTS Ex                           | t Environ                | ment: Prototype                            | Fod are here . Nome > Pd. | during Capacity Reports > Qu | ery                                     | Publis |
| Aggre<br>C | egate User Enduri<br>apacity Report | ing                      |                                            |                           |                              |                                         |        |
|            |                                     |                          |                                            |                           |                              |                                         |        |
|            | BA Code: X                          | XX BA Abbr. Name:        | XXX BA Name: XXX                           |                           |                              |                                         |        |
|            | Product*: N                         | ITS EXIT FLAT CAPACIT    | Y FIRM PRIMARY 💌                           | Location*: ABERDEENOT     |                              |                                         |        |
|            | Period From*: 0                     | 1-0ct-2012               |                                            | Period To*: 30-Sep-2019   |                              |                                         |        |
|            |                                     |                          |                                            |                           |                              | Query                                   | Clear  |
| Select     | Location                            | Effective Start Date     | Aggregate Prior<br>Enduring Capacity (kWh) | Aggregate Increase(kWh)   | Aggregate Decrease(kWh)      | Net Aggregate<br>Enduring Capacity(kWh) | Action |
| 0          | SHOTTONPAPRIN                       | D 01-0ct-2012            | 10,838,759                                 | 0                         | 0                            | 10,838,759                              | V .    |
|            |                                     | 01-0ct-2013              | 10,838,759                                 | 5,000,000                 | 0                            | 15,838,759                              | V .    |
|            |                                     | 01-0ct-2014              | 15,838,759                                 | 5,000,000                 | 0                            | 20,838,759                              | V .    |
|            |                                     | 01-0ct-2015              | 20,838,759                                 | 0                         | 0                            | 20,838,759                              | V .    |
|            |                                     | 01-0ct-2016              | 20,838,759                                 | 0                         | 0                            | 20,838,759                              | V .    |
|            |                                     | 01-0ct-2017              | 20,838,759                                 | 0                         | 15,000,000                   | 5,838,759                               | V      |
|            |                                     | 01-0ct-2018              | 5,838,759                                  | 0                         | 0                            | 5,838,759                               | V      |
|            |                                     |                          |                                            |                           |                              |                                         |        |
|            |                                     |                          |                                            |                           |                              |                                         |        |
|            |                                     |                          |                                            |                           |                              |                                         |        |
|            |                                     |                          |                                            |                           |                              |                                         |        |
|            |                                     |                          |                                            |                           |                              |                                         |        |
|            |                                     |                          |                                            |                           |                              |                                         |        |
|            |                                     |                          |                                            |                           |                              |                                         | ~      |
| NOTE: 1    | The Capacity disp                   | ayed does not include    | the Capacity Reserved from                 | n Enduring Ad hoc         |                              |                                         |        |
| Ι. τ.      | ocrease NTS Evit                    | Elat Canacity Applicatio |                                            |                           | View Craphic Profile         | Concepto Donor                          | 4      |
| - 11       | indease into exite                  | nac capacity repricatio  | 115                                        |                           | tiew drapine Prome           |                                         | •      |

### **X**()serve

#### 12.1.1 - Aggregate User Enduring Capacity Report (PDF Format)

| TR CAVO   | )FTVV.pdf - Adobe Rea | der                    |                   |                         |                    |                   |          |
|-----------|-----------------------|------------------------|-------------------|-------------------------|--------------------|-------------------|----------|
| File Edit | View Document Tools   | Window Help            |                   |                         |                    |                   | ×        |
| 8         | 🧅 🧼 1 / 1             | 🖲 🖲 72.5% 🕶 📑          | Find              |                         |                    |                   |          |
|           |                       |                        | Aggregate Us      | er Enduring Capacity Re | port               |                   | <u>^</u> |
|           | BA Code: XXX          |                        | BA Abbr.Name:     | XXX BA Nam              | ae: XXX            |                   |          |
| ?         | Product: NTS E        | KIT FLAT CAPACITY FIRM | PRIMARY Per       | iod From: 01-Oct-2012   | Period To: 30      | )-Sep-2019        |          |
|           |                       |                        | Aggregate Prior   |                         |                    | Net Aggregate     |          |
|           | Location              | Effective Start date   | Enduring Capacity | Aggregate Increase      | Aggregate Decrease | Enduring Capacity |          |
|           |                       |                        | (kWh)             | (kWh)                   | (kWh)              | (kWh)             |          |
|           | SHOTTONPAPRIND        | 01-Oct-2012            | 10,838,759        | 0                       | 0                  | 10,838,759        |          |
|           |                       | 01-Oct-2013            | 10,838,759        | 5,000,000               | 0                  | 15,838,759        |          |
|           |                       | 01-0ct-2014            | 20 838 750        | 3,000,000               | ő                  | 20,030,759        |          |
|           |                       | 01-0ct-2015            | 20,030,753        | 0                       | ő                  | 20,030,759        |          |
|           |                       | 01-Oct-2017            | 20,838,759        | 0                       | 15 000 000         | 5 838 759         |          |
|           |                       | 01-Oct-2018            | 5.838.759         | 0                       | 15,000,000         | 5,838,759         |          |
| I         |                       |                        |                   |                         |                    |                   |          |
| Ø<br>P    |                       |                        |                   |                         |                    |                   | 8        |

#### 12.1.2 - Aggregate User Enduring Capacity Report (CSV Format)

| 🕘 http://utah.ntt1.lattice-group.com:8004/exit/controllers/PDFReportController/?REQ_ULY_Role=EXIT - Microsoft Internet Explorer                                                                                                    | X        |
|----------------------------------------------------------------------------------------------------|----------|
| File Edit View Favorites Tools Help                                                                                                    | <u>/</u> |
| BA Code,BA Abbr. Name,BA Name,Product,Period From,Period To,Location,Effective Start Date,Aggregate Prior Enduring Capacity(kWh),Aggregate<br>Increase(kWh),Aggregate Decrease(kWh),Net Aggregate Enduring Capacity(kWh)                                                                                                    |          |
| Increase(kWh),Aggregate Decrease(kWh),Net Aggregate Enduring Capacity(kWh)<br>XXX,XXX,XXX,NTS EXIT FLAT CAPACITY FIRM PRIMARY,01-Oct-2012, 30-Sep-2019 ,SHOTTONPAPRIND,01-Oct-2012,10838759,5000000,0,<br>15838759<br>XXX,XXX,XXX,NTS EXIT FLAT CAPACITY FIRM PRIMARY,01-Oct-2012, 30-Sep-2019 ,SHOTTONPAPRIND,01-Oct-2014,15838759,5000000,0,<br>20838759<br>XXX,XXX,XXX,NTS EXIT FLAT CAPACITY FIRM PRIMARY,01-Oct-2012, 30-Sep-2019 ,SHOTTONPAPRIND,01-Oct-2015,20838759,0,0,<br>20838759<br>XXX,XXX,XXX,NTS EXIT FLAT CAPACITY FIRM PRIMARY,01-Oct-2012, 30-Sep-2019 ,SHOTTONPAPRIND,01-Oct-2016,20838759,0,0,<br>20838759<br>XXX,XXX,XXX,NTS EXIT FLAT CAPACITY FIRM PRIMARY,01-Oct-2012, 30-Sep-2019 ,SHOTTONPAPRIND,01-Oct-2016,20838759,0,0,<br>20838759<br>XXX,XXX,XXX,NTS EXIT FLAT CAPACITY FIRM PRIMARY,01-Oct-2012, 30-Sep-2019 ,SHOTTONPAPRIND,01-Oct-2017,20838759,0,0,<br>20838759<br>XXX,XXX,XXX,NTS EXIT FLAT CAPACITY FIRM PRIMARY,01-Oct-2012, 30-Sep-2019 ,SHOTTONPAPRIND,01-Oct-2017,20838759,0,0,<br>20838759<br>XXX,XXX,XXX,NTS EXIT FLAT CAPACITY FIRM PRIMARY,01-Oct-2012, 30-Sep-2019 ,SHOTTONPAPRIND,01-Oct-2017,20838759,0,0,<br>20838759<br>XXX,XXX,XXX,NTS EXIT FLAT CAPACITY FIRM PRIMARY,01-Oct-2012, 30-Sep-2019 ,SHOTTONPAPRIND,01-Oct-2017,20838759,0,0,<br>15000000,5838759<br>XXX,XXX,XXX,NTS EXIT FLAT CAPACITY FIRM PRIMARY,01-Oct-2012, 30-Sep-2019 ,SHOTTONPAPRIND,01-Oct-2018,5838759,0,0,<br>2838759<br>XXX,XXX,XXX,NTS EXIT FLAT CAPACITY FIRM PRIMARY,01-Oct-2012, 30-Sep-2019 ,SHOTTONPAPRIND,01-Oct-2018,5838759,0,0,<br>5838759 |          |
|                                                                                                    | _        |
|                                                                                                    | $\sim$   |

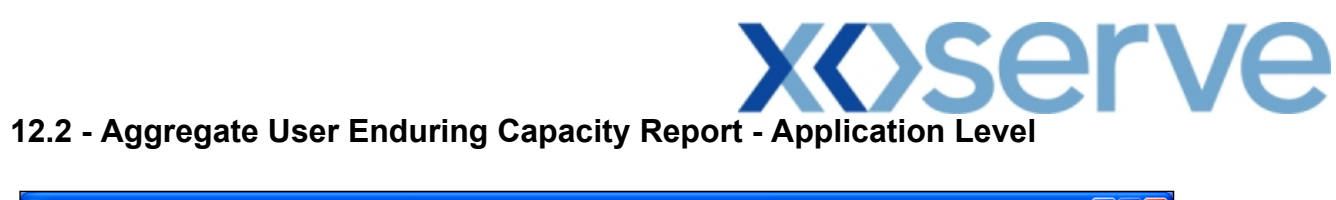

| EMINI                               |                                                          |                                                                                                    |                                                                         |                                                           | -                    |
|-------------------------------------|----------------------------------------------------------|----------------------------------------------------------------------------------------------------|-------------------------------------------------------------------------|-----------------------------------------------------------|----------------------|
|                                     | h Deel                                                   |                                                                                                    | Smell Gas ? C<br>all                                                    | all free on 0800 111 9<br>calls are recorded and may be m | 999<br>onitored      |
| Messages-16                         |                                                          | User Name: XXXXUSER                                                                                                    | BA: XXX 🔽                                                               | Use                                                       | er Role: XXXX001 🗹   |
| mini NT                             | S Exit                                                   | Environment: Prototype You                                                                                                    | are here : Home > Publish > Reports<br>Enduring Capacity Reports > View | > Aggregated Reports ><br>/ User Aggregate Applicat       | Aggregate User Pul   |
| View User Ag<br>Application         | gregate<br>Level<br>3A Code: XXX BA Al                   | Ibr. Name: XXX BA Name: XXX<br>CAPACITY FIRM                                                                                   |                                                                         |                                                           |                      |
| Boris                               | Product: PRIMARY                                         | Locati                                                                                                    | ION: SHOTTONPAPRIND                                                     |                                                           |                      |
| Method of Sale                      | Effective Start Date                                     | Request Window Period                                                                                                    | Initial Prevailing Rights                                               | Increase(kWh)                                             | Decrease(kWh)        |
| EFLEC<br>IAFLEC<br>IAFLEC<br>IAFLEC | 01-0ct-2012<br>01-0ct-2013<br>01-0ct-2014<br>01-0ct-2017 | N/A<br>01-Jul-2010 08:00:00 to 31-Jul-2010 1<br>01-Jul-2011 08:00:00 to 31-Jul-2011 1<br>01-Jul-2010 08:00:00 to 15-Jul-2010 1 | 10,838,759<br>7:00:00 0<br>7:00:00 0<br>7:00:00 0                       | 0<br>5,000,000<br>5,000,000<br>0                          | 0<br>0<br>15,000,000 |
| otal:                               |                                                          |                                                                                                    | 10,838,759                                                              | 10,000,000                                                | 15,000,000           |
|                                     |                                                          |                                                                                                    |                                                                         |                                                           |                      |
| NOTE: The Ca                        | oadty displayed does n                                   | ot include the Capacity Reserved from Enc                                                                                      | luring Ad hoc Increase NTS Exit Flat                                    | Capacity Applications                                     | Close                |
|                                     |                                                          |                                                                                                    |                                                                         |                                                           |                      |

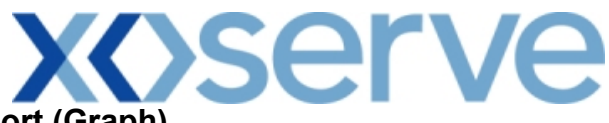

#### 12.2.1 - Aggregate User Enduring Capacity Report (Graph)

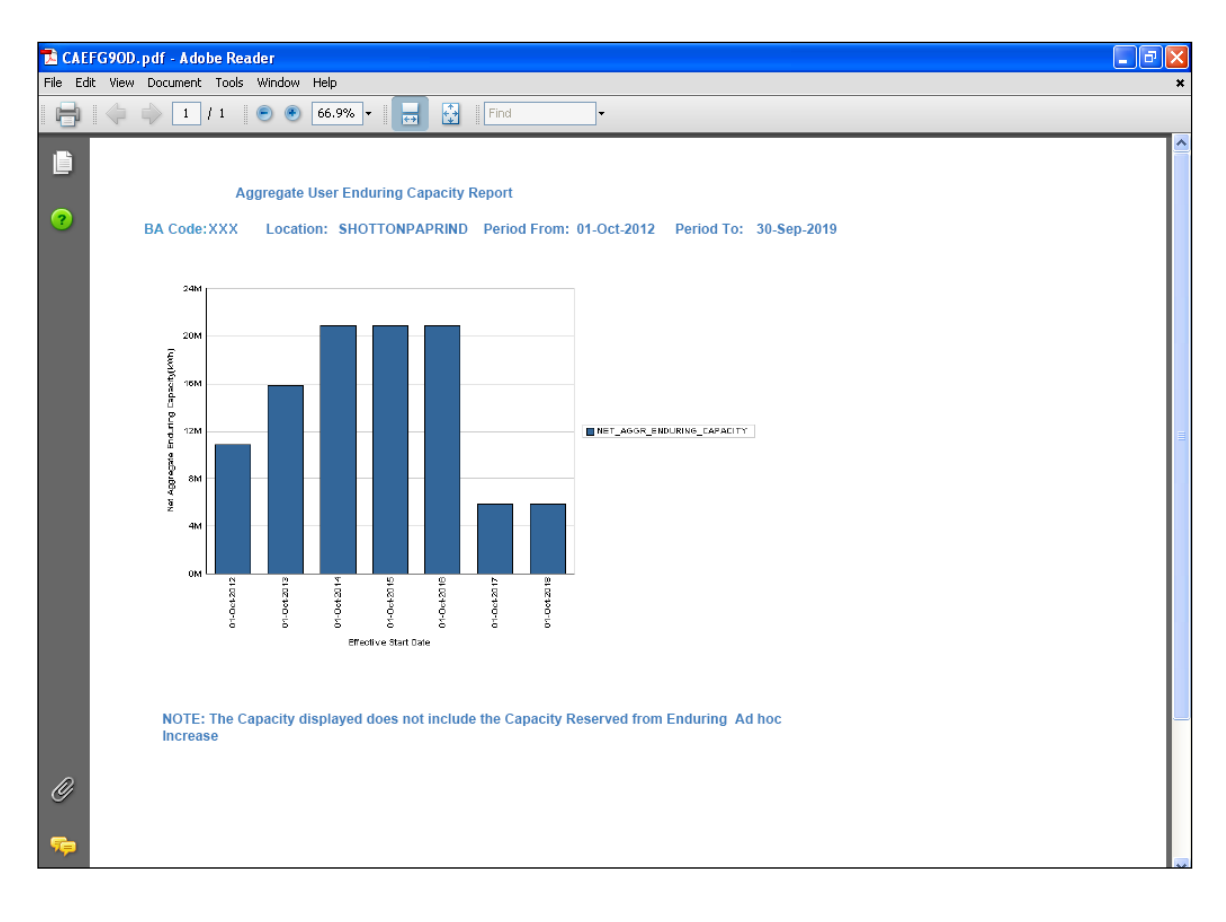

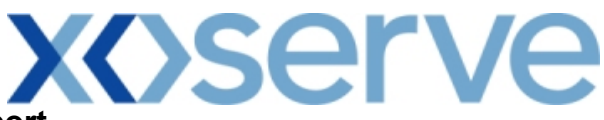

#### 13. Outstanding User Commitment Amount Report

This report displays the details of the Outstanding User Commitment Amount for each Business Associate for a particular Location.

The User Commitment will be applicable only for all Enduring (Increase and Decrease) NTS Exit Flat Capacity Applications.

This report does not display details related to Ad hoc Increase Requests in 'Reserved' status, i.e. for which Capacity is reserved but not yet allocated and will not reflect User Commitment for bookings taken up by External Users from ARCA.

This screen is accessible to External Users (Shippers, Overrun Users and DNO Users) and National Grid users.

The following sub-functionality would be provided in this screen:

- i. View CSV/Formatted PDF Reports of the queried details
- ii. View Latest Enduring Increase/Decrease Details

The screen shots are provided below;

### 13.1 - User Commitment Report - View

|                                                                                                    | in report interose                                                                                                    | at internet Exporer                                                                             |                                                                                                    |                                                                                                    |                                                                                                    |                                                                                                    |
|----------------------------------------------------------------------------------------------------|----------------------------------------------------------------------------------------------------|-------------------------------------------------------------------------------------------------|----------------------------------------------------------------------------------------------------|----------------------------------------------------------------------------------------------------|----------------------------------------------------------------------------------------------------|----------------------------------------------------------------------------------------------------|
| $\bigcirc$                                                                                                    | and the second second se | and the second second                                                                           |                                                                                                    | A CONTRACTOR OF STREET, SALES                                                                                             |                                                                                                    | 4                                                                                                    |
| EMINI                                                                                                    | Transa Barris                                                                                                    | Contraction to                                                                                  |                                                                                                    | uliferation and                                                                                                    |                                                                                                    |                                                                                                    |
| IS EXI                                                                                                    | T                                                                                                    |                                                                                                 |                                                                                                    | Smell Gas ? Call<br>all calls                                                                                             | free on 0800 111 999<br>s are recorded and may be monito                                                                            | pred                                                                                                    |
| tract Publis                                                                                                    | sh Deal                                                                                                    |                                                                                                 |                                                                                                    |                                                                                                    |                                                                                                    |                                                                                                    |
| Messages- <mark>16</mark>                                                                                         |                                                                                                    | User Name: XXXXUSER                                                                             | BA: X                                                                                                    | XX 🔽                                                                                                    | User Role:                                                                                                    | XXXX001 V                                                                                                    |
| mini NT                                                                                                    | S Exit                                                                                                    | Environment: Prototype                                                                          | You are here : Hon                                                                                                    | ne > Publish > Reports > U<br>Report > (                                                                                  | ser Reports > User Commit<br>Query                                                                                                  | tment Amount Pub                                                                                                    |
| User Commi<br>Report                                                                                              | tment                                                                                                    |                                                                                                 |                                                                                                    |                                                                                                    |                                                                                                    |                                                                                                    |
| BA Code: XXX                                                                                                    | BA Abbr. Name:                                                                                                    | XXX BA Name: XXX                                                                                |                                                                                                    |                                                                                                    |                                                                                                    |                                                                                                    |
|                                                                                                    |                                                                                                    |                                                                                                 |                                                                                                    |                                                                                                    |                                                                                                    |                                                                                                    |
| ocation*: ABE                                                                                                    | RDEENOT                                                                                                    | Viewed On: 05                                                                                   | i-Aug-2010                                                                                                    |                                                                                                    |                                                                                                    |                                                                                                    |
|                                                                                                    |                                                                                                    |                                                                                                 |                                                                                                    |                                                                                                    | (                                                                                                    | Query Clear                                                                                                    |
| Location                                                                                                    | Gas Month                                                                                                    | Indicative Price                                                                                | User Commitment<br>Amount                                                                                                    | Actual Price                                                                                                    | Scheduled Recovery<br>Amount                                                                                                    | Invoice Action                                                                                                    |
| Location                                                                                                    |                                                                                                    | (p/kwn)                                                                                         | (£)                                                                                                    | (p/kWh)                                                                                                    | (£)                                                                                                    | (Y/N) Acuton                                                                                                    |
| Location                                                                                                    |                                                                                                    | (p/kwn)<br>E                                                                                    | (£)<br>ffective Increase Start Date                                                                                                    | (p/kWhJ<br>:: 01-Oct-2012                                                                                                 | (£)                                                                                                    | (Y/N) Acust                                                                                                    |
| BERDEENOT                                                                                                    | 01-0 <del>4</del> -2012                                                                                                    | (p/k wh)<br>E<br>0.0001                                                                         | (£)<br>ffective Increase Start Date<br>729.64                                                                                                    | (p/kWh)<br>: 01-Oct-2012<br>-                                                                                             | <b>(£)</b><br>0.00                                                                                                    | (Y/N) ACUU                                                                                                    |
| BERDEENOT                                                                                                    | 01-Oct-2012<br>01-Nov-2012                                                                                                    | (0,0001<br>0.0001                                                                               | (£)<br>ffective Increase Start Date<br>729.64<br>706.11                                                                                                    | (p/kWh)<br>: 01-Oct-2012<br>-<br>-                                                                                        | (£)<br>0.00<br>0.00                                                                                                    | (Y/N) ×Cuur<br>N ⊻<br>N ⊻                                                                                                    |
| BERDEENOT<br>BERDEENOT<br>BERDEENOT                                                                               | 01-Oct-2012<br>01-Nov-2012<br>01-Dec-2012                                                                                                    | E<br>0.0001<br>0.0001<br>0.0001                                                                 | (£)<br>ffective Increase Start Date<br>729.64<br>706.11<br>729.64                                                                                                    | (p/kWh)<br>: 01-Oct-2012<br>-<br>-                                                                                        | (£)<br>0.00<br>0.00<br>0.00                                                                                                    | (Y/N) ACOU<br>N V<br>N V<br>N V                                                                                                    |
| BERDEENOT<br>BERDEENOT<br>BERDEENOT<br>BERDEENOT                                                                  | 01-Oct-2012<br>01-Nov-2012<br>01-Dec-2012<br>01-Jan-2013                                                                                                    | (0,0001<br>0.0001<br>0.0001<br>0.0001<br>0.0001                                                 | (£)<br>ffective Increase Start Date<br>729.64<br>706.11<br>729.64<br>729.64                                                                                                    | (p/kWh)<br>: 01-Oct-2012<br>-<br>-<br>-                                                                                   | 0.00<br>0.00<br>0.00<br>0.00<br>0.00                                                                                                | (Y/N) ACOU<br>N V<br>N V<br>N V                                                                                                    |
| BERDEENOT<br>BERDEENOT<br>BERDEENOT<br>BERDEENOT<br>BERDEENOT                                                     | 01-Oct-2012<br>01-Nov-2012<br>01-Dec-2012<br>01-Jan-2013<br>01-Feb-2013                                                                                                    | (0,0001<br>0,0001<br>0,0001<br>0,0001<br>0,0001                                                 | (£)<br>ffective Increase Start Date<br>729.64<br>706.11<br>729.64<br>729.64<br>659.03                                                                                                    | (p/kWh)<br>: 01-Oct-2012<br>-<br>-<br>-<br>-                                                                              |                                                                                                    | (Y/N)     Action       N     V       N     V       N     V       N     V       N     V       N     V                                                                                                    |
| BERDEENOT<br>BERDEENOT<br>BERDEENOT<br>BERDEENOT<br>BERDEENOT<br>BERDEENOT                                        | 01-Oct-2012<br>01-Nov-2012<br>01-Dec-2012<br>01-Jan-2013<br>01-Feb-2013<br>01-Mar-2013                                                                                                    | (0,0001<br>0.0001<br>0.0001<br>0.0001<br>0.0001<br>0.0001                                       | (£)<br>ffective Increase Start Date<br>729.64<br>706.11<br>729.64<br>729.64<br>659.03<br>729.64                                                                                           | (p/kWh)<br>: 01-Oct-2012<br>-<br>-<br>-<br>-<br>-<br>-<br>-                                                               | 0.00<br>0.00<br>0.00<br>0.00<br>0.00<br>0.00<br>0.00                                                                                | (Y/N)     Action       N     V       N     V       N     V       N     V       N     V       N     V       N     V       N     V       N     V                                                            |
| BERDEENOT<br>BERDEENOT<br>BERDEENOT<br>BERDEENOT<br>BERDEENOT<br>BERDEENOT<br>BERDEENOT                           | 01-Oct-2012<br>01-Nov-2012<br>01-Dec-2012<br>01-Jan-2013<br>01-Feb-2013<br>01-Mar-2013<br>01-Apr-2013                                                                                                    | (C) K WI<br>E<br>0.0001<br>0.0001<br>0.0001<br>0.0001<br>0.0001<br>0.0001                       | (£)<br>ffective Increase Start Date<br>729.64<br>706.11<br>729.64<br>729.64<br>659.03<br>729.64<br>729.64<br>706.11                                                                       | (p/kWh)<br>: 01-Oct-2012<br>-<br>-<br>-<br>-<br>-<br>-<br>-<br>-<br>-<br>-<br>-<br>-<br>-<br>-<br>-<br>-<br>-             | 0.00<br>0.00<br>0.00<br>0.00<br>0.00<br>0.00<br>0.00                                                                                | (Y/N)     Action       N     V       N     V       N     V       N     V       N     V       N     V       N     V       N     V       N     V                                                            |
| BERDEENOT<br>BERDEENOT<br>BERDEENOT<br>BERDEENOT<br>BERDEENOT<br>BERDEENOT<br>BERDEENOT<br>BERDEENOT              | 01-Oct-2012<br>01-Nov-2012<br>01-Dec-2012<br>01-Jan-2013<br>01-Feb-2013<br>01-Mar-2013<br>01-Apr-2013<br>01-May-2013                                                                                                    | (J) K WH)<br>E<br>0.0001<br>0.0001<br>0.0001<br>0.0001<br>0.0001<br>0.0001<br>0.0001            | (£)<br>ffective Increase Start Date<br>729.64<br>706.11<br>729.64<br>729.64<br>659.03<br>729.64<br>706.11<br>729.64                                                                       | (p/kWh)<br>: 01-Oct-2012<br>-<br>-<br>-<br>-<br>-<br>-<br>-<br>-<br>-<br>-<br>-<br>-<br>-<br>-<br>-<br>-<br>-<br>-<br>-   |                                                                                                    | (Y/N)     Action       N     V       N     V       N     V       N     V       N     V       N     V       N     V       N     V       N     V       N     V       N     V       N     V                  |
| BERDEENOT<br>BERDEENOT<br>BERDEENOT<br>BERDEENOT<br>BERDEENOT<br>BERDEENOT<br>BERDEENOT<br>BERDEENOT<br>BERDEENOT | 01-Oct-2012<br>01-Nov-2012<br>01-Dec-2012<br>01-Jan-2013<br>01-Feb-2013<br>01-Mar-2013<br>01-Apr-2013<br>01-May-2013<br>01-Jun-2013                                                                                                    | (J) K WII)<br>E<br>0.0001<br>0.0001<br>0.0001<br>0.0001<br>0.0001<br>0.0001<br>0.0001<br>0.0001 | (£)<br>ffective Increase Start Date<br>729.64<br>706.11<br>729.64<br>659.03<br>729.64<br>706.11<br>729.64<br>706.11                                                                       | (p/kWh)<br>: 01-Oct-2012<br>-<br>-<br>-<br>-<br>-<br>-<br>-<br>-<br>-<br>-<br>-<br>-<br>-<br>-<br>-<br>-<br>-<br>-<br>-   | (¢)<br>0.00<br>0.00<br>0.00<br>0.00<br>0.00<br>0.00<br>0.00<br>0.                                                                   | (Y/N)     X Control       N     V       N     V       N     V       N     V       N     V       N     V       N     V       N     V       N     V       N     V       N     V       N     V       N     V |
| BERDEENOT<br>BERDEENOT<br>BERDEENOT<br>BERDEENOT<br>BERDEENOT<br>BERDEENOT<br>BERDEENOT<br>BERDEENOT              | 01-Oct-2012<br>01-Nov-2012<br>01-Dec-2012<br>01-Jan-2013<br>01-Feb-2013<br>01-Mar-2013<br>01-Mar-2013<br>01-May-2013<br>01-Jun-2013                                                                                                    | (J) K WH)<br>E<br>0.0001<br>0.0001<br>0.0001<br>0.0001<br>0.0001<br>0.0001<br>0.0001<br>0.0001  | (f)<br>ffective Increase Start Date<br>729.64<br>729.64<br>729.64<br>659.03<br>729.64<br>706.11<br>729.64<br>706.11<br>729.64<br>706.11                                                   | (p/kWh)<br>: 01-Oct-2012<br>-<br>-<br>-<br>-<br>-<br>-<br>-<br>-<br>-<br>-<br>-<br>-<br>-<br>-<br>-<br>-<br>-<br>-<br>-   | (£)<br>0.00<br>0.00<br>0.00<br>0.00<br>0.00<br>0.00<br>0.00<br>0.                                                                   | (Y/N)     Action       N     V       N     V       N     V       N     V       N     V       N     V       N     V       N     V       N     V       N     V       N     V       N     V                  |
| BERDEENOT<br>BERDEENOT<br>BERDEENOT<br>BERDEENOT<br>BERDEENOT<br>BERDEENOT<br>BERDEENOT<br>BERDEENOT              | 01-Oct-2012<br>01-Nov-2012<br>01-Dec-2012<br>01-Jan-2013<br>01-Feb-2013<br>01-Mar-2013<br>01-May-2013<br>01-May-2013<br>01-Jun-2013                                                                                                    | (J) K WH)<br>E<br>0.0001<br>0.0001<br>0.0001<br>0.0001<br>0.0001<br>0.0001                      | (f)<br>ffective Increase Start Date<br>729.64<br>706.11<br>729.64<br>729.64<br>659.03<br>729.64<br>706.11<br>729.64<br>706.11<br>729.64<br>706.11<br>729.64<br>706.11<br>729.64<br>706.11 | (p / kWh)<br>: 01-Oct-2012<br>-<br>-<br>-<br>-<br>-<br>-<br>-<br>-<br>-<br>-<br>-<br>-<br>-<br>-<br>-<br>-<br>-<br>-<br>- | (£)<br>0.00<br>0.00<br>0.00<br>0.00<br>0.00<br>0.00<br>0.00<br>0.00<br>0.00<br>0.00<br>0.00<br>0.00<br>0.00<br>0.00<br>0.00<br>0.00 | (Y/N)     Action       N     V       N     V       N     V       N     V       N     V       N     V       N     V       N     V       N     V       N     V       N     V       N     V                  |
## **X**()serve

## 13.1.1 - User Commitment Report – PDF Format

| ser Commitment Report | - Microsoft Internet   | xplorer                             |                      |                 |                                      | . 6 |  |  |  |  |
|-----------------------|------------------------|-------------------------------------|----------------------|-----------------|--------------------------------------|-----|--|--|--|--|
| Save a Copy 🚔 Print 🌘 | 🊬 Email 👔 Search       | 🕚 🔳 Select Text 🔹 🐻                 | 🔍 - 🗋 🗋              | -<br>• 71% •    | • 🔊 🔊 🗈 🕒 🖓                          |     |  |  |  |  |
|                       |                        |                                     |                      | 2               |                                      |     |  |  |  |  |
|                       | User Commitment Report |                                     |                      |                 |                                      |     |  |  |  |  |
|                       |                        |                                     |                      |                 |                                      |     |  |  |  |  |
| BA Code: XXX          | BA Abi                 | or.Name: XXX                        | BA Name:             | XXX             |                                      |     |  |  |  |  |
| Laocation : ABER      | DEENOT                 | Effective Increase Start            | Date: 01-Oct-2012    | Viewed O        | n: 05-Aug-2010                       |     |  |  |  |  |
| Location              | Gas Month              | Indicative Price User Co<br>(p/kWh) | omnitment Amount Act | ual Price Sched | tuled Recovery Amount Invoiced (Y/N) |     |  |  |  |  |
|                       | 01-Oct-2012            | 0,0001                              | 729 64               |                 | 0.00 N                               |     |  |  |  |  |
| ADERDERIOT            | 01-802-2012            | 0.0001                              | 706 13               |                 | 0.00 N                               |     |  |  |  |  |
| ADERDEENOI            | 01-100-2012            | 0.0001                              | 700.01               | -               | 0.00 N                               |     |  |  |  |  |
| ABERDEENOT            | 01-Dec-2012            | 0.0001                              | 729.64               | -               | 0.00 N                               |     |  |  |  |  |
| ABERDEENOT            | 01-Beb-2013            | 0.0001                              | 659.03               |                 | 0.00 N                               |     |  |  |  |  |
| ADERDEENOT            | 01-Mar-2013            | 0.0001                              | 729 64               |                 | 0.00 N                               |     |  |  |  |  |
| ADERDEENCE            | 01-Mar-2013            | 0.0001                              | 725.64               |                 | 0.00 N                               |     |  |  |  |  |
| ABERDEENOT            | 01-Mpr-2013            | 0.0001                              | 720 64               |                 | 0.00 N                               |     |  |  |  |  |
| ABERDEENOT            | 01-Jup-2013            | 0.0001                              | 706 11               | -               | 0.00 N                               |     |  |  |  |  |
| APPERENT              | 01-701-2013            | 0.0001                              | 729 64               | _               | 0.00 N                               |     |  |  |  |  |
| ABERDEENOT            | 01-500-2013            | 0.0001                              | 729.64               |                 | 0.00 N                               |     |  |  |  |  |
| ADERDERNOT            | 01-Sep-2013            | 0.0001                              | 706 11               |                 | 0.00 N                               |     |  |  |  |  |
| ADERDEENCE            | 01-00p-2013            | 0.0001                              | 700.11               |                 | 0.00 N                               |     |  |  |  |  |
| ABERDEENOT            | 01-Nov-2013            | 0.0001                              | 706.11               |                 | 0.00 N                               |     |  |  |  |  |
| APPROPRIAT            | 01-Dec-2013            | 0.0001                              | 729 64               | _               | 0.00 N                               |     |  |  |  |  |
| APERDEENOT            | 01-Jap-2014            | 0.0001                              | 729.64               |                 | 0.00 N                               |     |  |  |  |  |
| ADERDEENOT            | 01-Beb-2014            | 0.0001                              | 659.03               |                 | 0.00 N                               |     |  |  |  |  |
| APPOPULATION          | 01-Mar-2014            | 0.0001                              | 729 64               | _               | 0.00 N                               |     |  |  |  |  |
| ABERDEENOT            | 01 - Apr - 2014        | 0.0001                              | 706.11               |                 | 0.00 N                               |     |  |  |  |  |
| ABERDEENOT            | 01-May-2014            | 0.0001                              | 729.64               | -               | 0.00 N                               |     |  |  |  |  |
| APPROPRIAT            | 01-Jun - 2014          | 0.0001                              | 706.11               | _               | 0.00 N                               |     |  |  |  |  |
| ABERDEENOT            | 01-JU1-2014            | 0.0001                              | 729.64               |                 | 0.00 N                               |     |  |  |  |  |
| ABERDEENOT            | 01-200-2014            | 9.0001                              | 729.64               | -               | 0.00 N                               |     |  |  |  |  |
| ABERDEENOT            | 01-Sep-2014            | 0.0001                              | 706.11               |                 | 0.00 N                               |     |  |  |  |  |
| ABERDEENOT            | 01-Oct-2014            | 0.0001                              | 729.64               |                 | 0.00 N                               |     |  |  |  |  |
| ABERDEENOT            | 01-Nov-2014            | 0.0001                              | 706.11               | -               | 0.00 N                               |     |  |  |  |  |
| ABERDEENOT            | 01-Dec-2014            | 0.0001                              | 729.64               | -               | 0.00 N                               |     |  |  |  |  |
| ABERDEENOT            | 01-Jan-2015            | 0.0001                              | 729.64               | -               | 0.00 N                               |     |  |  |  |  |
| ABERDEENOT            | 01-Feb-2015            | 0.0001                              | 659.03               |                 | 0.00 N                               |     |  |  |  |  |
| ABERDEENOT            | 01-Mar-2015            | 0.0001                              | 729,64               |                 | 0.00 N                               |     |  |  |  |  |
| ABERDEENOT            | 01-Apr-2015            | 0.0001                              | 706.11               | -               | 0.00 N                               |     |  |  |  |  |
| ABERDEENOT            | 01-May-2015            | 0.0001                              | 729.64               | -               | 0.00 N                               |     |  |  |  |  |
| ABERDEENOT            | 01-Jun-2015            | 0.0001                              | 706.11               | -               | 0.00 N                               |     |  |  |  |  |
| 4440.445              |                        |                                     |                      |                 |                                      |     |  |  |  |  |

## **XX**>serve

### 13.1.2 - User Commitment Report – CSV Format

| 🖄 User Commitment Report - Microsoft Internet Explorer                                                                                                    | _ 7 🛛 |
|----------------------------------------------------------------------------------------------------|-------|
| Ele Edt View Favorites Iools Help                                                                                                    |       |
|                                                                                                    | ^     |
| Business Associate_Location,Effective Increase Start Date, Viewed On,Gas Month,Indicative Price(p/k/Wh),User Commitment Amount(£),Actual Price                                                                                                    |       |
| (p/k/wn), Scheduled Kecovery Amount(z), invoiced (T/N)<br>XXX appEDDEENCT 01 (c): 2012 05 Aug 2010 0 (c): 2012 0 (c): 2012 0 (c): |       |
| XXX ADENDELINOI,01-00:-2012,05-AU;-2010,01-00:-2012,0,0001,725,61,0,N                                                                                                    |       |
| XXX ADDDDEDNO(01-04-001205-Ag-2010,01-100-2012,0.0001,700,11-,0,14<br>XXX ADDDDEDNO(01-04-001205-Ag-2010,01-100-2012,0.0001,700,11-,0,14                                                                                                    |       |
| XXX ABEDDENO(0.1-0t-2012.05 Au-2010.01 Lpc.2012.00001,725.04, 0.N                                                                                                    |       |
| XXX ABEDDENOT 01-0ct-2012 05-Aug-2010 01-Est-2013 0.0001 559 03-0 N                                                                                                    |       |
| XXX & BEEDFENOT 01-0ct-2012 05-Aug-2010 01-10-07-013 0.0001 729 64 - 0 N                                                                                                    |       |
| XXX ABEDDENOT 01-0ct-2012 05-Aug-2010 01 Apr-2013 0 0001 706 11-0 N                                                                                                    |       |
| XXX ABEDDENOT 01-0ct-2012 05-Aug-2010 01-May-2013 0 0001 729 64 - 0 N                                                                                                    |       |
| XXX ABERDEENOT 01-Oct-2012 05-Aug-2010 01-Jun-2013 0 0001 706 11 - 0 N                                                                                                    |       |
| XXX.ABERDEENOT 01-Oct-2012 05-Aug-2010 01-Jul-2013 0 0001 729 64 - 0 N                                                                                                    |       |
| XXX_ABERDEENOT_01-Oct-2012_05-Aug-2010_01-Aug-2013_0_0001_729_640_N                                                                                                    |       |
| XXX,ABERDEENOT.01-Oct-2012.05-Aug-2010.01-Sep-2013.0.0001.706.11,-0.N                                                                                                    |       |
| XXX,ABERDEENOT,01-Oct-2012,05-Aug-2010,01-Oct-2013,0.0001,729.64,-,0,N                                                                                                    |       |
| XXX,ABERDEENOT,01-Oct-2012,05-Aug-2010,01-Nov-2013,0.0001,706.11,-0,N                                                                                                    |       |
| XXX,ABERDEENOT,01-Oct-2012,05-Aug-2010,01-Dec-2013,0.0001,729.64,-,0,N                                                                                                    |       |
| XXX,ABERDEENOT,01-Oct-2012,05-Aug-2010,01-Jan-2014, 0.0001,729.64,-,0,N                                                                                                    |       |
| XXX,ABERDEENOT,01-Oct-2012,05-Aug-2010,01-Feb-2014,0.0001,659.03,-,0,N                                                                                                    |       |
| XXX,ABERDEENOT,01-Oct-2012,05-Aug-2010,01-Mar-2014, 0.0001,729.64,-,0,N                                                                                                    |       |
| XXX,ABERDEENOT,01-Oct-2012,05-Aug-2010,01-Apr-2014, 0.0001,706.11,-,0,N                                                                                                    |       |
| XXX,ABERDEENOT,01-Oct-2012,05-Aug-2010,01-May-2014, 0.0001,729.64,-,0,N                                                                                                    |       |
| XXX,ABERDEENOT,01-Oct-2012,05-Aug-2010,01-Jun-2014, 0.0001,706.11,-,0,N                                                                                                    |       |
| XXX,ABERDEENOT,01-Oct-2012,05-Aug-2010,01-Jul-2014, 0.0001,729.64,-,0,N                                                                                                    |       |
| XXX,ABERDEENOT,01-Oct-2012,05-Aug-2010,01-Aug-2014,0.0001,729.64,-,0,N                                                                                                    |       |
| XXX,ABERDEENOT,01-Oct-2012,05-Aug-2010,01-Sep-2014,0.0001,706.11,-,0,N                                                                                                    |       |
| XXX,ABERDEENOT,01-Oct-2012,05-Aug-2010,01-Oct-2014,0.0001,729.64,-,0,N                                                                                                    |       |
| XXX,ABERDEENOT,01-Oct-2012,05-Aug-2010,01-Nov-2014, 0.0001,706.11,-,0,N                                                                                                    |       |
| XXX,ABERDEEN07,01-Oct-2012,05-Aug-2010,01-Dec-2014,0.0001,729.64,-0,N                                                                                                    |       |
| XXX,ABERDEEN0T,01-Oct-2012,05-Aug-2010,01-Jan-2015,0.0001,729,64,-,0,N                                                                                                    |       |
| XXX_ABERDEEN0T_01-0ct-2012_05-Aug-2010_01-Feb-2015_0.0001_559_05,-0_N                                                                                                    |       |
| XXX,ABERDEROT()1-Oct-2012,05-Aug-2010,01-Mar-2015,0.0001,729,64,-,0,N                                                                                                    |       |
| XXX,ABERDEENOT,01-Oct-2012,05-Aug-2010,01-Apr-2015,0.0001,706.11,-0,N                                                                                                    | ~     |
| PRES A BERTHERNOT OF THE ATTACT IN ANY ADDITION MANY AUTS OF DUILD (20.62). UNI                                                                                                    |       |

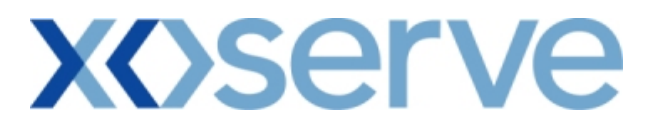

### 13.2 - User Commitment Report – View Latest Enduring Increase/Decrease Details

This screen can be accessed by selecting the 'V' icon in the 'User Commitment Report-View' screen (Ref 13.1).

| 🙆 User Commitment Repo | rt View - Microsoft Interr | et Explorer        |                                          |                                             |                           |
|------------------------|----------------------------|--------------------|------------------------------------------|---------------------------------------------|---------------------------|
|                        |                            |                    |                                          |                                             |                           |
|                        |                            |                    |                                          |                                             |                           |
|                        |                            | C L                | Smell G                                  | 2 Call free on 0800 111 999                 | Contraction of the second |
| NISEAII                |                            |                    | Onten Or                                 | all calls are recorded and may be monitored |                           |
| Contract Publish D     | Deal                       |                    | B                                        | Here Beles Innunse                          |                           |
| Messages-10            | User Name:                 | XXXXUSER           | u are here : Home > Publish > Re         | vser Roie: AAAAUU                           | nt purk kak               |
| Gemini NIS Ex          | t Environment              | Prototype          |                                          | Report > View                               | Publish                   |
| User Commitment Repo   | PB                         |                    |                                          |                                             |                           |
| View                   |                            |                    |                                          |                                             |                           |
| BA Code : XXX          | BA Abbr                    | Name: XXX          | BA Name:                                 | : ×××                                       |                           |
| Location: ABERDE       | ENOT Gas                   | Month: 01-0ct-2012 | Viewed On:                               | : 05-Aug-2010                               |                           |
|                        | Effective Increase Start   | Indicative Price   | Latest Enduring Increase<br>Actual Price | Net Aggregate Enduring Quantity             |                           |
| Method of Sale         | Date                       | (p/kWh)            | (p/kWh)                                  | (kWh)                                       |                           |
| EAFLEC                 | 01-0ct-2012                | 0.0001             | -                                        | •                                           | 23,536,855                |
|                        |                            |                    | start Enduring Decrease                  |                                             |                           |
| Mathead of Colo        |                            | rffHun Danman Chan | atest chouring izecrease                 | Net Aggregate Enduring Quantity             |                           |
| Method of sale         |                            | No Data Fo         | t Date                                   | (kWh)                                       |                           |
|                        |                            |                    |                                          |                                             |                           |
|                        |                            |                    |                                          |                                             | Close                     |
|                        |                            |                    |                                          |                                             |                           |
| 8                      |                            |                    |                                          | <b>6</b> 3                                  |                           |

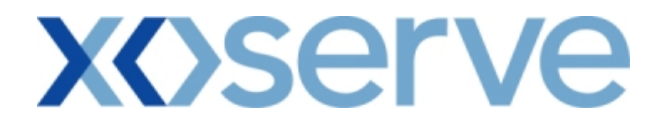

#### 14. Capacity by Quantity Holder Report

This report displays the details of the Capacity Available, Sold and Unsold at each Location.

This report is applicable for Enduring (Annual, Ad hoc Increase, Ad hoc Decrease) and Annual NTS Exit Flat Capacity Applications.

This screen is accessible to External Users (Shippers, Overrun Users and DNO Users) and National Grid users.

The screen shots are provided below;

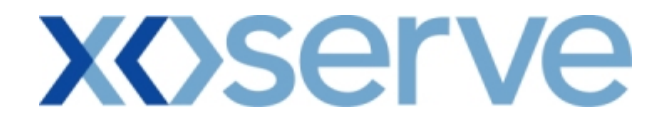

## Enduring Annual NTS Exit Flat Capacity

## 14.1 Capacity by Quantity Holder Report – View Screen

| 🕘 Capacity by Quanti                          | ity Holder - Microsoft Internet Explorer            |                                                                               |                                                                                                    |                                                                   |
|-----------------------------------------------|-----------------------------------------------------|-------------------------------------------------------------------------------|----------------------------------------------------------------------------------------------------|-------------------------------------------------------------------|
|                                               |                                                     |                                                                               | nell Gas ? Call free on 0800 11                                                                        | 1999                                                              |
| Contract Publish                              | Deal User Name:XXXUSER Extit Environment: Prototype | BA: XXX N<br>You are here : Home > Publish >                                  | all calls are recorded and may b<br>Reports > Aggregated Reports > Cap                                 | e monitored<br>User Role: XXXX001 💟<br>Pacity by Quantity Publish |
| Capacity by Quar<br>Holder                    | htty                                                |                                                                               | nouer Report                                                                                           |                                                                   |
| Product*:<br>Earliest Increase<br>Start Date: | NTS EXIT FLAT CAPACITY FIRM PRIMARY 💌               | Method of Sale*: EAFLEC  Content Decrease 01-0ct-2012 Start Date: 01-0ct-2012 | Request Window<br>Period*: 01-Jul-2010 08:<br>BACTONBAIRDS<br>BACTONBAIRDS<br>BACTONBAINT<br>BACTONINT | 00:00 to 31-Jul-2010 17:00 🗸                                      |
| View*:                                        | Available                                           | Available Baseline(kWh) In                                                    | cremental Obligated(kWh)                                                                               | Query Clear                                                       |
| BACTONINT                                     | 01-Oct-2014                                         | 4,681,560                                                                     | 73,568,443                                                                                             | 0                                                                 |
| BACTONINT                                     | 01-0ct-2015                                         | 4,681,560                                                                     | 96,420,001                                                                                             | O                                                                 |
| <                                             |                                                     |                                                                               |                                                                                                    | >                                                                 |
| NOTE : Permits ma                             | ay lead to different Effective Increase Start Dat   | es for specified Locations                                                    |                                                                                                    | Generate Report                                                   |
|                                               |                                                     |                                                                               |                                                                                                    |                                                                   |

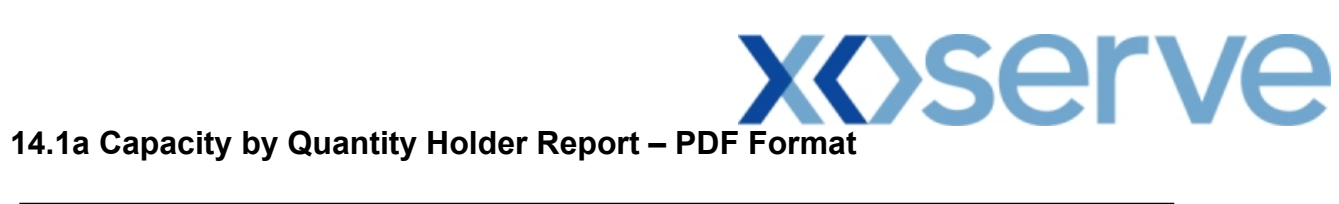

| <b>@</b> ] | Capacity by Quantity Ho | older - Microsoft Internet Explorer |                                    |                             |                                |
|------------|-------------------------|-------------------------------------|------------------------------------|-----------------------------|--------------------------------|
|            | 青 Save a Copy 🛛 🚔 Print | 🔮 Email 🏟 Search 🛛 🕚 🔳 Selec        | t Text 👻 💽 💽 📄 📄                   | 😑 75% 🔹 🖲                   | n n 🖻 🗗 🖓                      |
|            |                         |                                     |                                    |                             | <u>}</u>                       |
| nark       |                         |                                     |                                    |                             |                                |
| Booki      |                         |                                     | Conseity by Questity He            | lder                        |                                |
| -          |                         |                                     | capacity by Quantity Ho            | Idel                        |                                |
| atures     | Product: NTS EXIT F     | LAT CAPACITY FIRM PRIMARY Method of | Sale: EAFLEC Request Wi            | ndow period: 01-Jul-2010 08 | :00:00 to 31-Jul-2010 17:00:00 |
| Sign       | Earliest Increas        | e                                   | Earliet Dearease                   |                             |                                |
| 2          | Start Date:             | 01-000-2013                         | Start Date:                        | View: Available             |                                |
| Laye       |                         |                                     |                                    |                             |                                |
| 8          | Location                | Effective Start Date                | Available Baseline (kWh) Increment | al Obligated (kWh) Non      | obligated (kWh)                |
| Page       | BACTONINT               | 01-Oct-2014                         | 4,681,560                          | 73,568,443                  | 0                              |
|            | BACTONINT               | 01-Oct-2015                         | 4,681,560                          | 96,420,001                  | 0                              |
|            | 1                       |                                     |                                    |                             |                                |
|            |                         |                                     |                                    |                             |                                |
|            |                         |                                     |                                    |                             |                                |
|            |                         |                                     |                                    |                             |                                |
|            |                         |                                     |                                    |                             |                                |
|            |                         |                                     |                                    |                             |                                |
|            |                         |                                     |                                    |                             |                                |
|            |                         |                                     |                                    |                             |                                |
|            |                         |                                     |                                    |                             |                                |
|            | dh 1E y 1E in           |                                     |                                    |                             | <u>×</u>                       |
|            | 19X19III S              |                                     | 1 of 1 🕨 🕅                         | 00                          |                                |

## **XOSERVE**

## 14.1b Capacity by Quantity Holder Report – CSV Format

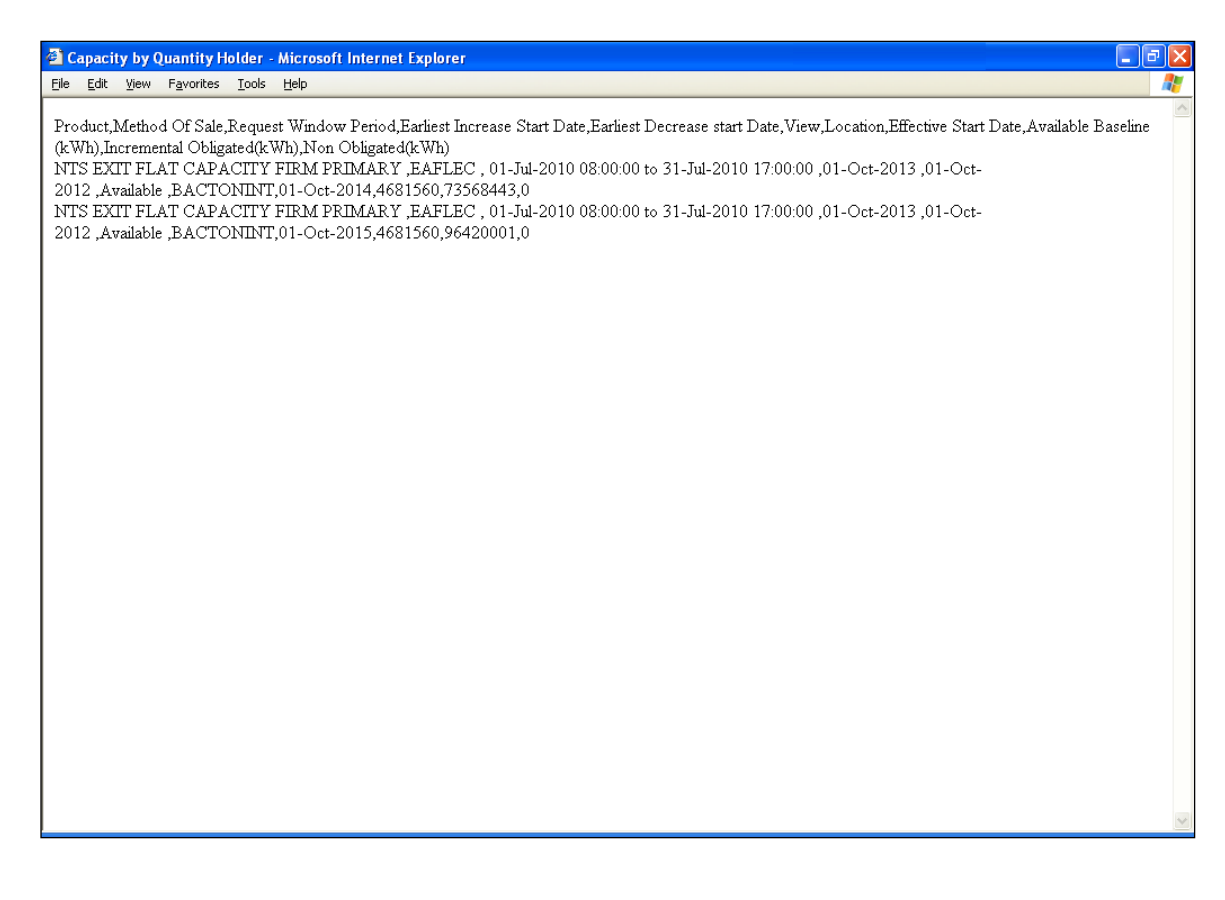

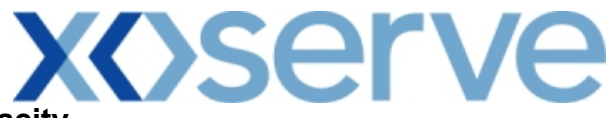

Ad hoc Increase of Enduring NTS Exit Flat Capacity

14.2 Capacity by Quantity Holder Report – View Screen

| 🗿 Capacity by Quant       | tity Holder - Microsoft Internet Explorer |                               |                                              |                                 |             |
|---------------------------|-------------------------------------------|-------------------------------|----------------------------------------------|---------------------------------|-------------|
|                           |                                           |                               |                                              |                                 |             |
| GEMINI                    |                                           |                               | and the second second                        | mart to                         | Transfer of |
| NTS FXIT                  |                                           |                               | Smell Gas ? Call free                        | on 0800 111 999                 |             |
| Contract Publish          | Deal                                      |                               | all calls are fi                             | scorded and may be monitored    |             |
| Messages-16               | User Name: XXXXUSER                       | BA: X                         | XX V                                         | User Role: XXXX001              | ~           |
| Gemini NTS                | Exit Environment: Prototype               | You are here : Home > Pub     | lish > Reports > Aggregated<br>Holder Report | Reports > Capacity by Quantity  | Publish     |
| Capacity by Qua<br>Holder | ntity                                     |                               |                                              |                                 |             |
| Product*:                 | NTS EXIT FLAT CAPACITY FIRM PRIMARY       | Method of Sale*: AIEFLEC      | Request Window<br>Period*:                   | 1-Oct-2009 08:00:00 to 30-Jun-2 | )10 17:0 💙  |
| Ad hoc Request<br>Id*:    | AIEFLEC0003AH5                            | Earliest Increase 01-Oct-2012 | 2 Location: ST                               | TUBLACHSTOR                     |             |
| View*:                    | Available                                 |                               |                                              |                                 |             |
|                           |                                           |                               |                                              | Query                           | Clear       |
| Location                  | Effective Start Date                      | Available Baseline(kWh)       | Incremental Obligated(k                      | Wh) Non Obligated(kWh           | ) ^         |
| STUBLACHSTOR              | 01-0ct-2012                               | 0                             | 8,4                                          | 00,000                          | 0           |
| STUBLACHSTOR              | 01-0ct-2013                               | 0                             | 16,8                                         | 00,000                          | 0           |
|                           |                                           |                               |                                              |                                 |             |
|                           |                                           |                               |                                              |                                 |             |
|                           |                                           |                               |                                              |                                 |             |
|                           |                                           |                               |                                              |                                 |             |
|                           |                                           |                               |                                              |                                 |             |
|                           |                                           |                               |                                              |                                 |             |
|                           |                                           |                               |                                              |                                 |             |
|                           |                                           |                               |                                              |                                 | ~           |
| <                         |                                           |                               |                                              | Generate                        | Renort      |
|                           |                                           |                               |                                              |                                 |             |
|                           |                                           |                               |                                              |                                 |             |
| -                         |                                           |                               |                                              |                                 |             |

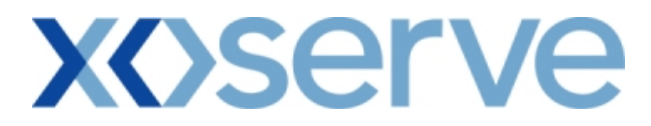

## 14.2a Capacity by Quantity Holder Report – PDF Format

| <b>@</b> ) | Capacity by Qu | antity Holder - M | icrosoft Internet Exp | lorer                 |                                |                   |                       |                                  | đX  |
|------------|----------------|-------------------|-----------------------|-----------------------|--------------------------------|-------------------|-----------------------|----------------------------------|-----|
|            | 팀 Save a Copy  | 🚔 Print  🤮 Ema    | il 🏟 Search 🛛 👋       | <b>∏T</b> Select Text | • 🔝 🔍 •                        | )                 | ∋ 75% • 📀             |                                  |     |
| s          |                |                   |                       |                       |                                |                   |                       |                                  |     |
| kmar       |                |                   |                       |                       |                                |                   |                       |                                  |     |
| Boo        |                |                   |                       |                       | Capacity by                    | Quantity Hol      | der                   |                                  |     |
| res        |                |                   |                       |                       |                                |                   |                       |                                  |     |
| Signatu    | Product        | INTS EXIT FLAT CA | PACITY FIRM PRIMARY   | Method of Sal         | le:AIEFLEC                     | Request Wine      | dow period: 01-Oct-20 | 09 08:00:00 to 30-Jun-2010 17:00 | :00 |
| -          | Ad hoc F       | lequest Id: Al    | IEFLEC0003AH5         |                       | Earliest Increa<br>Start Date: | 90 01-Oct-2012    | Location: STUBLACHST  | TOR                              |     |
| Layers     | v              | iew: Available    |                       |                       |                                |                   |                       |                                  |     |
| 8          | Loca           | tion              | Effective Start D     | ate A                 | vailable Baseline              | (kWh) Incremental | l Obligated (kWh)     | Non Obligated (kWh)              |     |
| Page       | STUBL          | ACHSTOR           | 01-Oct-2012           |                       |                                | 0                 | 8,400,000             | 0                                |     |
|            | STUBL          | ACHSTOR           | 01-Oct-2013           |                       |                                | 0                 | 16,800,000            | 0                                |     |
|            |                |                   |                       |                       |                                |                   |                       |                                  |     |
|            |                |                   |                       |                       |                                |                   |                       |                                  |     |
|            |                |                   |                       |                       |                                |                   |                       |                                  |     |
|            |                |                   |                       |                       |                                |                   |                       |                                  |     |
|            |                |                   |                       |                       |                                |                   |                       |                                  |     |
|            |                |                   |                       |                       |                                |                   |                       |                                  |     |
|            |                |                   |                       |                       |                                |                   |                       |                                  |     |
|            |                |                   |                       |                       |                                |                   |                       |                                  |     |
|            | db 15 x 15 in  | 1                 |                       |                       |                                |                   |                       |                                  | ~   |
|            | 13 13 13       |                   |                       |                       | <ul> <li>1 of 1</li> </ul>     |                   | 0                     |                                  |     |

## **X**Serve

### 14.2b Capacity by Quantity Holder Report – CSV Format

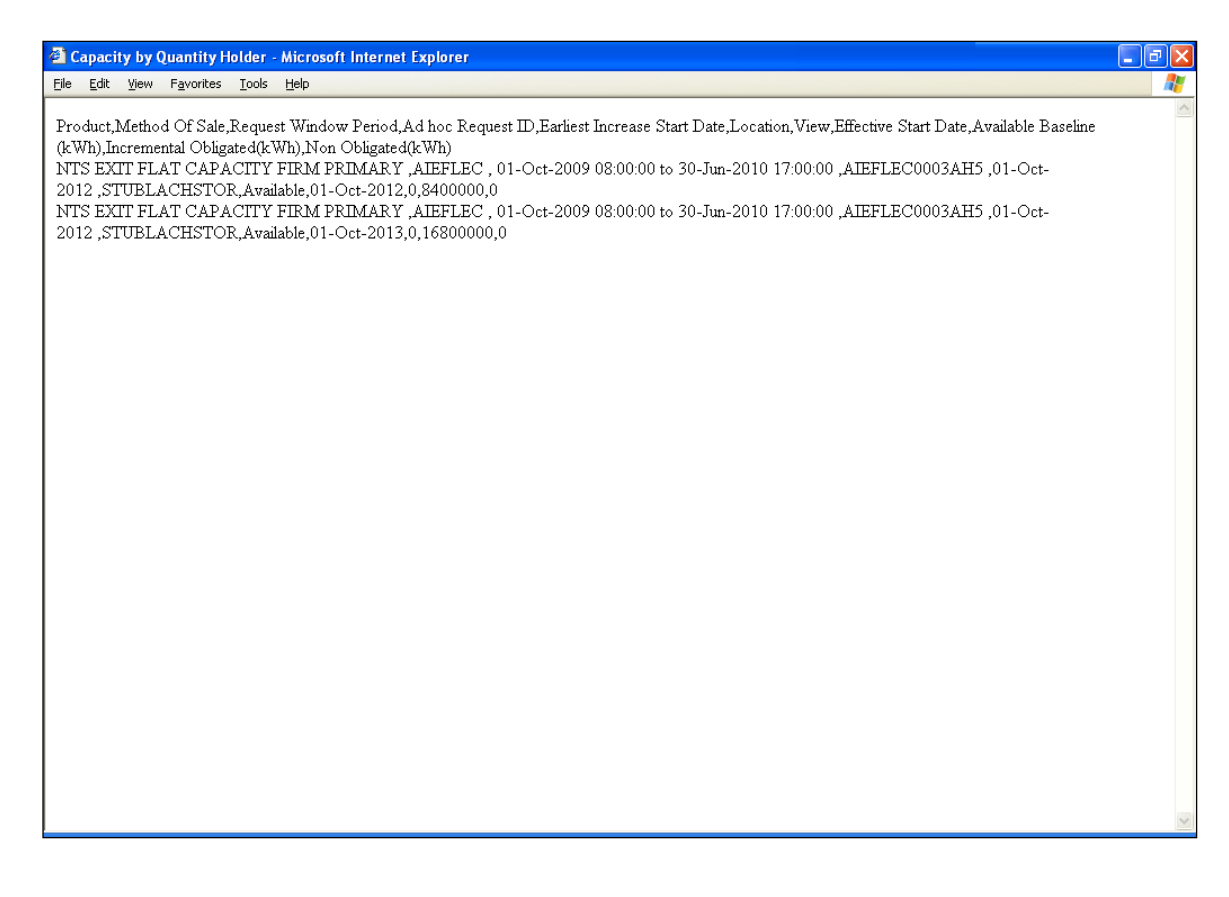

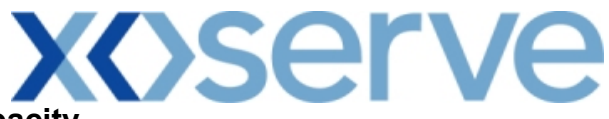

Ad hoc Decrease of Enduring NTS Exit Flat Capacity

14.3 Capacity by Quantity Holder Report – View Screen

| 🕘 Capacity by Quant | tity Holder - Microsoft Internet Explorer |                                           |                                             |                  |
|---------------------|-------------------------------------------|-------------------------------------------|---------------------------------------------|------------------|
|                     |                                           |                                           |                                             |                  |
| GEMINI              |                                           |                                           |                                             | Carlos B         |
| NTS EXIT            |                                           | Smell Gas                                 | ? Call free on 0800 111 999                 |                  |
|                     | Deal                                      |                                           | all calls are recorded and may be monitored |                  |
| Messages-16         |                                           | BA: XXX V                                 | User Role: X                                | XXX001 V         |
| Gemini NTS          | Fvit Environment: Prototype               | You are here : Home > Publish > Reports > | Aggregated Reports > Capacity by Qua        | antity Publich   |
| Gemmi M15           | EXIC                                      | Holder                                    | Report                                      | rublisti         |
| Capacity by Qua     | ntity                                     |                                           |                                             |                  |
| noidei              |                                           |                                           |                                             |                  |
| Product*:           | NTS EXIT FLAT CAPACITY FIRM PRIMARY       | Method of Sale*: ADEFLEC V Request        | Window 03-Oct-2009 13:00:00 to 04           | -Oct-2009 17:0 💙 |
|                     | COWPENBEWLEYOT                            |                                           |                                             |                  |
| Location*:          | DYFFRYNCLYDOT<br>KEADBYPS                 |                                           |                                             |                  |
| View*:              | Available 💙                               |                                           |                                             |                  |
|                     |                                           |                                           | 0                                           | ery Clear        |
| Location            | Effective Start Date                      | Available Baseline(kWh) Incremental (     | Obligated(kWh) Non Obligate                 | ed(kWh)          |
| COWPENBEWLEYOT      | 01-0 <del>d</del> -2012                   | 0                                         | 0                                           | 0                |
| DYFFRYNCLYDOT       | 01-0ct-2012                               | 0                                         | 0                                           | 0                |
| KEADBYPS            | 01-0ct-2012                               | 0                                         | 0                                           | 0                |
|                     |                                           |                                           |                                             |                  |
|                     |                                           |                                           |                                             |                  |
|                     |                                           |                                           |                                             |                  |
|                     |                                           |                                           |                                             |                  |
|                     |                                           |                                           |                                             |                  |
|                     |                                           |                                           |                                             |                  |
|                     |                                           |                                           |                                             |                  |
|                     |                                           |                                           |                                             |                  |
|                     |                                           |                                           |                                             |                  |
| 2                   |                                           |                                           |                                             | ~                |
|                     |                                           |                                           | Gen                                         | erate Report     |
|                     |                                           |                                           |                                             |                  |

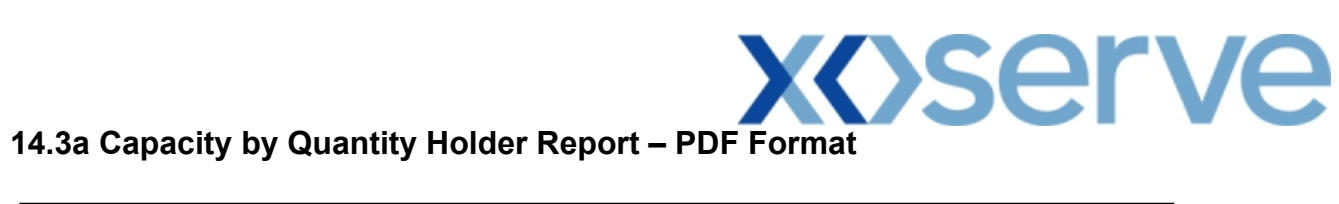

| 🔁 Capaci  | ity by Quantity Holder - Micr | osoft Internet Explorer     |                         |                         |               |                                  |          |
|-----------|-------------------------------|-----------------------------|-------------------------|-------------------------|---------------|----------------------------------|----------|
| File Edit | View Document Tools Window    | Help                        |                         |                         |               |                                  | ×        |
|           | 🧼 🧼 🚺 / 1 🛛 🖲 🖲               | 58% - 📑 🔮                   | Find                    |                         |               |                                  |          |
| Ľ         |                               |                             | Capacity by Qua         | ntity Holder            |               |                                  | <b>^</b> |
| ?         | Product: NTS EXIT FLAT C      | APACITY FIRM FRIMARY Hot    | hod of Sale: ADEFLEC    | Request Window period:  | 03-Oct-2009 1 | 13:00:00 to 04-Oct-2009 17:00:00 |          |
|           | View: Avai                    | ilable                      |                         |                         |               |                                  |          |
|           | Location                      | <b>Effective Start Date</b> | Available Baseline (kWh | ) Incremental Obligated | (kWh) No      | on Obligated (kWh)               |          |
|           | COWPENBEWLEYOT                | 01-Oct-2012                 |                         | 0                       | 0             | 0                                |          |
|           | DYFFRYNCLYDOT                 | 01-Oct-2012                 |                         | 0                       | 0             | 0                                |          |
|           | KEADBYPS                      | 01-Oct-2012                 |                         | 0                       | 0             | 0                                |          |
|           |                               |                             |                         |                         |               |                                  |          |
|           |                               |                             |                         |                         |               |                                  |          |
|           |                               |                             |                         |                         |               |                                  |          |
|           |                               |                             |                         |                         |               |                                  |          |
|           |                               |                             |                         |                         |               |                                  |          |
|           |                               |                             |                         |                         |               |                                  |          |
|           |                               |                             |                         |                         |               |                                  |          |
|           |                               |                             |                         |                         |               |                                  |          |
|           |                               |                             |                         |                         |               |                                  |          |
|           |                               |                             |                         |                         |               |                                  |          |
|           |                               |                             |                         |                         |               |                                  |          |
|           |                               |                             |                         |                         |               |                                  |          |
|           |                               |                             |                         |                         |               |                                  |          |
|           |                               |                             |                         |                         |               |                                  |          |
|           |                               |                             |                         |                         |               |                                  |          |
| Ø         |                               |                             |                         |                         |               |                                  |          |
|           |                               |                             |                         |                         |               |                                  |          |
| <u></u>   |                               |                             |                         |                         |               |                                  |          |
|           |                               |                             |                         |                         |               |                                  | ~        |

# 14.3b Capacity by Quantity Holder Report – CSV Format

| Capacity by Quantity Holder - Microsoft Internet Explorer                                                               |                            |
|----------------------------------------------------------------------------------------------------|----------------------------|
| File Edit View Favorites Tools Help                                                                                     |                            |
| Product,Method Of Sale,Request Window Period,View,Location,Effective Start Date,Available Baseline(kWh),Incremental Obl | igated(kWh),Non Obligated  |
| NTS EXIT FLAT CAPACITY FIRM PRIMARY ,ADEFLEC , 03-Oct-2009 13:00:00 to 04-Oct-2009 17:00:00,Available ,C 2012,0,0,0     | COWPENBEWLEYOT,01-Oct-     |
| NTS EXIT FLAT CAPACITY FIRM PRIMARY ,ADEFLEC , 03-Oct-2009 13:00:00 to 04-Oct-2009 17:00:00,Available ,I 2012,0,0,0     | )YFFRYNCLYDOT,01-Oct-      |
| NTS EXIT FLAT CAPACITY FIRM PRIMARY ,ADEFLEC , 03-Oct-2009 13:00:00 to 04-Oct-2009 17:00:00,Available ,F                | KEADBYPS,01-Oct-2012,0,0,0 |
|                                                                                                    |                            |
|                                                                                                    |                            |
|                                                                                                    |                            |
|                                                                                                    |                            |
|                                                                                                    |                            |
|                                                                                                    |                            |
|                                                                                                    |                            |
|                                                                                                    |                            |
|                                                                                                    |                            |
|                                                                                                    |                            |
|                                                                                                    |                            |
|                                                                                                    |                            |
|                                                                                                    |                            |
|                                                                                                    | ~                          |

## **X**()serve

### Annual NTS Exit Flat Capacity

#### 14.4 Capacity by Quantity Holder Report – View Screen

| 🕘 Capacity by Quantity H           | older - Microsoft Internet Exp | lorer                          |                       |                            |                                           |                     |            |
|------------------------------------|--------------------------------|--------------------------------|-----------------------|----------------------------|-------------------------------------------|---------------------|------------|
|                                    |                                |                                |                       |                            |                                           |                     |            |
| GEMINI                             |                                | The P                          |                       | the street ward            |                                           | A BU                | Traines SC |
| NTS EXIT                           |                                |                                |                       | Smell Gas ? Call fr        | ee on 0800 111<br>re recorded and may be  | 999<br>monitored    |            |
| Contract Publish [                 | Deal                           |                                |                       |                            |                                           |                     |            |
| Messages-16                        | User Name: XXXXUS              | ER                             | BA: X                 | KX 🔽                       | Us<br>ted Reports > Cana                  | er Role: XXXX001    | ~          |
| Gemini NTS Ex                      | t Environment: Protot          | ype 100                        | are here : nome > Pub | Holder Report              | teu reports > capa                        | city by Quantity    | Publish    |
| Capacity by Quantity<br>Holder     |                                |                                |                       |                            |                                           |                     |            |
|                                    |                                |                                |                       |                            |                                           |                     |            |
| Product*: NTS EXIT FL              | AT CAPACITY FIRM PRIMARY 💙     | Method of<br>Sale*:            | LEC 💌                 | Request Window<br>Period*: | 01-Jul-2010 08:0                          | 0:00 to 31-Jul-2010 | 17:00 💙    |
| Transaction<br>Period*: 01-0ct-201 | 2 to 30-Sep-2013 💌             | Sub<br>Transaction<br>Period*: | -Oct-2012 to 30-Sep-2 | Location*:                 | ABERDEENOT<br>ABERNEDDPS<br>ALDBROUGHSTOR | 2 💌                 |            |
| View*: Available                   | <b>v</b>                       |                                |                       |                            |                                           |                     |            |
|                                    |                                |                                |                       |                            |                                           | Query               | Clear      |
| Location                           | Sub Transaction Period         | Availab                        | le Baseline(kWh)      | Incremental Obligated      | (kWh) N                                   | on Obligated(kWh)   | <u> </u>   |
| BACTONINT                          | 01-Oct-2012 to 30-Sep-2013     |                                | 4,681,560             |                            | 0                                         |                     | 0          |
|                                    |                                |                                |                       |                            |                                           |                     |            |
|                                    |                                |                                |                       |                            |                                           |                     |            |
|                                    |                                |                                |                       |                            |                                           |                     |            |
|                                    |                                |                                |                       |                            |                                           |                     |            |
|                                    |                                |                                |                       |                            |                                           |                     |            |
|                                    |                                |                                |                       |                            |                                           |                     |            |
|                                    |                                |                                |                       |                            |                                           |                     |            |
|                                    |                                |                                |                       |                            |                                           |                     | ~          |
|                                    |                                |                                |                       |                            |                                           | Generate R          | eport      |
|                                    |                                |                                |                       |                            |                                           |                     |            |
| a 02-0-t-2010 09:44:29 PST         |                                |                                |                       |                            |                                           | 😭 Local inte        | and a      |

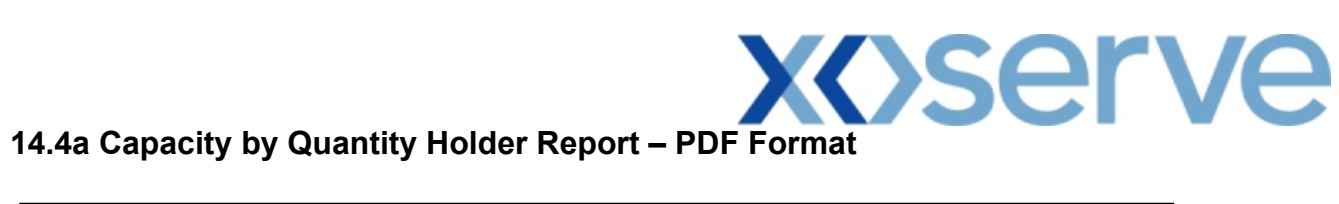

| <b>@</b> ) | Capacity by Quantity Hold  | er - Microsoft Internet Explorer                                                                                       | J 🗙 |
|------------|----------------------------|----------------------------------------------------------------------------------------------------|-----|
|            | 🖥 Save a Copy   🚔 Print  🦉 | 💄 Email 🏟 Search 🛛 🖑 📺 Select Text 👻 🔍 🔹 📄 📄 🕒 🙃 75% 🛛 + 🐵 🕼 🔿 🖓 🗎 💾                                                   |     |
|            |                            |                                                                                                    |     |
| marks      |                            |                                                                                                    |     |
| Booki      |                            | dependent but overheiden Helden                                                                                        |     |
| F          |                            | Capacity by Quantity Holder                                                                                            |     |
| atures     | product, MTS FYT           | T FLAT CARACTTY FIRM RETMARY Method of Sale: AFLET Request Window Period: 01-Jul-2010 08:00:00 to 31-Jul-2010 17:00:00 | Ξ   |
| Sign       | Troutoet als Lin           |                                                                                                    |     |
| 6          | Transaction Peri           | ton 01-0ct-2012 to 30-sep-2013 view available                                                                          |     |
| Laye       |                            |                                                                                                    |     |
| 6          | Location                   | Sub Transaction Period Available Baseline (kWh) Incremental Obligated (kWh) Non Obligated (kWh)                        |     |
| Page       | BACTONINT                  | 01-Oct-2012 to 30-Sep-2013 4,681,560 0 0                                                                               |     |
|            |                            |                                                                                                    |     |
|            |                            |                                                                                                    |     |
|            |                            |                                                                                                    |     |
|            |                            |                                                                                                    |     |
|            |                            |                                                                                                    |     |
|            |                            |                                                                                                    |     |
|            |                            |                                                                                                    |     |
|            |                            |                                                                                                    |     |
|            |                            |                                                                                                    |     |
|            |                            |                                                                                                    |     |
|            |                            |                                                                                                    | >   |
|            |                            |                                                                                                    |     |

## **X**Serve

## 14.4b Capacity by Quantity Holder Report – CSV Format

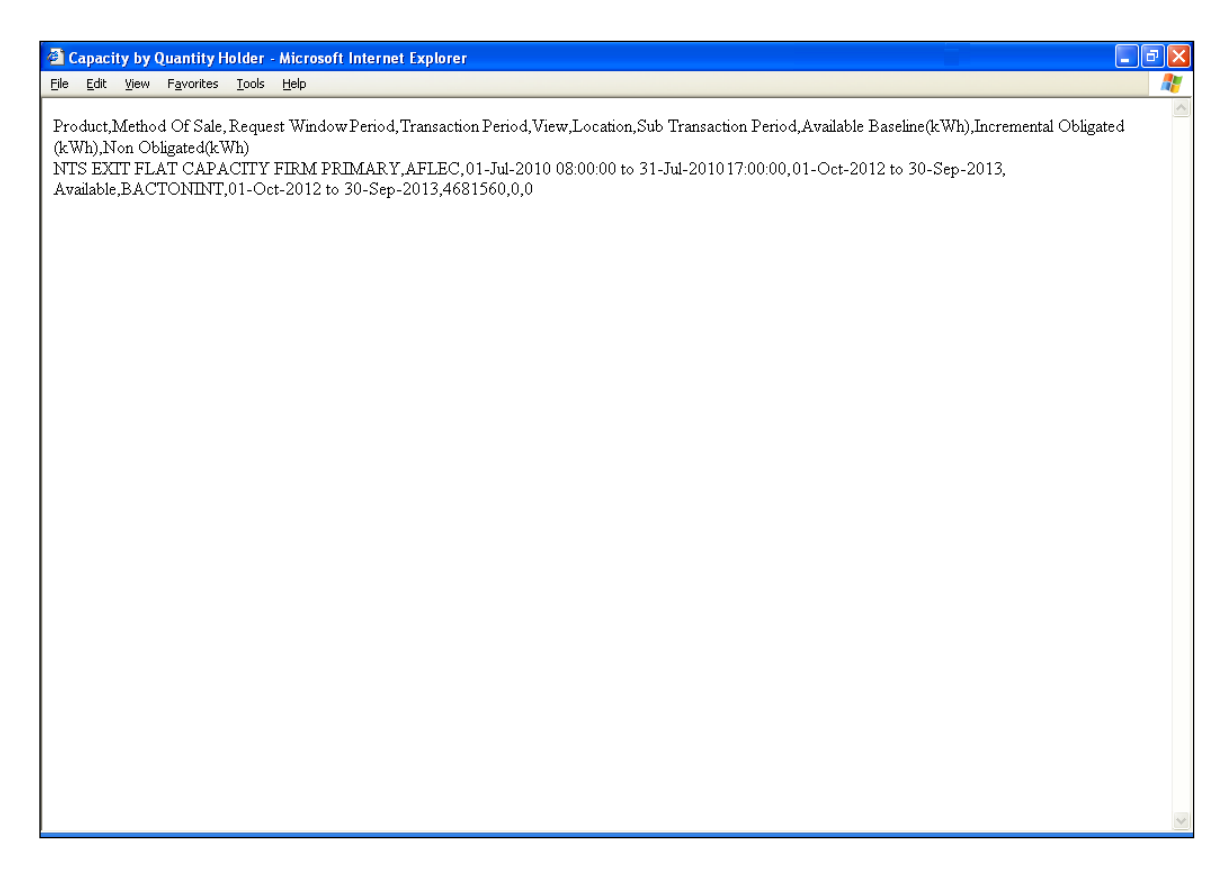